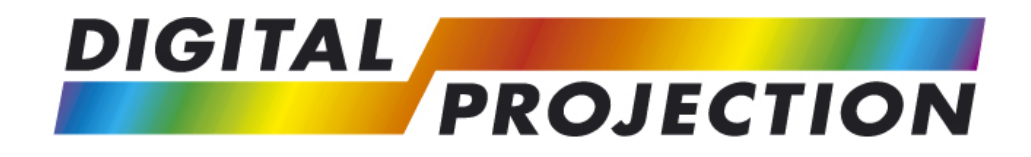

# HIGHlite 660 Series Quad Titan Series Titan 800 Series Titan Pro Series 3 Lightning Series

# External Control Protocol

|                                     |                  | Digital Pr<br>COPYRI<br>ALL RIGH                                                                                               | <b>ojection Ltd</b><br>Ght © 2013<br>IS reserved |
|-------------------------------------|------------------|----------------------------------------------------------------------------------------------------|--------------------------------------------------|
| Author<br>Paul Shires<br>Alan Usher | DATE 16-Jan-2013 | HIGHlite 660 Serie<br>Quad Titan Series<br>Titan 800 Series<br>Titan Pro Series III<br>Lightning Series<br>External Control Pr | s<br>otocol                                      |
| DOCUMENT NUMBER<br>112-166          | G REVISION       |                                                                                                    | Sheet 1                                          |

| Revision History |                                                                                                   |          |             |  |
|------------------|---------------------------------------------------------------------------------------------------|----------|-------------|--|
| Date             | Comments                                                                                          | Revision | Author      |  |
| 30-Aug-2011      | Create Document                                                                                   | A        | Paul Shires |  |
| 25-Oct-2011      | Add RS232                                                                                         | В        | Paul Shires |  |
| 21-Dec-2011      | Corrected some errors & expanded lamp control & input selection sections                          | С        | Paul Shires |  |
| 22-May-2012      | Corrected edge blend enable command and added segmentation command                                | D        | Alan Usher  |  |
| 28-May-2012      | Added Titan Pro Series III / 800 Series<br>Added 'TheaterScope' aspect ratio<br>Added 3D commands | E        | Paul Shires |  |
| 17-Sep-2012      | Added Lightning Series<br>Amended RS232 connection section<br>Minor corrections to some commands  | F        | Paul Shires |  |
| 16-Jan-2013      | Corrected Image Orientation Command                                                               | G        | Paul Shires |  |

| DOCUMENT NO | REV |         |
|-------------|-----|---------|
| 112-166     | G   | SHEET 2 |

### HIGHlite 660 SERIES / QUAD TITAN SERIES TITAN PRO SERIES 3 / LIGHTNING SERIES EXTERNAL CONTROL PROTOCOL

#### **Table of Contents**

| INTRODUCTION          | 6  |
|-----------------------|----|
| 1.0 CONNECTION        | 7  |
| 1.1 LAN CONNECTION    | 8  |
| 1.2 RS232 Connection  | 9  |
| 2.0 PROTOCOL NOTES    | 10 |
| 3.0 COMMANDS          | 11 |
| 3.1 POWER STATUS SET  |    |
| 3.1.1 LAN Control     |    |
| 3.1.2 R\$232 Control  | 12 |
| 3.2 POWER STATUS GET  |    |
| 3.2.1 IAN Control     | 14 |
| 3.2.2 R\$232 Control  |    |
| 3.3 LAMP MODE SET     |    |
| 3.3.1 LAN Control     |    |
| 3.3.2 RS232 Control   |    |
| 3.4 LAMP MODE GET     |    |
| 3.4.1 IAN Control     |    |
| 3.4.2 R\$232 Control  |    |
| 3.5 LAMP POWER SET    | 20 |
| 3.5.1 IAN Control     | 20 |
| 3 5 2 R\$232 Control  | 21 |
| 3 6 LAMP POWER GET    | 22 |
| 3 6 1 IAN Control     | 22 |
| 3 6 2 R\$232 Control  | 23 |
| 3.7 GAMMA TABLE SET   | 24 |
| 3.7.1 IAN Control     | 24 |
| 3.7.2 R\$232 Control  | 25 |
| 3.8 GAMMA TABLE GET   |    |
| 3.8.1 IAN Control     | 26 |
| 3.8.2 R\$232 Control  | 27 |
| 3 9 PICTURE MUTE SET  |    |
| 3.9.1 IAN Control     | 28 |
| 3 9 2 R\$232 Control  | 29 |
| 3.10 Brightness Set   |    |
| 3 10 1 IAN Control    | 30 |
| 3 10 2 RS232 Control  | 31 |
| 3.11 Brightness Save  |    |
| 3.11.1 IAN Control    | 32 |
| 3 11 2 RS232 Control  | 33 |
| 3.12 Rightness Get    | 34 |
| 3.12.1 IAN Control    | 34 |
| 3 12 2 R\$232 Control | 35 |
| 3.13 CONTRAST SET     | 36 |
| 3 13 1 IAN Control    | 36 |
| 3 13 2 RS232 Control  | 37 |
| 3.14 CONTRAST SAVE    |    |
| 3.14.1 IAN Control    | 38 |
| 3 14 2 R\$232 Control | 30 |
| 3.15 CONTRAST GET     | 40 |
| 3.15.1 IAN Control    | 40 |
| 3 15 2 R\$232 Control |    |
| 5.15.2 K5252 Control  |    |

| 3.16 IMAGE ORIENTATION SET        | 42 |
|-----------------------------------|----|
| 3.16.1 LAN Control                | 42 |
| 3.16.2 RS232 Control              | 43 |
| 3.18 IMAGE ORIENTATION GET        | 44 |
| 3.18.1 LAN Control                | 44 |
| 3.18.2 RS232 Control              | 45 |
| 3.19 INPUT SELECT SET             | 46 |
| 3.19.1 LAN Control                | 46 |
| 3.19.2 RS232 Control              | 47 |
| 3.20 INPUT SELECT SAVE            | 48 |
| 3.20.1 LAN Control.               | 48 |
| 3.20.2 RS232 Control              | 49 |
| 3.21 INPUT SELECT GET             | 50 |
| 3.21.1 LAN Control                | 50 |
| 3.21.2 RS232 Control              | 51 |
| 3.22 ASPECT RATIO SET             |    |
| 3.22.1 LAN Control                |    |
| 3.22.2 RS232 Control              | 33 |
| 3.23 ASPECT KATIO SAVE            | 54 |
| 3.23.1 LAN Control                | 54 |
| 3.23.2 KS232 Control              |    |
| 2.24 ASPECT KATIO GET             | 30 |
| 2.24.2 DS222 Control              |    |
| 2 25 COLOUR MODE SET              |    |
| 3.25 COLOUR MODE SET              | 30 |
| 2 25 2 DS222 Control              |    |
| 3.26 Colour Mode Cet              |    |
| 3 26 1 I AN Control               | 00 |
| 3.26.2 R\$232 Control             | 61 |
| 3 27 EDGE RI END SET              | 62 |
| 3.27.1 LAN Control                | 62 |
| 3.27.2 RS232 Control              | 63 |
| 3.28 Edge Blend Save              | 64 |
| 3.28.1 LAN Control                | 64 |
| 3.28.2 RS232 Control              | 64 |
| 3.29 LAMP HOURS GET               | 65 |
| 3.29.1 LAN Control                | 65 |
| 3.29.2 RS232 Control              | 66 |
| 3.30 Segmentation Set             | 67 |
| 3.30.1 LAN Control                | 67 |
| 3.30.2 RS232 Control              | 68 |
| 3.31 SEGMENTATION SAVE            | 69 |
| 3.31.1 LAN Control                | 69 |
| 3.31.2 RS232 Control              | 69 |
| 3.32 3D ENABLE SET                | 70 |
| 3.32.1 LAN Control                | 70 |
| 2.22 2D Extense Cert              | /1 |
| 3.35 5D ENABLE GET                | 12 |
| 3 33 2 P\$232 Control             | 73 |
| 3 34 3D DAPK TIME SET             | 74 |
| 3 34 1 LAN Control                |    |
| 3 34 2 RS232 Control              | 75 |
| 3.35 3D DARK TIME GET             | 76 |
| 3.35.1 LAN Control                | 76 |
| 3.35.2 RS232 Control              | 77 |
| 3.36 3D FRAME RATE MULTIPLIER SET | 78 |
| 3.36.2 RS232 Control              | 79 |
| 3.37 3D FRAME RATE MULTIPLIER GET | 80 |
| 3.37.1 LAN Control                | 80 |

| 3.37.2 RS232 Control                    |    |
|-----------------------------------------|----|
| 3.38 3D Format Set                      |    |
| 3.38.1 LAN Control                      |    |
| 3.38.2 RS232 Control                    |    |
| 3.39 3D Format Get                      |    |
| 3.39.1 LAN Control                      |    |
| 3.39.2 RS232 Control                    |    |
| 3.40 3D Eye Dominance Set               |    |
| 3.40.1 LAN Control                      |    |
| 3.40.2 RS232 Control                    |    |
| 3.41 3D Eye Dominance Get               |    |
| 3.41.1 LAN Control                      |    |
| 3.41.2 RS232 Control                    |    |
| 3.42 3D Sync Polarity Set               |    |
| 3.42.1 LAN Control                      |    |
| 3.42.2 RS232 Control                    |    |
| 3.43 3D Sync Polarity Get               |    |
| 3.43.1 LAN Control                      |    |
| 3.43.2 RS232 Control                    |    |
| 3.44 MAIN / DVI INPUT CONFIGURATION SET | 94 |
| 3.44.1 LAN Control                      |    |
| 3.44.2 RS232 Control                    |    |
| 3.45 MAIN / DVI INPUT CONFIGURATION GET | 96 |
| 3.45.1 LAN Control                      |    |
| 3.45.2 RS232 Control                    |    |

| DOCUMENT NO | REV |         |
|-------------|-----|---------|
| 112-166     | G   | SHEET 5 |

# Introduction

This protocol document provides instructions for external protocol control of all projector models in the HIGHlite 660, Quad Titan, Titan Pro Series III and Lightning Pro series.

The examples in this document can be cut and pasted, then formatted for use in your control system.

If you need to control a feature not covered in this document please contact Digital Projection directly for assistance.

| DOCUMENT NO | REV |         |
|-------------|-----|---------|
| 112-166     | G   | SHEET 6 |

# **1.0 Connection**

This document describes control protocol over the wired LAN (RJ45) control socket and RS232 control socket.

| DOCUMENT NO | REV |         |
|-------------|-----|---------|
| 112-166     | G   | SHEET 7 |

### 1.1 LAN Connection

Wired 10/100 BaseT auto negotiating

TCP port number: 30000

The projectors are supplied from the factory with the following default settings:

IP Address: 192.168.0.100 Subnet: 255.255.255.0 DHCP: Off

To change these settings please refer to the projectors Operating Guide.

#### **10BaseT Unshielded Twisted Pair cable**

The standard wire colours are as follows:

- 1. White / Orange stripe
- 2. Orange
- 3. White / Green stripe
- 4. Blue
- 5. White / Blue stripe
- 6. Green
- 7. White / Brown stripe
- 8. Brown

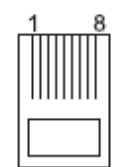

top view of cable connector.

Crossed cable: used to connect directly to a computer with no hub or network. (Note that only the green and orange pairs are crossed)

| 1 | White / Orange stripe | White / Green stripe  | 1 |
|---|-----------------------|-----------------------|---|
| 2 | Orange                | Green                 | 2 |
| 3 | White / Green stripe  | White / Orange stripe | 3 |
| 4 | Blue                  | Blue                  | 4 |
| 5 | White / Blue stripe   | White / Blue stripe   | 5 |
| 6 | Green                 | Orange                | 6 |
| 7 | White / Brown stripe  | White / Brown stripe  | 7 |
| 8 | Brown                 | Brown                 | 8 |

| DOCUMENT NO | REV |         |
|-------------|-----|---------|
| 112-166     | G   | SHEET 8 |

### 1.2 RS232 Connection

Baud rate: (Scaler Version BL07FW240A0013DP) 115200 (All other Scaler Versions) 9600 Parity: None Stop Bits: 1 Flow Control: None

Use a 'null modem' (crossover) serial cable to connect your computer to the projector.

Early model HL660 projectors (shipped prior to December 2011) need to be connected via a straight-through serial cable. Contact Digital Projection for more information.

Note:

To determine the Scaler Version using the projector menus, navigate to:

Information > Configuration

or

Information > Configuration > Projector

depending on the software version installed in the projector.

| DOCUMENT NO | REV |         |
|-------------|-----|---------|
| 112-166     | G   | SHEET 9 |

# 2.0 Protocol Notes

Following the transmission of a command, the control system must wait to receive the complete reply before sending a new command.

The data type for all data is raw hexadecimal.

Spaces shown in protocol messages are for visual clarity only and should not be sent as part of the message.

In the examples given, TX indicates data transmitted from the controller to the projector. RX indicates data received by the controller from the projector.

Delays of more than 2 seconds between bytes will result in the protocol command parser resetting and waiting for a new command (the old command will be lost). This feature can be used to recover from partial or malformed commands by delaying for more than 2 seconds before sending the next command.

| DOCUMENT NO | REV |          |
|-------------|-----|----------|
| 112-166     | G   | SHEET 10 |

# 3.0 Commands

### 3.1 Power Status Set

#### **Description:**

Control projector power.

### 3.1.1 LAN Control

#### **Examples:**

To turn the projector on:

| TX: | 54<br>50<br>23<br>30<br>6F | 50<br>46<br>70<br>2C<br>72 | 01<br>27<br>6F<br>73<br>2C | 00<br>07<br>77<br>79<br>77 | 00<br>00<br>72<br>73<br>72 | 00<br>00<br>2C<br>74<br>69 | 00<br>00<br>30<br>65<br>74 | 00<br>00<br>2C<br>6D<br>65 | 00<br>00<br>30<br>2C<br>2C | 00<br>00<br>2C<br>70<br>6F | 00<br>00<br>30<br>72<br>6E | 3D<br>31<br>2C<br>6F<br>0D | 00<br>00<br>30<br>6A<br>00 | 00<br>00<br>2C<br>65 | 00<br>00<br>30<br>63 | 00<br>2D<br>2C<br>74 |
|-----|----------------------------|----------------------------|----------------------------|----------------------------|----------------------------|----------------------------|----------------------------|----------------------------|----------------------------|----------------------------|----------------------------|----------------------------|----------------------------|----------------------|----------------------|----------------------|
| RX: | 74<br>70<br>09             | 50<br>46<br>70             | 01<br>27<br>6F             | 00<br>07<br>77             | 00<br>00<br>72             | 00<br>00<br>2C             | 00<br>00<br>41             | 00<br>00<br>43             | 00<br>00<br>4B             | 0 0<br>0 0<br>0 0          | 00<br>00                   | 1A<br>0E                   | 00<br>00                   | 00<br>00             | 00<br>00             | 0000                 |

To turn the projector into standby:

- TX: 54 50 01 00 00 00 00 00 00 00 00 42 00 00 00 00 50 46 27 07 00 00 00 00 00 00 00 36 00 00 32 23 70 6F 77 72 2C 30 2C 30 2C 30 2C 30 2C 30 2C 30 2C 73 79 73 74 65 6D 2C 70 72 6F 6A 65 63 74 6F 72 2C 77 72 69 74 65 2C 73 74 61 6E 64 62 79 0D 00

| DOCUMENT NO | REV |          |
|-------------|-----|----------|
| 112-166     | G   | SHEET 11 |

#### 3.1.2 RS232 Control

#### **Examples:**

To turn the projector on:

TX: 53 41 50 01 FF FF FF FF 00 00 00 4D 00 00 00 00 54 50 01 00 00 00 00 00 00 00 00 3D 00 00 00 00 50 46 27 07 00 00 00 00 00 00 00 31 00 00 00 2D 23 70 6F 77 72 2C 30 2C 30 2C 30 2C 30 2C 30 2C 30 2C 30 2C 73 79 73 74 65 6D 2C 70 72 6F 6A 65 63 74 6F 72 2C 77 72 69 74 65 2C 6F 6E 0D 00 RX: 73 61 50 01 FF FF FF FF 00 00 00 00 00 00 00 00 53 41 50 01 FF FF FF FF 00 00 00 2A 00 00 00 00 74 50 01 00 00 00 00 00 00 00 00 1A 00 00 00 00 70 46 27 07 00 00 00 00 00 00 00 0E 00 00 00 00 09 70 6F 77 72 2C 41 43 4B 00 TX: 73 61 50 01 FF FF FF FF 00 00 00 00 00 00 00 00

| DOCUMENT NO | REV |          |
|-------------|-----|----------|
| 112-166     | G   | SHEET 12 |

To turn the projector into standby:

TX: 53 41 50 01 FF FF FF FF 00 00 00 52 00 00 00 00 54 50 01 00 00 00 00 00 00 00 00 42 00 00 00 50 46 27 07 00 00 00 00 00 00 00 36 00 00 32 23 70 6F 77 72 2C 30 2C 30 2C 30 2C 30 2C 30 2C 30 2C 30 2C 73 79 73 74 65 6D 2C 70 72 6F 6A 65 63 74 6F 72 2C 77 72 69 74 65 2C 73 74 61 6E 64 62 79 0D 00 RX: 73 61 50 01 FF FF FF FF 00 00 00 00 00 00 00 00 53 41 50 01 FF FF FF FF 00 00 00 2A 00 00 00 00 74 50 01 00 00 00 00 00 00 00 00 1A 00 00 00 00 70 46 27 07 00 00 00 00 00 00 00 0E 00 00 00 00 09 70 6F 77 72 2C 41 43 4B 00 TX: 73 61 50 01 FF FF FF FF 00 00 00 00 00 00 00 00

| DOCUMENT NO | REV |          |
|-------------|-----|----------|
| 112-166     | G   | SHEET 13 |

### 3.2 Power Status Get

#### **Description:**

Request current power status of projector.

### 3.2.1 LAN Control

#### **Examples:**

Request power status:

| 00 |
|----|
| 2В |
| 2C |
| 74 |
|    |
| 00 |
| 00 |
| 00 |
|    |
| (  |

Indicates projector is on.

Request power status:

| 54 | 50                         | 01                                                                                                    | 00                             | 00                                       | 00                                                 | 00                                                         | 00                                                                   | 00                                                                               | 00                                                                                       | 00                                                                                                    | 3B                                                                                                    | 00                                                                                                    | 00                                                                                                    | 00                                                                                                    | 00                                                                                                    |
|----|----------------------------|----------------------------------------------------------------------------------------------------|--------------------------------|------------------------------------------|----------------------------------------------------|------------------------------------------------------------|----------------------------------------------------------------------|----------------------------------------------------------------------------------|------------------------------------------------------------------------------------------|----------------------------------------------------------------------------------------------------|----------------------------------------------------------------------------------------------------|----------------------------------------------------------------------------------------------------|----------------------------------------------------------------------------------------------------|----------------------------------------------------------------------------------------------------|----------------------------------------------------------------------------------------------------|
| 50 | 46                         | 27                                                                                                    | 07                             | 00                                       | 00                                                 | 00                                                         | 00                                                                   | 00                                                                               | 00                                                                                       | 00                                                                                                    | 2F                                                                                                    | 00                                                                                                    | 00                                                                                                    | 00                                                                                                    | 2В                                                                                                    |
| 23 | 70                         | 6F                                                                                                    | 77                             | 72                                       | 2C                                                 | 30                                                         | 2C                                                                   | 30                                                                               | 2C                                                                                       | 30                                                                                                    | 2C                                                                                                    | 30                                                                                                    | 2C                                                                                                    | 30                                                                                                    | 2C                                                                                                    |
| 30 | 2C                         | 73                                                                                                    | 79                             | 73                                       | 74                                                 | 65                                                         | 6D                                                                   | 2C                                                                               | 70                                                                                       | 72                                                                                                    | 6F                                                                                                    | бA                                                                                                    | 65                                                                                                    | 63                                                                                                    | 74                                                                                                    |
| бF | 72                         | 2C                                                                                                    | 72                             | 65                                       | 61                                                 | 64                                                         | 2C                                                                   | 31                                                                               | 0D                                                                                       | 00                                                                                                    |                                                                                                    |                                                                                                    |                                                                                                    |                                                                                                    |                                                                                                    |
|    | 54<br>50<br>23<br>30<br>6F | <ul> <li>54</li> <li>50</li> <li>46</li> <li>23</li> <li>70</li> <li>30</li> <li>2C</li> <li>6F</li> <li>72</li> </ul> | 54500150462723706F302C736F722C | 545001005046270723706F77302C73796F722C72 | 5450010000504627070023706F7772302C7379736F722C7265 | 545001000050462707000023706F77722C302C737973746F722C726561 | 5450010000005046270700000023706F77722C30302C73797374656F722C72656164 | 5450010000000000504627070000000023706F77722C302C302C73797374656D6F722C726561642C | 545001000000000050462707000000000023706F77722C302C30302C73797374656D2C6F722C726561642C31 | 54500100000000000000504627070000000000000023706F77722C302C302C302C73797374656D2C706F722C726561642C310D | 54       50       01       00       00       00       00       00       00       00       00       00       00       00       00       00       00       00       00       00       00       00       00       00       00       00       00       00       00       00       00       00       00       00       00       00       00       00       00       00       00       00       00       00       00       00       00       00       00       00       00       00       00       00       00       00       00       00       00       00       00       00       00       00       00       00       00       00       00       00       00       00       00       00       00       00       00       00       00       00       00       00       00       00       00       00       00       00       00       00       00       00       00       00       00       00       00       00       00       00       00       00       00       00       00       00       00       00       00       00       00       00 <td< th=""><th>54       50       01       00       00       00       00       00       00       00       3B         50       46       27       07       00       00       00       00       00       00       00       2F         23       70       6F       77       72       2C       30       2C       30       2C       30       2C         30       2C       73       79       73       74       65       6D       2C       70       72       6F         6F       72       2C       72       65       61       64       2C       31       0D       00</th><th>54       50       01       00       00       00       00       00       00       00       3B       00         50       46       27       07       00       00       00       00       00       00       00       20       20       20       25       00         23       70       6F       77       72       2C       30       2C       30       2C       30       2C       30         30       2C       73       79       73       74       65       6D       2C       70       72       6F       6A         6F       72       2C       72       65       61       64       2C       31       0D       00       V</th><th>54       50       01       00       00       00       00       00       00       00       3B       00       00         50       46       27       07       00       00       00       00       00       00       00       20       20       00       00       00       00       00       27       00       00       00       00       00       00       00       28       00       00         23       70       6F       77       72       2C       30       2C       30       30       30       30       &lt;</th><th>54       50       01       00       00       00       00       00       00       3B       00       00       00         50       46       27       07       00       00       00       00       00       00       00       2F       00       00       00         23       70       6F       77       72       2C       30       2C       30       2C       &lt;</th></td<> | 54       50       01       00       00       00       00       00       00       00       3B         50       46       27       07       00       00       00       00       00       00       00       2F         23       70       6F       77       72       2C       30       2C       30       2C       30       2C         30       2C       73       79       73       74       65       6D       2C       70       72       6F         6F       72       2C       72       65       61       64       2C       31       0D       00 | 54       50       01       00       00       00       00       00       00       00       3B       00         50       46       27       07       00       00       00       00       00       00       00       20       20       20       25       00         23       70       6F       77       72       2C       30       2C       30       2C       30       2C       30         30       2C       73       79       73       74       65       6D       2C       70       72       6F       6A         6F       72       2C       72       65       61       64       2C       31       0D       00       V | 54       50       01       00       00       00       00       00       00       00       3B       00       00         50       46       27       07       00       00       00       00       00       00       00       20       20       00       00       00       00       00       27       00       00       00       00       00       00       00       28       00       00         23       70       6F       77       72       2C       30       2C       30       30       30       30       < | 54       50       01       00       00       00       00       00       00       3B       00       00       00         50       46       27       07       00       00       00       00       00       00       00       2F       00       00       00         23       70       6F       77       72       2C       30       2C       30       2C       < |

RX: 74 50 01 00 00 00 00 00 00 00 00 22 00 00 00 00 70 46 27 07 00 00 00 00 00 00 00 16 00 00 00 11 70 6F 77 72 2C 41 43 4B 2C 73 74 61 6E 64 62 79 00

Indicates projector is in standby.

| -           |     |          |
|-------------|-----|----------|
| DOCUMENT NO | REV |          |
| 112-166     | G   | SHEET 14 |

#### 3.2.2 RS232 Control

#### **Examples:**

Request power status:

TX: 53 41 50 01 FF FF FF FF 00 00 00 4B 00 00 00 00 54 50 01 00 00 00 00 00 00 00 00 3B 00 00 00 00 50 46 27 07 00 00 00 00 00 00 00 2F 00 00 00 2B 23 70 6F 77 72 2C 30 2C 30 2C 30 2C 30 2C 30 2C30 2C 73 79 73 74 65 6D 2C 70 72 6F 6A 65 63 74 бF 72 2C 72 65 61 64 2C 31 0D 00 RX: 73 61 50 01 FF FF FF FF 00 00 00 00 00 00 00 00 53 41 50 01 FF FF FF FF00 00 00 2D 00 00 00 00 74 50 01 00 00 00 00 00 00 00 00 1D 00 00 00 00 70 46 27 07 00 00 00 00 00 00 00 11 00 00 00 00 OC 70 6F 77 72 2C 41 43 4B 2C 6F 6E 00 TX: 73 61 50 01 FF FF FF FF 00 00 00 00 00 00 00 00

Indicates projector is on.

Request power status:

- TX:
   53
   41
   50
   01
   FF
   FF
   FF
   00
   00
   00
   4B
   00
   00
   00
   00
   00

   54
   50
   01
   00
   00
   00
   00
   00
   00
   00
   3B
   00
   00
   00
   00

   50
   46
   27
   07
   00
   00
   00
   00
   00
   00
   2F
   00
   00
   00
   2B

   23
   70
   6F
   77
   72
   2C
   30
   2C
   30
   2C
   30
   2C
   30
   2C
   30
   2C
   30
   2C
   30
   2C
   30
   2C
   30
   2C
   30
   2C
   30
   2C
   30
   2C
   30
   2C
   30
   2C
   30
   2C
   30
   2C
   30
   2C
   30
   2C
   30
   2C
   30
   2C
   30
   2C
   30
   2C
   30
   2C
   30
   2C
   30
   2C
   30
   2C
   30
   2C
   30
   2C
- RX: 73 61 50 01 FF FF FF FF 00 00 00 00 00 00 00 00 53 41 50 01 FF FF FF FF 00 00 00 32 00 00 00 00 74 50 01 00 00 00 00 00 00 00 00 22 00 00 00 00 70 46 27 07 00 00 00 00 00 00 00 16 00 00 00 11 70 6F 77 72 2C 41 43 4B 2C 73 74 61 6E 64 62 79 00

TX: 73 61 50 01 FF FF FF FF 00 00 00 00 00 00 00 00

Indicates projector is in standby.

| DOCUMENT NO | REV |          |
|-------------|-----|----------|
| 112-166     | G   | SHEET 15 |

# 3.3 Lamp Mode Set

### Description:

Sets lamp mode.

Lamp mode can be one of the following values:

HL660 series / Titan Pro Series III / Titan 800 Series projectors:

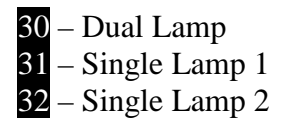

Quad Titan series projectors:

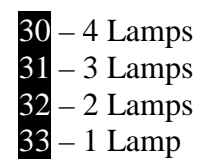

Note:

Only available on multi-lamp based projector models.

### 3.3.1 LAN Control

#### Example:

Set lamp mode to dual lamp (HL660 / Titan Pro Series III /Titan 800 Series): Set lamp mode to all 4 lamps (Quad Titan):

| TX: | 54 | 50 | 01 | 00 | 00 | 00 | 00 | 00 | 00 | 00 | 00 | 3A | 00 | 00 | 00 | 00 |
|-----|----|----|----|----|----|----|----|----|----|----|----|----|----|----|----|----|
|     | 50 | 46 | 27 | 07 | 00 | 00 | 00 | 00 | 00 | 00 | 00 | 2E | 00 | 00 | 00 | 2A |
|     | 23 | 6C | 61 | 6D | 70 | 4D | бF | 64 | 65 | 2C | 30 | 2C | 30 | 2C | 30 | 2C |
|     | 30 | 2C | 30 | 2C | 30 | 2C | 6C | 70 | 73 | 75 | 2C | 6D | 6F | 64 | 65 | 2C |
|     | 77 | 72 | 69 | 74 | 65 | 2C | 30 | 30 | 0D | 00 |    |    |    |    |    |    |
|     |    |    |    |    |    |    |    |    |    |    |    |    |    |    |    |    |
| RX: | 74 | 50 | 01 | 00 | 00 | 00 | 00 | 00 | 00 | 00 | 00 | 1E | 00 | 00 | 00 | 00 |
|     | 70 | 46 | 27 | 07 | 00 | 00 | 00 | 00 | 00 | 00 | 00 | 12 | 00 | 00 | 00 | 00 |
|     | 0D | 6C | 61 | 6D | 70 | 4D | 6F | 64 | 65 | 2C | 41 | 43 | 4B | 00 |    |    |
|     |    |    |    |    |    |    |    |    |    |    |    |    |    |    |    |    |

| DOCUMENT NO | REV |          |
|-------------|-----|----------|
| 112-166     | G   | SHEET 16 |

#### 3.3.2 RS232 Control

#### **Example:**

Set lamp mode to dual lamp (HL660 / Titan Pro Series III /Titan 800 Series): Set lamp mode to all 4 lamps (Quad Titan):

TX: 53 41 50 01 FF FF FF FF 00 00 00 4A 00 00 00 00 54 50 01 00 00 00 00 00 00 00 00 3A 00 00 00 00 50 46 27 07 00 00 00 00 00 00 00 2E 00 00 00 2A 23 6C 61 6D 70 4D 6F 64 65 2C 30 2C 30 2C 30 2C 2C 30 2C 6C 70 73 75 30 2C 30 2C 6D 6F 64 65 2C 77 72 69 74 65 2C 30 30 0D 00 RX: 73 61 50 01 FF FF FF FF 00 00 00 00 00 00 00 00 53 41 50 01 FF FF FF FF 00 2E 00 00 00 00 00 00 74 50 01 00 00 00 00 00 00 00 00 1E 00 00 00 00 70 46 27 07 00 00 00 00 00 00 00 12 00 00 00 00 OD 6C 61 6D 70 4D 6F 64 65 2C 41 43 4B 00 TX: 73 61 50 01 FF FF FF FF 00 00 00 00 00 00 00 00

| DOCUMENT NO | REV |          |
|-------------|-----|----------|
| 112-166     | G   | SHEET 17 |

# 3.4 Lamp Mode Get

### Description:

Gets current lamp mode status.

Lamp mode can be one of the following values:

HL660 series / Titan Pro Series III / Titan 800 Series projectors:

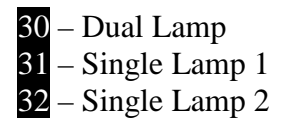

Quad Titan series projectors:

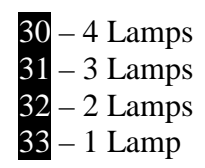

Note:

Only available on multi-lamp based projector models.

### 3.4.1 LAN Control

#### Example:

Get lamp mode status:

| TX: | 54 | 50 | 01 | 00 | 00 | 00 | 00 | 00 | 00 | 00 | 00 | 39 | 00 | 00 | 00 | 00 |
|-----|----|----|----|----|----|----|----|----|----|----|----|----|----|----|----|----|
|     | 50 | 46 | 27 | 07 | 00 | 00 | 00 | 00 | 00 | 00 | 00 | 2D | 00 | 00 | 00 | 29 |
|     | 23 | 6C | 70 | 73 | 75 | 5F | 6D | бF | 64 | 65 | 2C | 30 | 2C | 30 | 2C | 30 |
|     | 2C | 30 | 2C | 30 | 2C | 30 | 2C | 6C | 70 | 73 | 75 | 2C | 6D | 6F | 64 | 65 |
|     | 2C | 72 | 65 | 61 | 64 | 2C | 31 | 0D | 00 |    |    |    |    |    |    |    |
| RX: | 74 | 50 | 01 | 00 | 00 | 00 | 00 | 00 | 00 | 00 | 00 | 21 | 00 | 00 | 00 | 00 |
|     | 70 | 46 | 27 | 07 | 00 | 00 | 00 | 00 | 00 | 00 | 00 | 15 | 00 | 00 | 00 | 00 |
|     | 10 | бC | 70 | 73 | 75 | 5F | 6D | бF | 64 | 65 | 2C | 41 | 43 | 4B | 2C | 32 |
|     | 00 |    |    |    |    |    |    |    |    |    |    |    |    |    |    |    |

Indicates lamp mode is single lamp 2 (HL660 / Titan Pro Series III) / 2 lamps (Quad Titan).

| -           |     |          |
|-------------|-----|----------|
| DOCUMENT NO | REV |          |
| 112-166     | G   | SHEET 18 |

### 3.4.2 RS232 Control

### Example:

Get lamp mode status:

| TX: | 53 | 41 | 50 | 01 | $\mathbf{FF}$ | $\mathbf{FF}$          | $\mathbf{FF}$ | $\mathbf{FF}$ | 00 | 00 | 00 | 49 | 00 | 00 | 00 | 00 |
|-----|----|----|----|----|---------------|------------------------|---------------|---------------|----|----|----|----|----|----|----|----|
|     | 54 | 50 | 01 | 00 | 00            | 00                     | 00            | 00            | 00 | 00 | 00 | 39 | 00 | 00 | 00 | 00 |
|     | 50 | 46 | 27 | 07 | 00            | 00                     | 00            | 00            | 00 | 00 | 00 | 2D | 00 | 00 | 00 | 29 |
|     | 23 | 6C | 70 | 73 | 75            | 5F                     | 6D            | 6F            | 64 | 65 | 2C | 30 | 2C | 30 | 2C | 30 |
|     | 2C | 30 | 2C | 30 | 2C            | 30                     | 2C            | 6C            | 70 | 73 | 75 | 2C | 6D | 6F | 64 | 65 |
|     | 2C | 72 | 65 | 61 | 64            | 2C                     | 31            | 0D            | 00 |    |    |    |    |    |    |    |
|     |    |    |    |    |               |                        |               |               |    |    |    |    |    |    |    |    |
| RX: | 73 | 61 | 50 | 01 | $\mathbf{FF}$ | $\mathbf{FF}$          | $\mathbf{FF}$ | $\mathbf{FF}$ | 00 | 00 | 00 | 00 | 00 | 00 | 00 | 00 |
|     | 53 | 41 | 50 | 01 | $\mathbf{FF}$ | $\mathbf{F}\mathbf{F}$ | $\mathbf{FF}$ | $\mathbf{FF}$ | 00 | 00 | 00 | 31 | 00 | 00 | 00 | 00 |
|     | 74 | 50 | 01 | 00 | 00            | 00                     | 00            | 00            | 00 | 00 | 00 | 21 | 00 | 00 | 00 | 00 |
|     | 70 | 46 | 27 | 07 | 00            | 00                     | 00            | 00            | 00 | 00 | 00 | 15 | 00 | 00 | 00 | 00 |
|     | 10 | 6C | 70 | 73 | 75            | 5F                     | бD            | бF            | 64 | 65 | 2C | 41 | 43 | 4B | 2C | 32 |
|     | 00 |    |    |    |               |                        |               |               |    |    |    |    |    |    |    |    |
|     |    |    |    |    |               |                        |               |               |    |    |    |    |    |    |    |    |
| TX: | 73 | 61 | 50 | 01 | FF            | FF                     | FF            | FF            | 00 | 00 | 00 | 00 | 00 | 00 | 00 | 00 |

Indicates lamp mode is single lamp 2 (HL660 / Titan Pro Series III / Titan 800 Series) Indicates lamp mode is 2 lamps (Quad Titan)

| DOCUMENT NO | REV |          |
|-------------|-----|----------|
| 112-166     | G   | SHEET 19 |

### 3.5 Lamp Power Set

#### Description:

Sets lamp power.

#### Note:

The lamp power can be any value between 1h and 64h (1% to 100%). Values less than the permitted lowest power will set the lowest power, not the value sent.

The lowest permitted power is projector model dependent.

### 3.5.1 LAN Control

#### Example:

Set lamp power to 100%:

| TX: | 54 | 50 | 01 | 00 | 00 | 00 | 00 | 00 | 00 | 00 | 00 | 3D | 00 | 00 | 00 | 00 |
|-----|----|----|----|----|----|----|----|----|----|----|----|----|----|----|----|----|
|     | 50 | 46 | 27 | 07 | 00 | 00 | 00 | 00 | 00 | 00 | 00 | 31 | 00 | 00 | 00 | 2D |
|     | 23 | 6C | 70 | 73 | 75 | 5F | 70 | бF | 77 | 65 | 72 | 2C | 30 | 2C | 30 | 2C |
|     | 30 | 2C | 30 | 2C | 30 | 2C | 30 | 2C | 6C | 70 | 73 | 75 | 2C | 70 | бF | 77 |
|     | 65 | 72 | 2C | 77 | 72 | 69 | 74 | 65 | 2C | 36 | 34 | 0D | 00 |    |    |    |

#### 36 34 = ASCII representation of 64 (64 = hexadecimal representation of 100%)

| DOCUMENT NO | REV |          |
|-------------|-----|----------|
| 112-166     | G   | SHEET 20 |

#### 3.5.2 RS232 Control

#### Example:

Set lamp power to 100%:

- TX: 53 41 50 01 FF FF FF FF 00 00 00 4D 00 00 00 00 54 50 01 00 00 00 00 00 00 00 00 3D 00 00 00 00 50 46 27 07 00 00 00 00 00 00 00 31 00 00 00 2D 23 6C 70 73 75 5F 70 6F 77 65 72 2C 30 2C 30 2C 30 2C 30 2C 30 2C 30 2C 6C 70 73 75 2C 70 6F 77 65 72 2C 77 72 69 74 65 2C 36 34 0D 00
  - 36 34 = ASCII representation of 64 (64 = hexadecimal representation of 100%)

| RX: | 73         | 61         | 50 | 01  | $\mathbf{FF}$ | $\mathbf{F}\mathbf{F}$ | $\mathbf{FF}$ | $\mathbf{F}\mathbf{F}$ | 00  | 00  | 00  | 00  | 00  | 00  | 00  | 00  |
|-----|------------|------------|----|-----|---------------|------------------------|---------------|------------------------|-----|-----|-----|-----|-----|-----|-----|-----|
|     | 53         | 41         | 50 | 01  | $\mathbf{FF}$ | $\mathbf{FF}$          | $\mathbf{FF}$ | $\mathbf{FF}$          | 00  | 00  | 00  | 30  | 00  | 00  | 00  | 00  |
|     | 74         | 50         | 01 | 00  | 00            | 00                     | 00            | 00                     | 00  | 00  | 00  | 20  | 00  | 00  | 00  | 00  |
|     | 70         | 46         | 27 | 07  | 00            | 00                     | 00            | 00                     | 00  | 00  | 00  | 14  | 00  | 00  | 00  | 00  |
|     | 0F         | 6C         | 70 | 73  | 75            | 5F                     | 70            | бF                     | 77  | 65  | 72  | 2C  | 41  | 43  | 4B  | 00  |
| TV. | ч <b>२</b> | <b>C</b> 1 | ГO | 0.1 |               |                        |               |                        | 0.0 | 0.0 | 0.0 | 0.0 | 0.0 | 0.0 | 0.0 | 0.0 |
| IA: | 13         | ът         | 50 | υL  | F F.          | F F.                   | Ь Ъ.          | Ь Ъ.                   | 00  | 00  | 00  | 00  | 00  | 00  | 00  | 00  |

| DOCUMENT NO | REV |          |
|-------------|-----|----------|
| 112-166     | G   | SHEET 21 |

### 3.6 Lamp Power Get

Description:

Gets lamp power.

### 3.6.1 LAN Control

Example:

Get lamp power:

| TX: | 54 | 50 | 01  | 00  | 00     | 00    | 00    | 00   | 00   | 00 | 00 | 3B    | 00 | 00 | 00 | 00 |
|-----|----|----|-----|-----|--------|-------|-------|------|------|----|----|-------|----|----|----|----|
|     | 50 | 46 | 27  | 07  | 00     | 00    | 00    | 00   | 00   | 00 | 00 | 2F    | 00 | 00 | 00 | 2В |
|     | 23 | 6C | 70  | 73  | 75     | 5F    | 70    | 6F   | 77   | 65 | 72 | 2C    | 30 | 2C | 30 | 2C |
|     | 30 | 2C | 30  | 2C  | 30     | 2C    | 30    | 2C   | 6C   | 70 | 73 | 75    | 2C | 70 | бF | 77 |
|     | 65 | 72 | 2C  | 72  | 65     | 61    | 64    | 2C   | 31   | 0D | 00 |       |    |    |    |    |
| RX: | 74 | 50 | 01  | 00  | 00     | 00    | 00    | 00   | 00   | 00 | 00 | 23    | 00 | 00 | 00 | 00 |
|     | 70 | 46 | 27  | 07  | 00     | 00    | 00    | 00   | 00   | 00 | 00 | 17    | 00 | 00 | 00 | 00 |
|     | 12 | 6C | 70  | 73  | 75     | 5F    | 70    | 6F   | 77   | 65 | 72 | 2C    | 41 | 43 | 4B | 2C |
|     | 35 | 30 | 00  |     |        |       |       |      |      |    |    |       |    |    |    |    |
|     | 35 | 30 | = 1 | ASC | II rep | orese | ntati | on o | f 50 |    |    | 0.004 |    |    |    |    |

(50 = hexadecimal representation of 80%)

Indicates the lamp power is set to 80%.

| DOCUMENT NO | REV |          |
|-------------|-----|----------|
| 112-166     | G   | SHEET 22 |

### 3.6.2 RS232 Control

### Example:

Get lamp power:

| TX:  | 53 | 41 | 50  | 01   | $\mathbf{FF}$ | $\mathbf{F}\mathbf{F}$ | $\mathbf{FF}$ | $\mathbf{FF}$ | 00   | 00    | 00   | 4B   | 00 | 00 | 00  | 00 |
|------|----|----|-----|------|---------------|------------------------|---------------|---------------|------|-------|------|------|----|----|-----|----|
|      | 54 | 50 | 01  | 00   | 00            | 00                     | 00            | 00            | 00   | 00    | 00   | 3B   | 00 | 00 | 00  | 00 |
|      | 50 | 46 | 27  | 07   | 00            | 00                     | 00            | 00            | 00   | 00    | 00   | 2F   | 00 | 00 | 00  | 2в |
|      | 23 | 6C | 70  | 73   | 75            | 5F                     | 70            | бF            | 77   | 65    | 72   | 2C   | 30 | 2C | 30  | 2C |
|      | 30 | 2C | 30  | 2C   | 30            | 2C                     | 30            | 2C            | 6C   | 70    | 73   | 75   | 2C | 70 | бF  | 77 |
|      | 65 | 72 | 2C  | 72   | 65            | 61                     | 64            | 2C            | 31   | 0D    | 00   |      |    |    |     |    |
|      |    |    |     |      |               |                        |               |               |      |       |      |      |    |    |     |    |
| RX:  | 73 | 61 | 50  | 01   | $\mathbf{FF}$ | $\mathbf{F}\mathbf{F}$ | $\mathbf{FF}$ | $\mathbf{FF}$ | 00   | 00    | 00   | 00   | 00 | 00 | 00  | 00 |
|      | 53 | 41 | 50  | 01   | $\mathbf{FF}$ | $\mathbf{F}\mathbf{F}$ | $\mathbf{FF}$ | $\mathbf{FF}$ | 00   | 00    | 00   | 33   | 00 | 00 | 00  | 00 |
|      | 74 | 50 | 01  | 00   | 00            | 00                     | 00            | 00            | 00   | 00    | 00   | 23   | 00 | 00 | 00  | 00 |
|      | 70 | 46 | 27  | 07   | 00            | 00                     | 00            | 00            | 00   | 00    | 00   | 17   | 00 | 00 | 00  | 00 |
|      | 12 | 6C | 70  | 73   | 75            | 5F                     | 70            | 6F            | 77   | 65    | 72   | 2C   | 41 | 43 | 4B  | 2C |
|      | 36 | 34 | 00  |      |               |                        |               |               |      |       |      |      |    |    |     |    |
| тх∙  | 73 | 61 | 50  | 01   | ਸ਼ਾਹ          | ਸ਼ਾਹ                   | ਸ਼ਾਹ          | ਸ਼ਾਹ          | 0.0  | 0.0   | 00   | 0.0  | 00 | 00 | 0.0 | 00 |
| 171. | 15 | ΟT | 50  | ΟŢ   | L L           | L L                    | L L           | L L           | 00   | 00    | 00   | 00   | 00 | 00 | 00  | 00 |
|      | 36 | 34 | = / | ASC  | II rep        | orese                  | ntati         | on o          | f 64 |       |      |      |    |    |     |    |
|      |    |    | (   | 64 = | hex           | adec                   | imal          | repr          | esen | tatio | n of | 100% | 6) |    |     |    |
|      |    |    |     |      |               |                        |               | -             |      |       |      |      |    |    |     |    |

Indicates the lamp power is set to 100%

| DOCUMENT NO | REV |          |
|-------------|-----|----------|
| 112-166     | G   | SHEET 23 |

# 3.7 Gamma Table Set

### Description:

Sets gamma table.

Gamma table can be one of the following values:

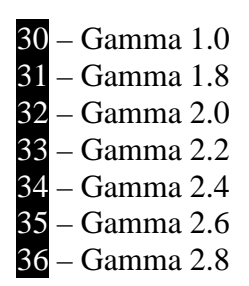

### 3.7.1 LAN Control

Example:

Set gamma to 2.4:

| TX: | 54 | 50 | 01 | 00 | 00 | 00 | 00 | 00 | 00 | 00 | 00 | 42 | 00 | 00 | 00 | 00 |
|-----|----|----|----|----|----|----|----|----|----|----|----|----|----|----|----|----|
|     | 50 | 46 | 27 | 07 | 00 | 00 | 00 | 00 | 00 | 00 | 00 | 36 | 00 | 00 | 00 | 32 |
|     | 23 | 64 | 65 | 67 | 61 | 6D | 6D | 61 | 2C | 30 | 2C | 30 | 2C | 30 | 2C | 30 |
|     | 2C | 30 | 2C | 30 | 2C | 69 | 6D | 61 | 67 | 65 | 2C | 64 | 65 | 67 | 61 | 6D |
|     | 6D | 61 | 73 | 65 | 6C | 65 | 63 | 74 | 2C | 77 | 72 | 69 | 74 | 65 | 2C | 34 |
|     | 0D | 00 |    |    |    |    |    |    |    |    |    |    |    |    |    |    |
| RX: | 74 | 50 | 01 | 00 | 00 | 00 | 00 | 00 | 00 | 00 | 00 | 1D | 00 | 00 | 00 | 00 |
|     | 70 | 46 | 27 | 07 | 00 | 00 | 00 | 00 | 00 | 00 | 00 | 11 | 00 | 00 | 00 | 00 |
|     | 0C | 64 | 65 | 67 | 61 | 6D | 6D | 61 | 2C | 41 | 43 | 4B | 00 |    |    |    |
|     |    |    |    |    |    |    |    |    |    |    |    |    |    |    |    |    |

| DOCUMENT NO | REV |          |
|-------------|-----|----------|
| 112-166     | G   | SHEET 24 |

#### 3.7.2 RS232 Control

#### Example:

Set gamma to 2.4:

53 41 50 01 FF FF FF FF 00 00 00 52 00 00 00 00 TX: 54 50 01 00 00 00 00 00 00 00 00 42 00 00 00 00 50 46 27 07 00 00 00 00 00 00 00 36 00 00 32 23 64 65 67 61 6D 6D 61 2C 30 2C 30 2C 30 2C 30 2C 30 2C 30 2C 69 6D 61 67 65 2C 64 65 67 61 6D 6D 61 73 65 6C 65 63 74 2C 77 72 69 74 65 2C 34 0D 00 RX: 73 61 50 01 FF FF FF FF 00 00 00 00 00 00 00 00 53 41 50 01 FF FF FF FF 00 00 00 2D 00 00 00 00 74 50 01 00 00 00 00 00 00 00 1D 00 00 00 00 70 46 27 07 00 00 00 00 00 00 00 11 00 00 00 00 OC 64 65 67 61 6D 6D 61 2C 41 43 4B 00 TX: 73 61 50 01 FF FF FF FF 00 00 00 00 00 00 00 00

| DOCUMENT NO | REV |          |
|-------------|-----|----------|
| 112-166     | G   | SHEET 25 |

## 3.8 Gamma Table Get

#### Description:

Get gamma table.

Gamma table can be one of the following values:

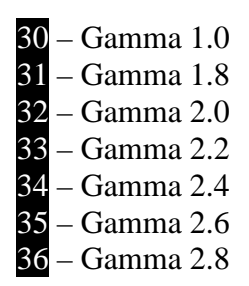

### 3.8.1 LAN Control

Example:

Get current gamma table:

| 50 46 27 07 00 00 00 00 00 00 00 35 00 00              | 00 31 |
|--------------------------------------------------------|-------|
| 23 64 65 67 61 6D 6D 61 2C 30 2C 30 2C 30              | 2C 30 |
| 2C 30 2C 30 2C 69 6D 61 67 65 2C 64 65 67              | 61 6D |
| 6D 61 73 65 6C 65 63 74 2C 72 65 61 64 2C              | 31 OD |
| 00                                                     |       |
| RX: 74 50 01 00 00 00 00 00 00 00 00 1F 00 00          | 00 00 |
| 70 46 27 07 00 00 00 00 00 00 00 13 00 00              | 00 00 |
| 0E 64 65 67 61 6D 6D 61 2C 41 43 4B 2C <mark>30</mark> | 00    |

Indicates gamma is set to 1.0

| DOCUMENT NO | REV |          |
|-------------|-----|----------|
| 112-166     | G   | SHEET 26 |

### 3.8.2 RS232 Control

### Example:

Get current gamma table:

| TX:     | 73                            | 61 | 50 | 01 | $\mathbf{F}\mathbf{F}$ | $\mathbf{FF}$ | $\mathbf{F}\mathbf{F}$ | $\mathbf{F}\mathbf{F}$ | 00 | 00 | 00 | 00 | 00 | 00 | 00 | 00 |
|---------|-------------------------------|----|----|----|------------------------|---------------|------------------------|------------------------|----|----|----|----|----|----|----|----|
|         | 53                            | 41 | 50 | 01 | $\mathbf{FF}$          | $\mathbf{FF}$ | $\mathbf{FF}$          | $\mathbf{FF}$          | 00 | 00 | 00 | 51 | 00 | 00 | 00 | 00 |
|         | 54                            | 50 | 01 | 00 | 00                     | 00            | 00                     | 00                     | 00 | 00 | 00 | 41 | 00 | 00 | 00 | 00 |
|         | 50                            | 46 | 27 | 07 | 00                     | 00            | 00                     | 00                     | 00 | 00 | 00 | 35 | 00 | 00 | 00 | 31 |
|         | 23                            | 64 | 65 | 67 | 61                     | 6D            | 6D                     | 61                     | 2C | 30 | 2C | 30 | 2C | 30 | 2C | 30 |
|         | 2C                            | 30 | 2C | 30 | 2C                     | 69            | 6D                     | 61                     | 67 | 65 | 2C | 64 | 65 | 67 | 61 | 6D |
|         | 6D                            | 61 | 73 | 65 | 6C                     | 65            | 63                     | 74                     | 2C | 72 | 65 | 61 | 64 | 2C | 30 | 0D |
|         | 00                            |    |    |    |                        |               |                        |                        |    |    |    |    |    |    |    |    |
|         |                               |    |    |    |                        |               |                        |                        |    |    |    |    |    |    |    |    |
| RX:     | 73                            | 61 | 50 | 01 | $\mathbf{FF}$          | $\mathbf{FF}$ | $\mathbf{FF}$          | $\mathbf{FF}$          | 00 | 00 | 00 | 00 | 00 | 00 | 00 | 00 |
|         | 53                            | 41 | 50 | 01 | $\mathbf{FF}$          | $\mathbf{FF}$ | $\mathbf{F}\mathbf{F}$ | $\mathbf{FF}$          | 00 | 00 | 00 | 2F | 00 | 00 | 00 | 00 |
|         | 74                            | 50 | 01 | 00 | 00                     | 00            | 00                     | 00                     | 00 | 00 | 00 | 1F | 00 | 00 | 00 | 00 |
|         | 70                            | 46 | 27 | 07 | 00                     | 00            | 00                     | 00                     | 00 | 00 | 00 | 13 | 00 | 00 | 00 | 00 |
|         | 0E                            | 64 | 65 | 67 | 61                     | бD            | 6D                     | 61                     | 2C | 41 | 43 | 4B | 2C | 32 | 00 |    |
| TX:     | 73                            | 61 | 50 | 01 | FF                     | FF            | FF                     | FF                     | 00 | 00 | 00 | 00 | 00 | 00 | 00 | 00 |
| Indicat | indicates gamma is set to 1.0 |    |    |    |                        |               |                        |                        |    |    |    |    |    |    |    |    |

DOCUMENT NOREV112-166GSHEET 27

### 3.9 Picture Mute Set

#### **Description:**

Mute or unmute the projected image.

#### Note:

There is no Picture Mute Get command.

### 3.9.1 LAN Control

#### **Examples:**

Turn picture mute on:

| TX: | 54       | 50       | 01       | 00 | 00 | 00 | 00 | 00 | 00 | 00 | 00 | 3D       | 00 | 00 | 00 | 00 |
|-----|----------|----------|----------|----|----|----|----|----|----|----|----|----------|----|----|----|----|
|     | 50       | 46       | 27       | 07 | 00 | 00 | 00 | 00 | 00 | 00 | 00 | 31       | 00 | 00 | 00 | 2D |
|     | 23       | 70       | 69       | 63 | 6D | 75 | 74 | 65 | 2C | 30 | 2C | 30       | 2C | 30 | 2C | 30 |
|     | 2C       | 30       | 2C       | 30 | 2C | 69 | 6D | 61 | 67 | 65 | 2C | 70       | 69 | 63 | 6D | 75 |
|     | 74       | 65       | 2C       | 77 | 72 | 69 | 74 | 65 | 2C | бF | бE | 0D       | 00 |    |    |    |
| RX: | 74<br>70 | 50<br>46 | 01<br>27 | 00 | 00 | 00 | 00 | 00 | 00 | 00 | 00 | 1D<br>11 | 00 | 00 | 00 | 00 |
|     | 0C       | 70       | 69       | 63 | 6D | 75 | 74 | 65 | 2C | 41 | 43 | 4B       | 00 | 00 | 00 | 00 |

Turn picture mute off:

- TX: 54 50 01 00 00 00 00 00 00 00 00 3E 00 00 00 00 50 46 27 07 00 00 00 00 00 00 00 32 00 00 00 2E 23 70 69 63 6D 75 74 65 2C 30 2C 30 2C 30 2C 30 2C 30 2C 30 2C 69 6D 61 67 65 2C 70 69 63 6D 75 74 65 2C 77 72 69 74 65 2C 6F 66 66 0D 00
- RX: 74 50 01 00 00 00 00 00 00 00 00 1D 00 00 00 00 70 46 27 07 00 00 00 00 00 00 00 11 00 00 00 00 0C 70 69 63 6D 75 74 65 2C 41 43 4B 00

| DOCUMENT NO | REV |          |
|-------------|-----|----------|
| 112-166     | G   | SHEET 28 |

#### 3.9.2 RS232 Control

#### **Examples:**

Turn picture mute on:

Turn picture mute off:

| TX: | 53 | 41 | 50 | 01 | $\mathbf{FF}$ | $\mathbf{FF}$ | $\mathbf{FF}$ | $\mathbf{FF}$ | 00 | 00 | 00 | 4E | 00 | 00 | 00 | 00 |
|-----|----|----|----|----|---------------|---------------|---------------|---------------|----|----|----|----|----|----|----|----|
|     | 54 | 50 | 01 | 00 | 00            | 00            | 00            | 00            | 00 | 00 | 00 | 3E | 00 | 00 | 00 | 00 |
|     | 50 | 46 | 27 | 07 | 00            | 00            | 00            | 00            | 00 | 00 | 00 | 32 | 00 | 00 | 00 | 2E |
|     | 23 | 70 | 69 | 63 | 6D            | 75            | 74            | 65            | 2C | 30 | 2C | 30 | 2C | 30 | 2C | 30 |
|     | 2C | 30 | 2C | 30 | 2C            | 69            | бD            | 61            | 67 | 65 | 2C | 70 | 69 | 63 | бD | 75 |
|     | 74 | 65 | 2C | 77 | 72            | 69            | 74            | 65            | 2C | 6F | 66 | 66 | 0D | 00 |    |    |
|     |    |    |    |    |               |               |               |               |    |    |    |    |    |    |    |    |
| RX: | 73 | 61 | 50 | 01 | $\mathbf{FF}$ | $\mathbf{FF}$ | $\mathbf{FF}$ | $\mathbf{FF}$ | 00 | 00 | 00 | 00 | 00 | 00 | 00 | 00 |
|     | 53 | 41 | 50 | 01 | $\mathbf{FF}$ | $\mathbf{FF}$ | $\mathbf{FF}$ | $\mathbf{FF}$ | 00 | 00 | 00 | 2D | 00 | 00 | 00 | 00 |
|     | 74 | 50 | 01 | 00 | 00            | 00            | 00            | 00            | 00 | 00 | 00 | 1D | 00 | 00 | 00 | 00 |
|     | 70 | 46 | 27 | 07 | 00            | 00            | 00            | 00            | 00 | 00 | 00 | 11 | 00 | 00 | 00 | 00 |
|     | 0C | 70 | 69 | 63 | 6D            | 75            | 74            | 65            | 2C | 41 | 43 | 4B | 00 |    |    |    |
|     |    |    |    |    |               |               |               |               |    |    |    |    |    |    |    |    |
| TX: | 73 | 61 | 50 | 01 | $\mathbf{FF}$ | $\mathbf{FF}$ | $\mathbf{FF}$ | $\mathbf{FF}$ | 00 | 00 | 00 | 00 | 00 | 00 | 00 | 00 |

| DOCUMENT NO | REV |          |
|-------------|-----|----------|
| 112-166     | G   | SHEET 29 |

## 3.10 Brightness Set

#### Description:

Sets brightness.

Brightness range 0000h - FFFFh, mid point 7FFFh.

#### Note:

This data is not persistent between power cycles unless followed by a *Brightness Save* command.

### 3.10.1 LAN Control

### Example:

Set brightness to 7FFFh:

| TX: | 54 | 50 | 01 | 00 | 00 | 00 | 00 | 00 | 00 | 00 | 00 | 10 | 00 | 00            | 00 | 00 |
|-----|----|----|----|----|----|----|----|----|----|----|----|----|----|---------------|----|----|
|     | 50 | 46 | 00 | 68 | 00 | 00 | 00 | 00 | 00 | 00 | 00 | 04 | 7F | $\mathbf{FF}$ | FF | FF |
| RX: | 74 | 50 | 01 | 00 | 00 | 00 | 00 | 00 | 00 | 00 | 00 | 0D | 00 | 00            | 00 | 00 |
|     | 70 | 46 | 00 | 68 | 00 | 00 | 00 | 00 | 00 | 00 | 00 | 01 | 00 |               |    |    |

| DOCUMENT NO | REV |          |
|-------------|-----|----------|
| 112-166     | G   | SHEET 30 |

### 3.10.2 RS232 Control

### Example:

Set brightness to 7FFFh:

| TX: | 53 | 41 | 50 | 01 | $\mathbf{FF}$ | $\mathbf{FF}$          | $\mathbf{FF}$ | $\mathbf{FF}$ | 00 | 00 | 00 | 20 | 00 | 00            | 00            | 00 |
|-----|----|----|----|----|---------------|------------------------|---------------|---------------|----|----|----|----|----|---------------|---------------|----|
|     | 54 | 50 | 01 | 00 | 00            | 00                     | 00            | 00            | 00 | 00 | 00 | 10 | 00 | 00            | 00            | 00 |
|     | 50 | 46 | 00 | 68 | 00            | 00                     | 00            | 00            | 00 | 00 | 00 | 04 | 7F | $\mathbf{FF}$ | $\mathbf{FF}$ | FF |
|     |    |    |    |    |               |                        |               |               |    |    |    |    |    |               |               |    |
| RX: | 73 | 61 | 50 | 01 | $\mathbf{FF}$ | $\mathbf{FF}$          | $\mathbf{FF}$ | $\mathbf{FF}$ | 00 | 00 | 00 | 00 | 00 | 00            | 00            | 00 |
|     | 53 | 41 | 50 | 01 | $\mathbf{FF}$ | $\mathbf{F}\mathbf{F}$ | $\mathbf{FF}$ | $\mathbf{FF}$ | 00 | 00 | 00 | 1D | 00 | 00            | 00            | 00 |
|     | 74 | 50 | 01 | 00 | 00            | 00                     | 00            | 00            | 00 | 00 | 00 | 0D | 00 | 00            | 00            | 00 |
|     | 70 | 46 | 00 | 68 | 00            | 00                     | 00            | 00            | 00 | 00 | 00 | 01 | 00 |               |               |    |
|     |    |    |    |    |               |                        |               |               |    |    |    |    |    |               |               |    |
| TX: | 73 | 61 | 50 | 01 | $\mathbf{FF}$ | $\mathbf{FF}$          | $\mathbf{FF}$ | $\mathbf{FF}$ | 00 | 00 | 00 | 00 | 00 | 00            | 00            | 00 |

| DOCUMENT NO | REV |          |
|-------------|-----|----------|
| 112-166     | G   | SHEET 31 |

# 3.11 Brightness Save

### 3.11.1 LAN Control

Example:

Save brightness:

| TX: | 54 | 50 | 01 | 00 | 00 | 00 | 00 | 00 | 00 | 00 | 00 | 0C | 00 | 00 | 00 | 00 |
|-----|----|----|----|----|----|----|----|----|----|----|----|----|----|----|----|----|
|     | 50 | 46 | 00 | 7A | 00 | 00 | 00 | 00 | 00 | 00 | 00 | 00 |    |    |    |    |
| RX: | 74 | 50 | 01 | 00 | 00 | 00 | 00 | 00 | 00 | 00 | 00 | 0D | 00 | 00 | 00 | 00 |
|     | 70 | 46 | 00 | 7A | 00 | 00 | 00 | 00 | 00 | 00 | 00 | 01 | 00 |    |    |    |

| DOCUMENT NO | REV |          |
|-------------|-----|----------|
| 112-166     | G   | SHEET 32 |

### 3.11.2 RS232 Control

### Example:

Save brightness:

| TX: | 53<br>54<br>50       | 41<br>50<br>46       | 50<br>01<br>00       | 01<br>00<br>7A       | FF<br>00<br>00       | FF<br>00<br>00       | FF<br>00<br>00       | FF<br>00<br>00       | 00<br>00<br>00           | 00<br>00<br>00           | 00<br>00<br>00           | 1C<br>0C<br>00       | 00<br>00             | 00<br>00       | 00<br>00          | 0 0<br>0 0        |
|-----|----------------------|----------------------|----------------------|----------------------|----------------------|----------------------|----------------------|----------------------|--------------------------|--------------------------|--------------------------|----------------------|----------------------|----------------|-------------------|-------------------|
| TX: | 73<br>53<br>74<br>70 | 61<br>41<br>50<br>46 | 50<br>50<br>01<br>00 | 01<br>01<br>00<br>7A | FF<br>FF<br>00<br>00 | FF<br>FF<br>00<br>00 | FF<br>FF<br>00<br>00 | FF<br>FF<br>00<br>00 | 0 0<br>0 0<br>0 0<br>0 0 | 0 0<br>0 0<br>0 0<br>0 0 | 0 0<br>0 0<br>0 0<br>0 0 | 00<br>1D<br>0D<br>01 | 00<br>00<br>00<br>00 | 00<br>00<br>00 | 0 0<br>0 0<br>0 0 | 0 0<br>0 0<br>0 0 |
| TX: | 73                   | 61                   | 50                   | 01                   | FF                   | FF                   | FF                   | FF                   | 00                       | 00                       | 00                       | 00                   | 00                   | 00             | 00                | 00                |

| DOCUMENT NO | REV |          |
|-------------|-----|----------|
| 112-166     | G   | SHEET 33 |

# 3.12 Brightness Get

### Description:

Gets brightness.

Brightness range 0000h - FFFFh, mid point 7FFFh.

### 3.12.1 LAN Control

Example:

Get current brightness:

| TX: | 54            | 50       | 01       | 00       | 00       | 00       | 00       | 00       | 00       | 00       | 00       | 0D       | 00       | 00       | 00       | 00       |
|-----|---------------|----------|----------|----------|----------|----------|----------|----------|----------|----------|----------|----------|----------|----------|----------|----------|
|     | 50            | 46       | 00       | 7B       | 00       | 00       | 00       | 00       | 00       | 00       | 00       | 01       | 00       |          |          |          |
| RX: | 74<br>70      | 50<br>46 | 01<br>00 | 00<br>7B | 00<br>00 | 00<br>00 | 00<br>00 | 00<br>00 | 00<br>00 | 00<br>00 | 00<br>00 | 11<br>05 | 00<br>00 | 00<br>7f | 00<br>FF | 00<br>FF |
|     | $\mathbf{FF}$ |          |          |          |          |          |          |          |          |          |          |          |          |          |          |          |

Indicates current brightness is set to 7FFFh.

| I | DOCUMENT NO | PEV |          |
|---|-------------|-----|----------|
|   | 112-166     | G   | SHEET 34 |
|   |             | -   |          |

### 3.12.2 RS232 Control

### Example:

Get current brightness:

| TX: | 53<br>54<br>50 | 41<br>50<br>46 | 50<br>01<br>00 | 01<br>00<br>7B       | FF<br>00<br>00 | FF<br>00<br>00 | FF<br>00<br>00 | FF<br>00<br>00 | 00<br>00<br>00 | 00<br>00<br>00                          | 00<br>00<br>00 | 1D<br>0D<br>01 | 00<br>00<br>00                          | 00<br>00       | 0 0<br>0 0        | 0 0<br>0 0     |
|-----|----------------|----------------|----------------|----------------------|----------------|----------------|----------------|----------------|----------------|-----------------------------------------|----------------|----------------|-----------------------------------------|----------------|-------------------|----------------|
| RX: | 73<br>53<br>74 | 61<br>41<br>50 | 50<br>50<br>01 | 01<br>01<br>00<br>7D | FF<br>FF<br>00 | FF<br>FF<br>00 | FF<br>FF<br>00 | FF<br>FF<br>00 | 0000000        | 000000000000000000000000000000000000000 | 0000000        | 00<br>21<br>11 | 000000000000000000000000000000000000000 | 00<br>00<br>00 | 0 0<br>0 0<br>0 0 | 00<br>00<br>00 |
|     | 70<br>FF       | 40             | 00             | /В                   | 00             | 00             | 00             | 00             | 00             | 00                                      | 00             | 05             | 00                                      | /              | FF                | ΓΓ             |
| TX: | 73             | 61             | 50             | 01                   | FF             | FF             | FF             | FF             | 00             | 00                                      | 00             | 00             | 00                                      | 00             | 00                | 00             |

Indicates current brightness is set to 7FFFh.

| - |             |     |          |
|---|-------------|-----|----------|
| Γ | DOCUMENT NO | REV |          |
|   | 112-166     | G   | SHEET 35 |

# 3.13 Contrast Set

#### Description:

Sets contrast.

Contrast range 0000h - FFFFh, mid point 7FFFh.

#### Note:

This data is not persistent between power cycles unless followed by a *Contrast Save* command.

### 3.13.1 LAN Control

### Example:

Set contrast to 7FFFh:

| TX: | 54       | 50       | 01       | 00       | 0 0 | 0 0 | 00       | 00       | 00 | 0 0 | 0 0 | 10       | 00 | 00 | 00 | 00 |
|-----|----------|----------|----------|----------|-----|-----|----------|----------|----|-----|-----|----------|----|----|----|----|
|     | 50       | 46       | 00       | 7C       | 0 0 | 0 0 | 00       | 00       | 00 | 0 0 | 0 0 | 04       | 7f | FF | FF | FF |
| RX: | 74<br>70 | 50<br>46 | 01<br>00 | 00<br>7C | 00  | 00  | 00<br>00 | 00<br>00 | 00 | 00  | 00  | 0D<br>01 | 00 | 00 | 00 | 00 |

| DOCUMENT NO | REV |          |
|-------------|-----|----------|
| 112-166     | G   | SHEET 36 |
## 3.13.2 RS232 Control

# Example:

Set contrast to 7FFFh:

|      | 00 00                                                               |
|------|---------------------------------------------------------------------|
| 0 00 | 00 00                                                               |
| F FF | FF FF                                                               |
| 0 00 | 00 00                                                               |
| 0 00 | 00 00                                                               |
| 0 00 | 00 00                                                               |
| 0    |                                                                     |
| 0 00 | 00 00                                                               |
|      | 0 00<br><b>F FF</b><br>0 00<br>0 00<br>0 00<br>0 00<br>0 00<br>0 00 |

| DOCUMENT NO | REV |          |
|-------------|-----|----------|
| 112-166     | G   | SHEET 37 |

## 3.14 Contrast Save

### 3.14.1 LAN Control

Example:

Save contrast:

 TX:
 54
 50
 01
 00
 00
 00
 00
 00
 00
 00
 00
 00
 00
 00
 00
 00
 00
 00
 00
 00
 00
 00
 00
 00
 00
 00
 00
 00
 00
 00
 00
 00
 00
 00
 00
 00
 00
 00
 00
 00
 00
 00
 00
 00
 00
 00
 00
 00
 00
 00
 00
 00
 00
 00
 00
 00
 00
 00
 00
 00
 00
 00
 00
 00
 00
 00
 00
 00
 00
 00
 00
 00
 00
 00
 00
 00
 00
 00
 00
 00
 00
 00
 00
 00
 00
 00
 00
 00
 00
 00
 00
 00
 00
 00
 00
 00
 00
 00
 00
 00
 00
 00
 00
 00
 00
 00
 00
 00
 00
 00
 00
 <t

| DOCUMENT NO | REV |          |
|-------------|-----|----------|
| 112-166     | G   | SHEET 38 |

## 3.14.2 RS232 Control

# Example:

Save contrast:

| TX: | 53<br>54 | 41<br>50 | 50<br>01 | 01<br>00 | FF<br>00      | FF<br>00      | FF<br>00      | FF<br>00      | 00<br>00 | 00<br>00 | 00<br>00 | 1C<br>0C | 00<br>00 | 00<br>00 | 00<br>00 | 00<br>00 |
|-----|----------|----------|----------|----------|---------------|---------------|---------------|---------------|----------|----------|----------|----------|----------|----------|----------|----------|
|     | 50       | 46       | 00       | 7D       | 00            | 00            | 00            | 00            | 00       | 00       | 00       | 00       |          |          |          |          |
| RX: | 73       | 61       | 50       | 01       | FF            | FF            | FF            | FF            | 00       | 00       | 00       | 00       | 00       | 00       | 00       | 00       |
|     | 53       | 41       | 50       | 01       | $\mathbf{FF}$ | $\mathbf{FF}$ | $\mathbf{FF}$ | $\mathbf{FF}$ | 00       | 00       | 00       | 1D       | 00       | 00       | 00       | 00       |
|     | 74       | 50       | 01       | 00       | 00            | 00            | 00            | 00            | 00       | 00       | 00       | 0D       | 00       | 00       | 00       | 00       |
|     | 70       | 46       | 00       | 7D       | 00            | 00            | 00            | 00            | 00       | 00       | 00       | 01       | 00       |          |          |          |
|     |          |          |          |          |               |               |               |               |          |          |          |          |          |          |          |          |
| TX: | 73       | 61       | 50       | 01       | $\mathbf{FF}$ | $\mathbf{FF}$ | $\mathbf{FF}$ | $\mathbf{FF}$ | 00       | 00       | 00       | 00       | 00       | 00       | 00       | 00       |

| DOCUMENT NO | REV |          |
|-------------|-----|----------|
| 112-166     | G   | SHEET 39 |

# 3.15 Contrast Get

### Description:

Gets contrast.

Brightness range 0000h – FFFFh, mid point 7FFFh.

## 3.15.1 LAN Control

Example:

Get current contrast level:

| TX: | 50       | 46       | 00 | 7E        | 00 | 00 | 00 | 00 | 00 | 00 | 00 | 01       | 00 |          |       |          |
|-----|----------|----------|----|-----------|----|----|----|----|----|----|----|----------|----|----------|-------|----------|
|     | 54       | 50       | 01 | 00        | 00 | 00 | 00 | 00 | 00 | 00 | 00 | 0D       | 00 | 00       | 00    | 00       |
| RX: | 74<br>70 | 50<br>46 | 01 | 00<br>7 F | 00 | 00 | 00 | 00 | 00 | 00 | 00 | 11<br>05 | 00 | 00<br>7F | 00    | 00<br>דד |
|     | FF       | 10       | 00 | 1         | 00 | 00 | 00 | 00 | 00 | 00 | 00 | 05       | 00 | 1 Т.     | L. L. | T. T.    |

Indicates current contrast is set to 7FFFh.

| DOCUMENT NO | REV |          |
|-------------|-----|----------|
| 112-166     | G   | SHEET 40 |

## 3.15.2 RS232 Control

# Example:

Get current contrast level:

| TX: | 53<br>54<br>50             | 41<br>50<br>46       | 50<br>01<br>00       | 01<br>00<br>7E       | FF<br>00<br>00       | FF<br>00<br>00       | FF<br>00<br>00       | FF<br>00<br>00       | 00<br>00<br>00           | 00<br>00<br>00           | 00<br>00<br>00           | 1D<br>0D<br>01       | 00<br>00<br>00       | 00<br>00             | 0000                 | 00<br>00             |
|-----|----------------------------|----------------------|----------------------|----------------------|----------------------|----------------------|----------------------|----------------------|--------------------------|--------------------------|--------------------------|----------------------|----------------------|----------------------|----------------------|----------------------|
| RX: | 73<br>53<br>74<br>70<br>FF | 61<br>41<br>50<br>46 | 50<br>50<br>01<br>00 | 01<br>01<br>00<br>7E | FF<br>FF<br>00<br>00 | FF<br>FF<br>00<br>00 | FF<br>FF<br>00<br>00 | FF<br>FF<br>00<br>00 | 0 0<br>0 0<br>0 0<br>0 0 | 0 0<br>0 0<br>0 0<br>0 0 | 0 0<br>0 0<br>0 0<br>0 0 | 00<br>21<br>11<br>05 | 00<br>00<br>00<br>00 | 00<br>00<br>00<br>7F | 00<br>00<br>00<br>FF | 00<br>00<br>00<br>FF |
| TX: | 36                         | 15                   | 00                   | 1F                   | FF                   | FF                   | FF                   | FO                   | 00                       | 00                       | 00                       | 00                   | 00                   | 00                   | 00                   | 00                   |

Indicates current contrast is set to 7FFFh.

| DOCUMENT NO | REV |          |
|-------------|-----|----------|
| 112-166     | G   | SHEET 41 |

# 3.16 Image Orientation Set

### Description:

Sets image orientation.

Image orientation can be one of the following values:

30 30 – Desktop Front 30 31 – Desktop Rear 30 32 – Ceiling Front 30 33 – Ceiling Rear

### 3.16.1 LAN Control

Example:

Set orientation to ceiling front:

| TX: | 54 | 50 | 01 | 00 | 00 | 00 | 00 | 00 | 00 | 00 | 00 | 40 | 00 | 00 | 00 | 00 |
|-----|----|----|----|----|----|----|----|----|----|----|----|----|----|----|----|----|
|     | 50 | 46 | 27 | 07 | 00 | 00 | 00 | 00 | 00 | 00 | 00 | 34 | 00 | 00 | 00 | 30 |
|     | 23 | бF | 72 | 69 | 65 | бE | 74 | 2C | 30 | 2C | 30 | 2C | 30 | 2C | 30 | 2C |
|     | 30 | 2C | 30 | 2C | 69 | 6D | 61 | 67 | 65 | 2C | 69 | бD | 61 | 67 | 65 | бF |
|     | 72 | 69 | 65 | 6E | 74 | 2C | 77 | 72 | 69 | 74 | 65 | 2C | 30 | 32 | 0D | 00 |
| RX: | 74 | 50 | 01 | 00 | 00 | 00 | 00 | 00 | 00 | 00 | 00 | 1D | 00 | 00 | 00 | 00 |
|     | 70 | 46 | 27 | 07 | 00 | 00 | 00 | 00 | 00 | 00 | 00 | 0D | 00 | 00 | 00 | 00 |
|     | 0B | бF | 72 | 69 | 65 | бE | 74 | 2C | 41 | 43 | 4B | 00 |    |    |    |    |
|     |    |    |    |    |    |    |    |    |    |    |    |    |    |    |    |    |

| DOCUMENT NO | REV |          |
|-------------|-----|----------|
| 112-166     | G   | SHEET 42 |

## 3.16.2 RS232 Control

# Example:

Set orientation to ceiling front:

| TX: | 53 | 41 | 50 | 01 | $\mathbf{FF}$ | $\mathbf{FF}$ | $\mathbf{FF}$ | $\mathbf{FF}$ | 00 | 00 | 00 | 50 | 00 | 00 | 00 | 00 |
|-----|----|----|----|----|---------------|---------------|---------------|---------------|----|----|----|----|----|----|----|----|
|     | 54 | 50 | 01 | 00 | 00            | 00            | 00            | 00            | 00 | 00 | 00 | 40 | 00 | 00 | 00 | 00 |
|     | 50 | 46 | 27 | 07 | 00            | 00            | 00            | 00            | 00 | 00 | 00 | 34 | 00 | 00 | 00 | 30 |
|     | 23 | 6F | 72 | 69 | 65            | бE            | 74            | 2C            | 30 | 2C | 30 | 2C | 30 | 2C | 30 | 2C |
|     | 30 | 2C | 30 | 2C | 69            | бD            | 61            | 67            | 65 | 2C | 69 | 6D | 61 | 67 | 65 | бF |
|     | 72 | 69 | 65 | 6E | 74            | 2C            | 77            | 72            | 69 | 74 | 65 | 2C | 30 | 32 | 0D | 00 |
|     |    |    |    |    |               |               |               |               |    |    |    |    |    |    |    |    |
| RX: | 73 | 61 | 50 | 01 | $\mathbf{FF}$ | $\mathbf{FF}$ | $\mathbf{FF}$ | $\mathbf{FF}$ | 00 | 00 | 00 | 00 | 00 | 00 | 00 | 00 |
|     | 74 | 50 | 01 | 00 | 00            | 00            | 00            | 00            | 00 | 00 | 00 | 1D | 00 | 00 | 00 | 00 |
|     | 70 | 46 | 27 | 07 | 00            | 00            | 00            | 00            | 00 | 00 | 00 | 0D | 00 | 00 | 00 | 00 |
|     | 0B | бF | 72 | 69 | 65            | бE            | 74            | 2C            | 41 | 43 | 4B | 00 |    |    |    |    |
|     |    |    |    |    |               |               |               |               |    |    |    |    |    |    |    |    |
| TX: | 73 | 61 | 50 | 01 | FF            | FF            | FF            | $\mathbf{FF}$ | 00 | 00 | 00 | 00 | 00 | 00 | 00 | 00 |

| DOCUMENT NO | REV |          |
|-------------|-----|----------|
| 112-166     | G   | SHEET 43 |

# 3.18 Image Orientation Get

## Description:

Gets image orientation.

Image orientation can be one of the following values:

| 30 30 | - Desktop Front                  |
|-------|----------------------------------|
| 30 31 | – Desktop Rear                   |
| 30 32 | - Ceiling Front                  |
| 30 33 | <ul> <li>Ceiling Rear</li> </ul> |

# 3.18.1 LAN Control

Example:

Get current image orientation:

| TX: | 54<br>50       | 50<br>46 | 01<br>00 | 00<br>8A | 00<br>00   | 00<br>00   | 00<br>00   | 00<br>00   | 00<br>00   | 00<br>00   | 00<br>00   | 0D<br>01 | 00<br>00   | 00         | 00         | 00       |
|-----|----------------|----------|----------|----------|------------|------------|------------|------------|------------|------------|------------|----------|------------|------------|------------|----------|
| RX: | 74<br>70<br>03 | 50<br>46 | 01<br>00 | 00<br>8A | 0 0<br>0 0 | 0 0<br>0 0 | 0 0<br>0 0 | 0 0<br>0 0 | 0 0<br>0 0 | 0 0<br>0 0 | 0 0<br>0 0 | 11<br>05 | 0 0<br>0 0 | 0 0<br>0 0 | 0 0<br>0 0 | 00<br>00 |

Indicates current orientation is ceiling rear.

| DOCUMENT NO | REV |          |
|-------------|-----|----------|
| 112-166     | G   | SHEET 44 |

## 3.18.2 RS232 Control

# Example:

Get current image orientation:

| TX: | 53 | 41 | 50 | 01 | $\mathbf{F}\mathbf{F}$ | $\mathbf{FF}$ | $\mathbf{F}\mathbf{F}$ | $\mathbf{F}\mathbf{F}$ | 00 | 00 | 00 | 1D | 00 | 00 | 00 | 00 |
|-----|----|----|----|----|------------------------|---------------|------------------------|------------------------|----|----|----|----|----|----|----|----|
|     | 54 | 50 | 01 | 00 | 00                     | 00            | 00                     | 00                     | 00 | 00 | 00 | 0D | 00 | 00 | 00 | 00 |
|     | 50 | 46 | 00 | 8A | 00                     | 00            | 00                     | 00                     | 00 | 00 | 00 | 01 | 00 |    |    |    |
| TX: | 73 | 61 | 50 | 01 | $\mathbf{F}\mathbf{F}$ | $\mathbf{FF}$ | $\mathbf{FF}$          | $\mathbf{FF}$          | 00 | 00 | 00 | 00 | 00 | 00 | 00 | 00 |
|     | 53 | 41 | 50 | 01 | $\mathbf{F}\mathbf{F}$ | $\mathbf{FF}$ | $\mathbf{F}\mathbf{F}$ | $\mathbf{F}\mathbf{F}$ | 00 | 00 | 00 | 21 | 00 | 00 | 00 | 00 |
|     | 74 | 50 | 01 | 00 | 00                     | 00            | 00                     | 00                     | 00 | 00 | 00 | 11 | 00 | 00 | 00 | 00 |
|     | 70 | 46 | 00 | 8A | 00                     | 00            | 00                     | 00                     | 00 | 00 | 00 | 05 | 00 | 00 | 00 | 00 |
|     | 03 |    |    |    |                        |               |                        |                        |    |    |    |    |    |    |    |    |
| TX: | 73 | 61 | 50 | 01 | FF                     | FF            | FF                     | FF                     | 00 | 00 | 00 | 00 | 00 | 00 | 00 | 00 |

Indicates current orientation is ceiling rear.

| DOCUMENT NO | REV |          |
|-------------|-----|----------|
| 112-166     | G   | SHEET 45 |

# 3.19 Input Select Set

### Description:

Sets input selection.

Input selection can be one of the following values:

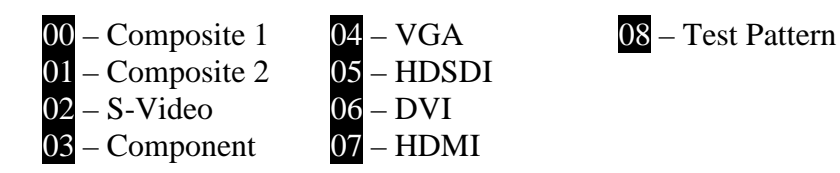

3D capable models also allow the following values:

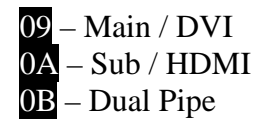

Note:

This data is not persistent between power cycles unless followed by an *Input Select Save* command.

## 3.19.1 LAN Control

Example:

Set input selection to DVI:

| TX: | 54       | 50       | 01       | 00       | 00         | 0 0        | 00         | 00         | 00         | 00         | 00         | 10       | 00         | 00 | 00 | 00 |
|-----|----------|----------|----------|----------|------------|------------|------------|------------|------------|------------|------------|----------|------------|----|----|----|
|     | 50       | 46       | 01       | 3E       | 00         | 0 0        | 00         | 00         | 00         | 00         | 00         | 04       | 00         | 00 | 00 | 06 |
| RX: | 74<br>70 | 50<br>46 | 01<br>01 | 00<br>3E | 0 0<br>0 0 | 0 0<br>0 0 | 0 0<br>0 0 | 0 0<br>0 0 | 0 0<br>0 0 | 0 0<br>0 0 | 0 0<br>0 0 | 0D<br>01 | 0 0<br>0 0 | 00 | 00 | 00 |

| DOCUMENT NO | REV |          |
|-------------|-----|----------|
| 112-166     | G   | SHEET 46 |

## 3.19.2 RS232 Control

# Example:

Set input selection to DVI:

| TX: | 53<br>54<br>50       | 41<br>50<br>46       | 50<br>01<br>01       | 01<br>00<br>3E       | FF<br>00<br>00       | FF<br>00<br>00       | FF<br>00<br>00       | FF<br>00<br>00       | 0 0<br>0 0<br>0 0        | 0 0<br>0 0<br>0 0        | 0 0<br>0 0<br>0 0        | 20<br>10<br>40       | 0 0<br>0 0<br>0 0        | 0 0<br>0 0<br>0 0 | 0 0<br>0 0<br>0 0 | 00<br>00<br>06    |
|-----|----------------------|----------------------|----------------------|----------------------|----------------------|----------------------|----------------------|----------------------|--------------------------|--------------------------|--------------------------|----------------------|--------------------------|-------------------|-------------------|-------------------|
| RX: | 73<br>53<br>74<br>70 | 61<br>41<br>50<br>46 | 50<br>50<br>01<br>01 | 01<br>01<br>00<br>3E | FF<br>FF<br>00<br>00 | FF<br>FF<br>00<br>00 | FF<br>FF<br>00<br>00 | FF<br>FF<br>00<br>00 | 0 0<br>0 0<br>0 0<br>0 0 | 0 0<br>0 0<br>0 0<br>0 0 | 0 0<br>0 0<br>0 0<br>0 0 | 00<br>1D<br>0D<br>01 | 0 0<br>0 0<br>0 0<br>0 0 | 00<br>00<br>00    | 0 0<br>0 0<br>0 0 | 0 0<br>0 0<br>0 0 |
| TX: | 73                   | 61                   | 50                   | 01                   | FF                   | FF                   | FF                   | FF                   | 00                       | 00                       | 00                       | 00                   | 00                       | 00                | 00                | 00                |

| DOCUMENT NO | REV |          |
|-------------|-----|----------|
| 112-166     | G   | SHEET 47 |

# 3.20 Input Select Save

# 3.20.1 LAN Control

Example:

Save input selection:

| TX: | 54 | 50 | 01 | 00 | 00 | 00 | 00 | 00 | 00 | 00 | 00 | 0C | 00 | 00 | 00 | 00 |
|-----|----|----|----|----|----|----|----|----|----|----|----|----|----|----|----|----|
|     | 50 | 46 | 01 | 3F | 00 | 00 | 00 | 00 | 00 | 00 | 00 | 00 |    |    |    |    |
| RX: | 74 | 50 | 01 | 00 | 00 | 00 | 00 | 00 | 00 | 00 | 00 | 0D | 00 | 00 | 00 | 00 |
|     | 70 | 46 | 01 | 3F | 00 | 00 | 00 | 00 | 00 | 00 | 00 | 01 | 00 |    |    |    |

| DOCUMENT NO | REV |          |
|-------------|-----|----------|
| 112-166     | G   | SHEET 48 |

## 3.20.2 RS232 Control

### Example:

Save input selection:

| TX: | 53<br>54<br>50       | 41<br>50<br>46       | 50<br>01<br>01       | 01<br>00<br>3F       | FF<br>00<br>00       | FF<br>00<br>00       | FF<br>00<br>00       | FF<br>00<br>00       | 0 0<br>0 0<br>0 0        | 0 0<br>0 0<br>0 0        | 0 0<br>0 0<br>0 0        | 1C<br>0C<br>00       | 0 0<br>0 0           | 0 0<br>0 0     | 0 0<br>0 0        | 0 0<br>0 0     |
|-----|----------------------|----------------------|----------------------|----------------------|----------------------|----------------------|----------------------|----------------------|--------------------------|--------------------------|--------------------------|----------------------|----------------------|----------------|-------------------|----------------|
| RX: | 73<br>53<br>74<br>70 | 61<br>41<br>50<br>46 | 50<br>50<br>01<br>01 | 01<br>01<br>00<br>3F | FF<br>FF<br>00<br>00 | FF<br>FF<br>00<br>00 | FF<br>FF<br>00<br>00 | FF<br>FF<br>00<br>00 | 0 0<br>0 0<br>0 0<br>0 0 | 0 0<br>0 0<br>0 0<br>0 0 | 0 0<br>0 0<br>0 0<br>0 0 | 00<br>1D<br>0D<br>01 | 00<br>00<br>00<br>00 | 00<br>00<br>00 | 0 0<br>0 0<br>0 0 | 00<br>00<br>00 |
| TX: | 73                   | 61                   | 50                   | 01                   | FF                   | FF                   | FF                   | FF                   | 00                       | 00                       | 00                       | 00                   | 00                   | 00             | 00                | 00             |

| DOCUMENT NO | REV |          |
|-------------|-----|----------|
| 112-166     | G   | SHEET 49 |

# 3.21 Input Select Get

### Description:

Gets input selection.

Input selection can be one of the following values:

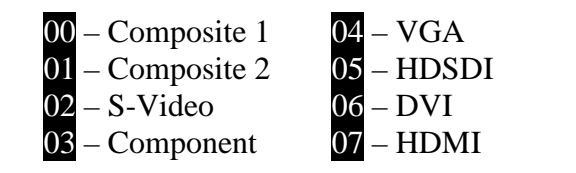

3D capable models also allow the following values:

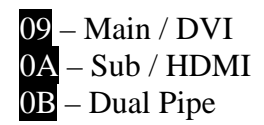

## 3.21.1 LAN Control

Example:

Get current input selection:

| TX: | 54<br>50       | 50<br>46 | 01<br>01 | 00<br>40 | 0 0<br>0 0 | 0 0<br>0 0 | 00<br>00   | 00<br>00 | 0 0<br>0 0 | 0 0<br>0 0 | 00<br>00   | 0D<br>01 | 00<br>00   | 00         | 00         | 00         |
|-----|----------------|----------|----------|----------|------------|------------|------------|----------|------------|------------|------------|----------|------------|------------|------------|------------|
| RX: | 74<br>70<br>03 | 50<br>46 | 01<br>01 | 00<br>40 | 0 0<br>0 0 | 0 0<br>0 0 | 0 0<br>0 0 | 00<br>00 | 0 0<br>0 0 | 0 0<br>0 0 | 0 0<br>0 0 | 11<br>05 | 0 0<br>0 0 | 0 0<br>0 0 | 0 0<br>0 0 | 0 0<br>0 0 |

08 – Test Pattern

Indicates current input is component.

| DOCUMENT NO | REV |          |
|-------------|-----|----------|
| 112-166     | G   | SHEET 50 |

## 3.21.2 RS232 Control

### Example:

Get current input selection:

| TX:         | 53    | 41    | 50    | 01     | $\mathbf{FF}$ | $\mathbf{F}\mathbf{F}$ | $\mathbf{FF}$ | $\mathbf{F}\mathbf{F}$ | 00 | 00 | 00 | 1D | 00 | 00 | 00 | 00 |
|-------------|-------|-------|-------|--------|---------------|------------------------|---------------|------------------------|----|----|----|----|----|----|----|----|
|             | 54    | 50    | 01    | 00     | 00            | 00                     | 00            | 00                     | 00 | 00 | 00 | 0D | 00 | 00 | 00 | 00 |
|             | 50    | 46    | 01    | 40     | 00            | 00                     | 00            | 00                     | 00 | 00 | 00 | 01 | 00 |    |    |    |
|             |       |       |       |        |               |                        |               |                        |    |    |    |    |    |    |    |    |
|             |       |       |       |        |               |                        |               |                        |    |    |    |    |    |    |    |    |
| RX:         | 73    | 61    | 50    | 01     | $\mathbf{FF}$ | $\mathbf{FF}$          | $\mathbf{FF}$ | $\mathbf{FF}$          | 00 | 00 | 00 | 00 | 00 | 00 | 00 | 00 |
|             | 53    | 41    | 50    | 01     | $\mathbf{FF}$ | $\mathbf{FF}$          | $\mathbf{FF}$ | $\mathbf{FF}$          | 00 | 00 | 00 | 21 | 00 | 00 | 00 | 00 |
|             | 74    | 50    | 01    | 00     | 00            | 00                     | 00            | 00                     | 00 | 00 | 00 | 11 | 00 | 00 | 00 | 00 |
|             | 70    | 46    | 01    | 40     | 00            | 00                     | 00            | 00                     | 00 | 00 | 00 | 05 | 00 | 00 | 00 | 00 |
|             | 03    |       |       |        |               |                        |               |                        |    |    |    |    |    |    |    |    |
|             |       |       |       |        |               |                        |               |                        |    |    |    |    |    |    |    |    |
| TX:         | 73    | 61    | 50    | 01     | FF            | FF                     | $\mathbf{FF}$ | FF                     | 00 | 00 | 00 | 00 | 00 | 00 | 00 | 00 |
| <b>T</b> 11 |       |       |       |        |               |                        |               |                        |    |    |    |    |    |    |    |    |
| Indiant     | 00 01 | 10000 | + 100 | 111 10 | 0010          | non                    | ant           |                        |    |    |    |    |    |    |    |    |

Indicates current input is component.

| -           |     |          |
|-------------|-----|----------|
| DOCUMENT NO | REV |          |
| 112-166     | G   | SHEET 51 |

# 3.22 Aspect Ratio Set

### Description:

Sets aspect ratio.

Aspect ratio can be one of the following values:

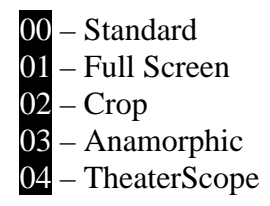

Notes:

This data is not persistent between power cycles unless followed by an Aspect Ratio Save command.

*TheaterScope* is only avalable on projectors with Scaler software BL07 FW 2-5-0J 0174 DP or later installed.

## 3.22.1 LAN Control

Example:

Set aspect ratio to full screen:

| TX: | 54       | 50       | 01       | 00       | 00       | 00       | 00       | 00       | 00       | 00       | 00       | 10       | 00       | 00 | 00 | 00 |
|-----|----------|----------|----------|----------|----------|----------|----------|----------|----------|----------|----------|----------|----------|----|----|----|
|     | 50       | 46       | 00       | BA       | 00       | 00       | 00       | 00       | 00       | 00       | 00       | 04       | 00       | 00 | 00 | 01 |
| RX: | 74<br>70 | 50<br>46 | 01<br>00 | 00<br>BA | 00<br>00 | 00<br>00 | 00<br>00 | 00<br>00 | 00<br>00 | 00<br>00 | 00<br>00 | 0D<br>01 | 00<br>00 | 00 | 00 | 00 |

| DOCUMENT NO | REV |          |
|-------------|-----|----------|
| 112-166     | G   | SHEET 52 |

## 3.22.2 RS232 Control

# Example:

Set aspect ratio to full screen:

| TX: | 53 | 41 | 50 | 01 | $\mathbf{F}\mathbf{F}$ | $\mathbf{FF}$ | $\mathbf{FF}$ | $\mathbf{FF}$ | 00 | 00 | 00 | 20 | 00 | 00 | 00 | 00 |
|-----|----|----|----|----|------------------------|---------------|---------------|---------------|----|----|----|----|----|----|----|----|
|     | 54 | 50 | 01 | 00 | 00                     | 00            | 00            | 00            | 00 | 00 | 00 | 10 | 00 | 00 | 00 | 00 |
|     | 50 | 46 | 00 | BA | 00                     | 00            | 00            | 00            | 00 | 00 | 00 | 04 | 00 | 00 | 00 | 01 |
| RX: | 73 | 61 | 50 | 01 | FF                     | FF            | FF            | FF            | 00 | 00 | 00 | 00 | 00 | 00 | 00 | 00 |
|     | 53 | 41 | 50 | 01 | $\mathbf{FF}$          | $\mathbf{FF}$ | $\mathbf{FF}$ | $\mathbf{FF}$ | 00 | 00 | 00 | 1D | 00 | 00 | 00 | 00 |
|     | 74 | 50 | 01 | 00 | 00                     | 00            | 00            | 00            | 00 | 00 | 00 | 0D | 00 | 00 | 00 | 00 |
|     | 70 | 46 | 00 | BA | 00                     | 00            | 00            | 00            | 00 | 00 | 00 | 01 | 00 |    |    |    |
| TX: | 73 | 61 | 50 | 01 | FF                     | FF            | FF            | FF            | 00 | 00 | 00 | 00 | 00 | 00 | 00 | 00 |

| DOCUMENT NO | REV |          |
|-------------|-----|----------|
| 112-166     | G   | SHEET 53 |

# 3.23 Aspect Ratio Save

### Example:

Save aspect ratio:

### 3.23.1 LAN Control

| DOCUMENT NO | REV |          |
|-------------|-----|----------|
| 112-166     | G   | SHEET 54 |

## 3.23.2 RS232 Control

# Example:

Save aspect ratio:

| TX: | 53<br>54<br>50       | 41<br>50<br>46       | 50<br>01<br>00       | 01<br>00<br>BB       | FF<br>00<br>00       | FF<br>00<br>00       | FF<br>00<br>00       | FF<br>00<br>00       | 0 0<br>0 0<br>0 0    | 0 0<br>0 0<br>0 0    | 00<br>00<br>00       | 1C<br>0C<br>00       | 00<br>00             | 0 0<br>0 0     | 0 0<br>0 0        | 0 0<br>0 0     |
|-----|----------------------|----------------------|----------------------|----------------------|----------------------|----------------------|----------------------|----------------------|----------------------|----------------------|----------------------|----------------------|----------------------|----------------|-------------------|----------------|
| RX: | 73<br>53<br>74<br>70 | 61<br>41<br>50<br>46 | 50<br>50<br>01<br>00 | 01<br>01<br>00<br>BB | FF<br>FF<br>00<br>00 | FF<br>FF<br>00<br>00 | FF<br>FF<br>00<br>00 | FF<br>FF<br>00<br>00 | 00<br>00<br>00<br>00 | 00<br>00<br>00<br>00 | 00<br>00<br>00<br>00 | 00<br>1D<br>0D<br>01 | 00<br>00<br>00<br>00 | 00<br>00<br>00 | 0 0<br>0 0<br>0 0 | 00<br>00<br>00 |
| TX: | 73                   | 61                   | 50                   | 01                   | FF                   | FF                   | FF                   | FF                   | 00                   | 00                   | 00                   | 00                   | 00                   | 00             | 00                | 00             |

| DOCUMENT NO | REV |          |
|-------------|-----|----------|
| 112-166     | G   | SHEET 55 |

# 3.24 Aspect Ratio Get

### Description:

Gets aspect ratio.

Aspect ratio can be one of the following values:

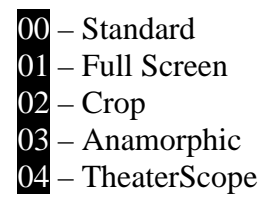

Note:

*TheaterScope* is only avalable on projectors with Scaler software BL07 FW 2-5-0J 0174 DP or later installed.

## 3.24.1 LAN Control

### Example:

Get current aspect ratio:

| TX: | 54<br>50              | 50<br>46 | 01<br>00 | 00<br>BC | 00<br>00   | 00<br>00   | 00<br>00   | 00<br>00   | 00<br>00   | 00<br>00   | 00<br>00   | 0D<br>01 | 00<br>00   | 00         | 00         | 00         |
|-----|-----------------------|----------|----------|----------|------------|------------|------------|------------|------------|------------|------------|----------|------------|------------|------------|------------|
| RX: | 74<br>70<br><b>02</b> | 50<br>46 | 01<br>00 | 00<br>BC | 0 0<br>0 0 | 0 0<br>0 0 | 0 0<br>0 0 | 0 0<br>0 0 | 0 0<br>0 0 | 0 0<br>0 0 | 0 0<br>0 0 | 11<br>05 | 0 0<br>0 0 | 0 0<br>0 0 | 0 0<br>0 0 | 0 0<br>0 0 |

Indicates that the current aspect ratio is crop.

| DOCUMENT NO | REV |          |
|-------------|-----|----------|
| 112-166     | G   | SHEET 56 |

# 3.24.2 RS232 Control

### Example:

Get current aspect ratio:

| TX: | 53       | 41       | 50 | 01 | FF            | FF            | FF            | FF            | 00 | 00 | 00 | 1D       | 00 | 00 | 00 | 00 |
|-----|----------|----------|----|----|---------------|---------------|---------------|---------------|----|----|----|----------|----|----|----|----|
|     | 54<br>50 | 50<br>46 | 00 | BC | 00            | 00            | 00            | 00            | 00 | 00 | 00 | 0D<br>01 | 00 | 00 | 00 | 00 |
| RX: | 73       | 61       | 50 | 01 | FF            | FF            | FF            | FF            | 00 | 00 | 00 | 00       | 00 | 00 | 00 | 00 |
|     | 53       | 41       | 50 | 01 | $\mathbf{FF}$ | $\mathbf{FF}$ | $\mathbf{FF}$ | $\mathbf{FF}$ | 00 | 00 | 00 | 21       | 00 | 00 | 00 | 00 |
|     | 74       | 50       | 01 | 00 | 00            | 00            | 00            | 00            | 00 | 00 | 00 | 11       | 00 | 00 | 00 | 00 |
|     | 70       | 46       | 00 | BC | 00            | 00            | 00            | 00            | 00 | 00 | 00 | 05       | 00 | 00 | 00 | 00 |
|     | 02       |          |    |    |               |               |               |               |    |    |    |          |    |    |    |    |
| TX: | 73       | 61       | 50 | 01 | FF            | FF            | FF            | FF            | 00 | 00 | 00 | 00       | 00 | 00 | 00 | 00 |

Indicates that the current aspect ratio is crop.

| -           |     |          |
|-------------|-----|----------|
| DOCUMENT NO | REV |          |
| 112-166     | G   | SHEET 57 |

# 3.25 Colour Mode Set

### Description:

Sets colour mode.

Colour mode can be one of the following values:

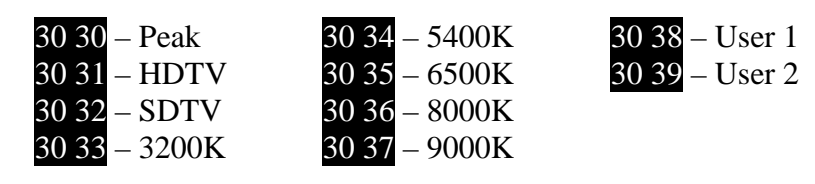

## 3.25.1 LAN Control

### Example:

Set colour mode to HDTV:

| TX: | 54 | 50 | 01 | 00 | 00 | 00 | 00 | 00 | 00 | 00 | 00 | 43 | 00 | 00 | 00 | 00 |
|-----|----|----|----|----|----|----|----|----|----|----|----|----|----|----|----|----|
|     | 50 | 46 | 27 | 07 | 00 | 00 | 00 | 00 | 00 | 00 | 00 | 37 | 00 | 00 | 00 | 33 |
|     | 23 | 70 | 37 | 74 | 61 | 62 | 6C | 65 | 2C | 30 | 2C | 30 | 2C | 30 | 2C | 30 |
|     | 2C | 30 | 2C | 30 | 2C | 69 | 6D | 61 | 67 | 65 | 2C | 70 | 37 | 74 | 61 | 62 |
|     | 6C | 65 | 73 | 65 | 6C | 65 | 63 | 74 | 2C | 77 | 72 | 69 | 74 | 65 | 2C | 30 |
|     | 31 | 0D | 00 |    |    |    |    |    |    |    |    |    |    |    |    |    |
| RX: | 74 | 50 | 01 | 00 | 00 | 00 | 00 | 00 | 00 | 00 | 00 | 1D | 00 | 00 | 00 | 00 |
|     | 70 | 46 | 27 | 07 | 00 | 00 | 00 | 00 | 00 | 00 | 00 | 11 | 00 | 00 | 00 | 00 |
|     | 0C | 70 | 37 | 74 | 61 | 62 | 6C | 65 | 2C | 41 | 43 | 4B | 00 |    |    |    |

| DOCUMENT NO | REV |          |
|-------------|-----|----------|
| 112-166     | G   | SHEET 58 |

### 3.25.2 RS232 Control

#### Example:

Set colour mode to 5400K:

TX: 53 41 50 01 FF FF FF FF 00 00 00 53 00 00 00 00 54 50 01 00 00 00 00 00 00 00 00 43 00 00 00 00 50 46 27 07 00 00 00 00 00 00 00 37 00 00 033 23 70 37 74 61 62 6C 65 2C 30 2C 30 2C 30 2C 30 2C 30 2C 30 2C 69 6D 61 67 65 2C 70 37 74 61 62 6C 65 73 65 6C 65 63 74 2C 77 72 69 74 65 2C 30 34 OD 00 RX: 73 61 50 01 FF FF FF FF 00 00 00 00 00 00 00 00 53 41 50 01 FF FF FF FF 00 00 00 2D 00 00 00 00 74 50 01 00 00 00 00 00 00 00 1D 00 00 00 00 70 46 27 07 00 00 00 00 00 00 00 11 00 00 00 00 OC 70 37 74 61 62 6C 65 2C 41 43 4B 00 TX: 73 61 50 01 FF FF FF FF 00 00 00 00 00 00 00 00

| DOCUMENT NO | REV |          |
|-------------|-----|----------|
| 112-166     | G   | SHEET 59 |

# 3.26 Colour Mode Get

### Description:

Gets colour mode.

Colour mode can be one of the following values:

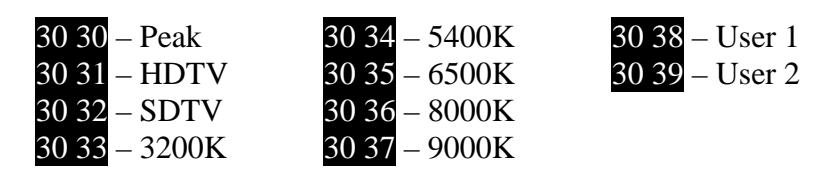

## 3.26.1 LAN Control

Example:

Get current colour mode:

| TX: | 54             | 50             | 01             | 00             | 00             | 00             | 00             | 00             | 00             | 00             | 00             | 41             | 00             | 00             | 00             | 00                |
|-----|----------------|----------------|----------------|----------------|----------------|----------------|----------------|----------------|----------------|----------------|----------------|----------------|----------------|----------------|----------------|-------------------|
|     | 50             | 46             | 27             | 07             | 00             | 00             | 00             | 00             | 00             | 00             | 00             | 35             | 00             | 00             | 00             | 31                |
|     | 23             | 70             | 37             | 74             | 61             | 62             | 6C             | 65             | 2C             | 30             | 2C             | 30             | 2C             | 30             | 2C             | 30                |
|     | 2C             | 30             | 2C             | 30             | 2C             | 69             | 6D             | 61             | 67             | 65             | 2C             | 70             | 37             | 74             | 61             | 62                |
|     | 6C<br>00       | 65             | 73             | 65             | 6C             | 65             | 63             | 74             | 2C             | 72             | 65             | 61             | 64             | 2C             | 31             | 0D                |
| RX: | 74<br>70<br>0F | 50<br>46<br>70 | 01<br>27<br>37 | 00<br>07<br>74 | 00<br>00<br>61 | 00<br>00<br>62 | 00<br>00<br>6C | 00<br>00<br>65 | 00<br>00<br>2C | 00<br>00<br>41 | 00<br>00<br>43 | 20<br>14<br>4B | 00<br>00<br>2C | 00<br>00<br>30 | 00<br>00<br>37 | 0 0<br>0 0<br>0 0 |

Indicates that the current colour mode is set to 9000K.

| DOCUMENT NO | REV |          |
|-------------|-----|----------|
| 112-166     | G   | SHEET 60 |

## 3.26.2 RS232 Control

### Example:

Get current colour mode:

| TX: | 53       | 41       | 50       | 01       | $\mathbf{F}\mathbf{F}$ | $\mathbf{F}\mathbf{F}$ | $\mathbf{F}\mathbf{F}$ | $\mathbf{F}\mathbf{F}$ | 00       | 00       | 00       | 51       | 00       | 00       | 00       | 00 |
|-----|----------|----------|----------|----------|------------------------|------------------------|------------------------|------------------------|----------|----------|----------|----------|----------|----------|----------|----|
|     | 54       | 50       | 01       | 00       | 00                     | 00                     | 00                     | 00                     | 00       | 00       | 00       | 41       | 00       | 00       | 00       | 00 |
|     | 50       | 46       | 27       | 07       | 00                     | 00                     | 00                     | 00                     | 00       | 00       | 00       | 35       | 00       | 00       | 00       | 31 |
|     | 23       | 70       | 37       | 74       | 61                     | 62                     | 6C                     | 65                     | 2C       | 30       | 2C       | 30       | 2C       | 30       | 2C       | 30 |
|     | 2C       | 30       | 2C       | 30       | 2C                     | 69                     | 6D                     | 61                     | 67       | 65       | 2C       | 70       | 37       | 74       | 61       | 62 |
|     | 6C       | 65       | 73       | 65       | 6C                     | 65                     | 63                     | 74                     | 2C       | 72       | 65       | 61       | 64       | 2C       | 31       | 0D |
|     | 00       |          |          |          |                        |                        |                        |                        |          |          |          |          |          |          |          |    |
|     |          |          |          |          |                        |                        |                        |                        |          |          |          |          |          |          |          |    |
| RX: | 73       | 61       | 50       | 01       | $\mathbf{FF}$          | $\mathbf{F}\mathbf{F}$ | $\mathbf{FF}$          | $\mathbf{FF}$          | 00       | 00       | 00       | 00       | 00       | 00       | 00       | 00 |
|     | 53       | 41       | 50       | 01       | $\mathbf{FF}$          | $\mathbf{F}\mathbf{F}$ | $\mathbf{FF}$          | $\mathbf{FF}$          | 00       | 00       | 00       | 30       | 00       | 00       | 00       | 00 |
|     | 74       | 50       | 01       | 00       | 00                     | 00                     | 00                     | 00                     | 00       | 00       | 00       | 20       | 00       | 00       | 00       | 00 |
|     | 70       | 46       | 27       | 07       | 00                     | 00                     | 00                     | 00                     | 00       | 00       | 00       | 14       | 00       | 00       | 00       | 00 |
|     |          |          |          |          |                        |                        |                        |                        |          |          |          |          |          |          |          |    |
|     | 0F       | 70       | 37       | 74       | 61                     | 62                     | 6C                     | 65                     | 2C       | 41       | 43       | 4B       | 2C       | 30       | 37       | 00 |
|     | 0F       | 70       | 37       | 74       | 61                     | 62                     | 6C                     | 65                     | 2C       | 41       | 43       | 4B       | 2C       | 30       | 37       | 00 |
| TX: | 0F<br>73 | 70<br>61 | 37<br>50 | 74<br>01 | 61<br>FF               | 62<br>FF               | 6C<br>FF               | 65<br>FF               | 2C<br>00 | 41<br>00 | 43<br>00 | 4B<br>00 | 2C<br>00 | 30<br>00 | 37<br>00 | 00 |

Indicates that the current colour mode is set to 9000K.

| DOCUMENT NO | REV |          |
|-------------|-----|----------|
| 112-166     | G   | SHEET 61 |

# 3.27 Edge Blend Set

### Description:

Sets Edge Blend.

Note:

This data is not persistent between power cycles unless followed by an *Edge Blend Save* command.

## 3.27.1 LAN Control

### Example:

Enable Edge Blend:

| TX: | 54       | 50       | 01       | 00       | 00         | 00         | 00       | 00       | 00         | 00         | 00       | 10       | 00       | 00 | 00 | 00 |
|-----|----------|----------|----------|----------|------------|------------|----------|----------|------------|------------|----------|----------|----------|----|----|----|
|     | 50       | 46       | 0C       | 28       | 00         | 00         | 00       | 00       | 00         | 00         | 00       | 04       | 00       | 00 | 00 | 01 |
| RX: | 74<br>70 | 50<br>46 | 01<br>0C | 00<br>28 | 0 0<br>0 0 | 0 0<br>0 0 | 00<br>00 | 00<br>00 | 0 0<br>0 0 | 0 0<br>0 0 | 00<br>00 | 0D<br>01 | 00<br>00 | 00 | 00 | 00 |

### Disable Edge Blend:

| TX: | 54       | 50       | 01       | 00       | 00       | 00       | 00       | 00       | 00       | 00       | 00       | 10       | 00       | 00 | 00 | 0 0 |
|-----|----------|----------|----------|----------|----------|----------|----------|----------|----------|----------|----------|----------|----------|----|----|-----|
|     | 50       | 46       | 0C       | 28       | 00       | 00       | 00       | 00       | 00       | 00       | 00       | 04       | 00       | 00 | 00 | 0 0 |
| RX: | 74<br>70 | 50<br>46 | 01<br>0C | 00<br>28 | 00<br>00 | 00<br>00 | 00<br>00 | 00<br>00 | 00<br>00 | 00<br>00 | 00<br>00 | 0D<br>01 | 00<br>00 | 00 | 00 | 00  |

### Edge Blend Alignment Pattern:

| TX: | 54       | 50       | 01       | 00       | 00         | 00         | 00       | 00       | 00         | 00 | 00         | 10       | 00       | 00 | 00 | 00 |
|-----|----------|----------|----------|----------|------------|------------|----------|----------|------------|----|------------|----------|----------|----|----|----|
|     | 50       | 46       | 0C       | 28       | 00         | 00         | 00       | 00       | 00         | 00 | 00         | 04       | 00       | 00 | 00 | 02 |
| RX: | 74<br>70 | 50<br>46 | 01<br>0C | 00<br>28 | 0 0<br>0 0 | 0 0<br>0 0 | 00<br>00 | 00<br>00 | 0 0<br>0 0 | 00 | 0 0<br>0 0 | 0D<br>01 | 00<br>00 | 00 | 00 | 00 |

| DOCUMENT NO | REV |          |
|-------------|-----|----------|
| 112-166     | G   | SHEET 62 |

## 3.27.2 RS232 Control

# Example:

Enable Edge Blend:

| TX:    | 53<br>54<br>50       | 41<br>50<br>46       | 50<br>01<br>0C       | 01<br>00<br>28       | FF<br>00<br>00       | FF<br>00<br>00       | FF<br>00<br>00       | FF<br>00<br>00       | 00<br>00<br>00           | 00<br>00<br>00           | 00<br>00<br>00           | 20<br>10<br>04       | 00<br>00<br>00       | 00<br>00<br>00 | 00<br>00<br>00    | 00<br>00<br>01    |  |
|--------|----------------------|----------------------|----------------------|----------------------|----------------------|----------------------|----------------------|----------------------|--------------------------|--------------------------|--------------------------|----------------------|----------------------|----------------|-------------------|-------------------|--|
| RX:    | 73<br>53<br>74<br>70 | 61<br>41<br>50<br>46 | 50<br>50<br>01<br>0C | 01<br>01<br>00<br>28 | FF<br>FF<br>00<br>00 | FF<br>FF<br>00<br>00 | FF<br>FF<br>00<br>00 | FF<br>FF<br>00<br>00 | 0 0<br>0 0<br>0 0<br>0 0 | 0 0<br>0 0<br>0 0<br>0 0 | 0 0<br>0 0<br>0 0<br>0 0 | 00<br>1D<br>0D<br>01 | 00<br>00<br>00<br>00 | 00<br>00<br>00 | 0 0<br>0 0<br>0 0 | 0 0<br>0 0<br>0 0 |  |
| TX:    | 73                   | 61                   | 50                   | 01                   | FF                   | FF                   | FF                   | FF                   | 00                       | 00                       | 00                       | 00                   | 00                   | 00             | 00                | 00                |  |
| Disabl | e Ed                 | ge B                 | lend                 | :                    |                      |                      |                      |                      |                          |                          |                          |                      |                      |                |                   |                   |  |
| TX:    | 53<br>54<br>50       | 41<br>50<br>46       | 50<br>01<br>0C       | 01<br>00<br>28       | FF<br>00<br>00       | FF<br>00<br>00       | FF<br>00<br>00       | FF<br>00<br>00       | 0 0<br>0 0<br>0 0        | 00<br>00<br>00           | 0 0<br>0 0<br>0 0        | 20<br>10<br>04       | 00<br>00<br>00       | 00<br>00<br>00 | 0 0<br>0 0<br>0 0 | 0 0<br>0 0<br>0 0 |  |
| RX:    | 73<br>53<br>74<br>70 | 61<br>41<br>50<br>46 | 50<br>50<br>01<br>0C | 01<br>01<br>00<br>28 | FF<br>FF<br>00<br>00 | FF<br>FF<br>00<br>00 | FF<br>FF<br>00<br>00 | FF<br>FF<br>00<br>00 | 0 0<br>0 0<br>0 0<br>0 0 | 0 0<br>0 0<br>0 0<br>0 0 | 0 0<br>0 0<br>0 0<br>0 0 | 00<br>1D<br>0D<br>01 | 00<br>00<br>00<br>00 | 00<br>00<br>00 | 0 0<br>0 0<br>0 0 | 0 0<br>0 0<br>0 0 |  |
| TX:    | 73                   | 61                   | 50                   | 01                   | FF                   | FF                   | FF                   | FF                   | 00                       | 00                       | 00                       | 00                   | 00                   | 00             | 00                | 00                |  |
| Edge I | Blenc                | l Ali                | gnm                  | ent F                | Patter               | n:                   |                      |                      |                          |                          |                          |                      |                      |                |                   |                   |  |
| TX:    | 53<br>54<br>50       | 41<br>50<br>46       | 50<br>01<br>0C       | 01<br>00<br>28       | FF<br>00<br>00       | FF<br>00<br>00       | FF<br>00<br>00       | FF<br>00<br>00       | 0 0<br>0 0<br>0 0        | 00<br>00<br>00           | 00<br>00<br>00           | 20<br>10<br>04       | 00<br>00<br>00       | 00<br>00<br>00 | 0 0<br>0 0<br>0 0 | 00<br>00<br>02    |  |
| RX:    | 73<br>53<br>74<br>70 | 61<br>41<br>50<br>46 | 50<br>50<br>01<br>0C | 01<br>01<br>00<br>28 | FF<br>FF<br>00<br>00 | FF<br>FF<br>00<br>00 | FF<br>FF<br>00<br>00 | FF<br>FF<br>00<br>00 | 0 0<br>0 0<br>0 0<br>0 0 | 00<br>00<br>00<br>00     | 0 0<br>0 0<br>0 0<br>0 0 | 00<br>1D<br>0D<br>01 | 00<br>00<br>00<br>00 | 00<br>00<br>00 | 00<br>00<br>00    | 0 0<br>0 0<br>0 0 |  |
| TX:    | 73                   | 61                   | 50                   | 01                   | FF                   | FF                   | FF                   | FF                   | 00                       | 00                       | 00                       | 00                   | 00                   | 00             | 00                | 00                |  |

| DOCUMENT NO | REV |          |
|-------------|-----|----------|
| 112-166     | G   | SHEET 63 |

# 3.28 Edge Blend Save

# Description:

Save Edge Blend

## 3.28.1 LAN Control

Example:

Save Edge Blend:

| TX: | 54<br>50 | 50<br>46 | 01<br>0C | 00<br>2A | 00<br>00 | 00<br>00 | 00<br>00 | 00<br>00 | 00<br>00 | 0 0<br>0 0 | 00<br>00 | 0C<br>00 | 00       | 00 | 00 | 00 |
|-----|----------|----------|----------|----------|----------|----------|----------|----------|----------|------------|----------|----------|----------|----|----|----|
| RX: | 74<br>70 | 50<br>46 | 01<br>0C | 00<br>2A | 00<br>00 | 00<br>00 | 00<br>00 | 00<br>00 | 00<br>00 | 00<br>00   | 00<br>00 | 0D<br>01 | 00<br>00 | 00 | 00 | 00 |

## 3.28.2 RS232 Control

### Example:

Save Edge Blend:

| TX: | 53<br>54<br>50       | 41<br>50<br>46       | 50<br>01<br>0C       | 01<br>00<br>2A       | FF<br>00<br>00       | FF<br>00<br>00       | FF<br>00<br>00       | FF<br>00<br>00       | 0 0<br>0 0<br>0 0        | 0 0<br>0 0<br>0 0        | 0 0<br>0 0<br>0 0        | 1C<br>0C<br>00       | 00<br>00             | 00<br>00       | 0 0<br>0 0        | 00<br>00          |
|-----|----------------------|----------------------|----------------------|----------------------|----------------------|----------------------|----------------------|----------------------|--------------------------|--------------------------|--------------------------|----------------------|----------------------|----------------|-------------------|-------------------|
| RX: | 73<br>53<br>74<br>70 | 61<br>41<br>50<br>46 | 50<br>50<br>01<br>0C | 01<br>01<br>00<br>2A | FF<br>FF<br>00<br>00 | FF<br>FF<br>00<br>00 | FF<br>FF<br>00<br>00 | FF<br>FF<br>00<br>00 | 0 0<br>0 0<br>0 0<br>0 0 | 0 0<br>0 0<br>0 0<br>0 0 | 0 0<br>0 0<br>0 0<br>0 0 | 00<br>1D<br>0D<br>01 | 00<br>00<br>00<br>00 | 00<br>00<br>00 | 0 0<br>0 0<br>0 0 | 0 0<br>0 0<br>0 0 |
| TX: | 73                   | 61                   | 50                   | 01                   | FF                   | FF                   | FF                   | FF                   | 00                       | 00                       | 00                       | 00                   | 00                   | 00             | 00                | 00                |

| DOCUMENT NO | REV |          |
|-------------|-----|----------|
| 112-166     | G   | SHEET 64 |

# 3.29 Lamp Hours Get

### Description:

Gets lamp hours.

Lamp number can be one of

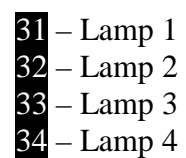

Note:

The number of lamps fitted is model dependent.

## 3.29.1 LAN Control

### Example:

Get lamp 2 hours:

| TX: | 54<br>46<br>61<br>2C<br>65 | 50<br>27<br>6D<br>30<br>2C | 01<br>07<br>70<br>2C<br>72 | 00<br>00<br>74<br>73<br>65 | 00<br>00<br>69<br>79<br>61 | 00<br>00<br>6D<br>73<br>64 | 00<br>00<br>65<br>74<br>2C | 00<br>00<br>2C<br>65<br><b>32</b> | 00<br>00<br>30<br>6D<br>0D | 00<br>00<br>2C<br>2C<br>00 | 00<br>32<br>30<br>6C | 3E<br>00<br>2C<br>61    | 00<br>00<br>30<br>6D | 00<br>00<br>2C<br>70 | 00<br>2E<br>30<br>74 | 00<br>23<br>2C<br>69 | 50<br>6C<br>30<br>6D |
|-----|----------------------------|----------------------------|----------------------------|----------------------------|----------------------------|----------------------------|----------------------------|-----------------------------------|----------------------------|----------------------------|----------------------|-------------------------|----------------------|----------------------|----------------------|----------------------|----------------------|
| RX: | 74<br>46<br>61<br>32       | 50<br>27<br>6D<br>35       | 01<br>07<br>70<br>00       | 00<br>00<br>74             | 00<br>00<br>69<br>3A       | 00<br>00<br>6D             | 00<br>00<br>65             | 00<br>00<br>2C                    | 00<br>00<br>41             | 00<br>00<br>43             | 00<br>1A<br>4B       | 26<br>00<br>2C<br>ntati | 00<br>00<br>32       | 00<br>00<br>2C       | 00<br>00<br>36       | 00<br>15<br>33       | 70<br>6C<br>3A       |

Indicates lamp 2 hours is 63 hours 25 minutes

| DOCUMENT NO | REV |          |
|-------------|-----|----------|
| 112-166     | G   | SHEET 65 |

## 3.29.2 RS232 Control

# Example:

Get lamp 1 hours:

| TX: | 53<br>50<br>27<br>6D<br>30<br>2C | 41<br>01<br>07<br>70<br>2C<br>72 | 50<br>00<br>74<br>73<br>65 | 01<br>00<br>69<br>79<br>61 | FF<br>00<br>00<br>6D<br>73<br>64 | FF<br>00<br>00<br>65<br>74<br>2C | FF<br>00<br>20<br>65<br><b>31</b> | FF<br>00<br>00<br>30<br>6D<br>0D | 00<br>00<br>2C<br>2C<br>00 | 00<br>00<br>32<br>30<br>6C | 00<br>3E<br>00<br>2C<br>61 | 4E<br>00<br>00<br>30<br>6D | 00<br>00<br>2C<br>70       | 00<br>00<br>2E<br>30<br>74 | 00<br>00<br>23<br>2C<br>69 | 00<br>50<br>6C<br>30<br>6D        | 54<br>46<br>61<br>2C<br>65 |
|-----|----------------------------------|----------------------------------|----------------------------|----------------------------|----------------------------------|----------------------------------|-----------------------------------|----------------------------------|----------------------------|----------------------------|----------------------------|----------------------------|----------------------------|----------------------------|----------------------------|-----------------------------------|----------------------------|
| RX: | 73<br>41<br>01<br>07<br>70       | 61<br>50<br>00<br>74             | 50<br>01<br>00<br>00<br>69 | 01<br>FF<br>00<br>00<br>6D | FF<br>FF<br>00<br>00<br>65       | FF<br>FF<br>00<br>00<br>2C       | FF<br>FF<br>00<br>00<br>41        | FF<br>00<br>00<br>00<br>43       | 00<br>00<br>00<br>19<br>4B | 00<br>00<br>25<br>00<br>2C | 00<br>35<br>00<br>00<br>31 | 00<br>00<br>00<br>20       | 00<br>00<br>00<br>00<br>36 | 00<br>00<br>00<br>14<br>38 | 00<br>00<br>70<br>6C<br>3A | 00<br>74<br>46<br>61<br><b>30</b> | 53<br>50<br>27<br>6D<br>00 |
| TX: | 73                               | 61                               | 50                         | 01                         | FF                               | FF                               | FF                                | FF                               | 00                         | 00                         | 00                         | 00                         | 00                         | 00                         | 00                         | 00                                |                            |
|     | 31                               | 2C                               | 36                         | 38                         | 3A                               | 30                               | = /                               | ASC                              | II rep                     | orese                      | ntati                      | on o                       | f 1,6                      | 8:0                        |                            |                                   |                            |

Indicates lamp 1 hours is 68 hours 0 minutes

| DOCUMENT NO | REV |          |
|-------------|-----|----------|
| 112-166     | G   | SHEET 66 |

# 3.30 Segmentation Set

## Description:

Sets Segmentation.

Note:

This data is not persistent between power cycles unless followed by a *Segmentation Save* command.

## 3.30.1 LAN Control

### Example:

Enable Segmentation:

| TX: | 54       | 50       | 01       | 00       | 00 | 00 | 00       | 00       | 00 | 00 | 00 | 10       | 00       | 00 | 00 | 00 |
|-----|----------|----------|----------|----------|----|----|----------|----------|----|----|----|----------|----------|----|----|----|
|     | 50       | 46       | 0C       | 61       | 00 | 00 | 00       | 00       | 00 | 00 | 00 | 04       | 00       | 00 | 00 | 01 |
| RX: | 74<br>70 | 50<br>46 | 01<br>0C | 00<br>61 | 00 | 00 | 00<br>00 | 00<br>00 | 00 | 00 | 00 | 0D<br>01 | 00<br>00 | 00 | 00 | 00 |

### Disable Segmentation:

| TX: | 54       | 50       | 01       | 00       | 00       | 00       | 00       | 00       | 00       | 00       | 00       | 10       | 00       | 00 | 00 | 00 |
|-----|----------|----------|----------|----------|----------|----------|----------|----------|----------|----------|----------|----------|----------|----|----|----|
|     | 50       | 46       | 0C       | 61       | 00       | 00       | 00       | 00       | 00       | 00       | 00       | 04       | 00       | 00 | 00 | 00 |
| RX: | 74<br>70 | 50<br>46 | 01<br>0C | 00<br>61 | 00<br>00 | 00<br>00 | 00<br>00 | 00<br>00 | 00<br>00 | 00<br>00 | 00<br>00 | 0D<br>01 | 00<br>00 | 00 | 00 | 00 |

| DOCUMENT NO | REV |          |
|-------------|-----|----------|
| 112-166     | G   | SHEET 67 |

## 3.30.2 RS232 Control

# Example:

Enable Segmentation:

| TX:     | 53    | 41   | 50     | 01  | FF | FF | FF | FF | 00 | 00  | 00  | 20  | 00 | 00 | 00  | 00 |
|---------|-------|------|--------|-----|----|----|----|----|----|-----|-----|-----|----|----|-----|----|
|         | 54    | 50   | 01     | 00  | 00 | 00 | 00 | 00 | 00 | 00  | 00  | 10  | 00 | 00 | 00  | 00 |
|         | 50    | 46   | 0C     | 6⊥  | 00 | 00 | 00 | 00 | 00 | 00  | 00  | 04  | 00 | 00 | 00  | 01 |
| RX:     | 73    | 61   | 50     | 01  | FF | FF | FF | FF | 00 | 00  | 00  | 00  | 00 | 00 | 00  | 00 |
|         | 53    | 41   | 50     | 01  | FF | FF | FF | FF | 00 | 00  | 00  | 1D  | 00 | 00 | 00  | 00 |
|         | 74    | 50   | 01     | 00  | 00 | 00 | 00 | 00 | 00 | 00  | 00  | 0D  | 00 | 00 | 00  | 00 |
|         | 70    | 46   | 0C     | 61  | 00 | 00 | 00 | 00 | 00 | 00  | 00  | 01  | 00 |    |     |    |
|         |       |      |        |     |    |    |    |    |    |     |     |     |    |    |     |    |
| TX:     | 73    | 61   | 50     | 01  | FF | FF | FF | FF | 00 | 00  | 00  | 00  | 00 | 00 | 00  | 00 |
| Disable | e Seg | gmer | ntatic | on: |    |    |    |    |    |     |     |     |    |    |     |    |
| TX:     | 53    | 41   | 50     | 01  | FF | FF | FF | FF | 00 | 00  | 00  | 20  | 00 | 00 | 00  | 00 |
|         | 54    | 50   | 01     | 00  | 00 | 00 | 00 | 00 | 00 | 00  | 00  | 10  | 00 | 00 | 00  | 00 |
|         | 50    | 46   | 0C     | 61  | 00 | 00 | 00 | 00 | 00 | 00  | 00  | 04  | 00 | 00 | 00  | 00 |
| RX:     | 73    | 61   | 50     | 01  | FF | FF | FF | FF | 00 | 00  | 00  | 00  | 00 | 00 | 00  | 00 |
|         | 53    | 41   | 50     | 01  | FF | FF | FF | FF | 00 | 00  | 00  | 1D  | 00 | 00 | 00  | 00 |
|         | 74    | 50   | 01     | 00  | 00 | 00 | 00 | 00 | 00 | 00  | 00  | 0D  | 00 | 00 | 00  | 00 |
|         | 70    | 46   | 0C     | 61  | 00 | 00 | 00 | 00 | 00 | 00  | 00  | 01  | 00 |    |     |    |
| TX:     | 73    | 61   | 50     | 01  | ਸਸ | ਸਤ | ਸਸ | ਸਤ | 00 | 00  | 00  | 00  | 00 | 00 | 00  | 00 |
|         | . •   |      | - •    |     |    |    |    |    |    | - • | - • | - • |    |    | - • |    |

| DOCUMENT NO | REV |          |
|-------------|-----|----------|
| 112-166     | G   | SHEET 68 |

# 3.31 Segmentation Save

# Description:

Save Segmentation

# 3.31.1 LAN Control

Example:

Save Segmentation Blend:

| TX: | 54<br>50 | 50<br>46 | 01<br>0C | 00<br>63 | 0 0<br>0 0 | 0 0<br>0 0 | 00<br>00 | 00<br>00 | 0 0<br>0 0 | 0 0<br>0 0 | 00<br>00 | 0C<br>00 | 00       | 00 | 00 | 00 |
|-----|----------|----------|----------|----------|------------|------------|----------|----------|------------|------------|----------|----------|----------|----|----|----|
| RX: | 74<br>70 | 50<br>46 | 01<br>0C | 00<br>63 | 00<br>00   | 00<br>00   | 00<br>00 | 00<br>00 | 00<br>00   | 00<br>00   | 00<br>00 | 0D<br>01 | 00<br>00 | 00 | 00 | 00 |

## 3.31.2 RS232 Control

### Example:

Save Segmentation:

| TX: | 53<br>54<br>50       | 41<br>50<br>46       | 50<br>01<br>0C       | 01<br>00<br>63       | FF<br>00<br>00       | FF<br>00<br>00       | FF<br>00<br>00       | FF<br>00<br>00       | 0 0<br>0 0<br>0 0        | 0 0<br>0 0<br>0 0    | 0 0<br>0 0<br>0 0        | 1C<br>0C<br>00       | 00<br>00             | 00<br>00       | 0 0<br>0 0        | 00<br>00       |
|-----|----------------------|----------------------|----------------------|----------------------|----------------------|----------------------|----------------------|----------------------|--------------------------|----------------------|--------------------------|----------------------|----------------------|----------------|-------------------|----------------|
| RX: | 73<br>53<br>74<br>70 | 61<br>41<br>50<br>46 | 50<br>50<br>01<br>0C | 01<br>01<br>00<br>63 | FF<br>FF<br>00<br>00 | FF<br>FF<br>00<br>00 | FF<br>FF<br>00<br>00 | FF<br>FF<br>00<br>00 | 0 0<br>0 0<br>0 0<br>0 0 | 00<br>00<br>00<br>00 | 0 0<br>0 0<br>0 0<br>0 0 | 00<br>1D<br>0D<br>01 | 00<br>00<br>00<br>00 | 00<br>00<br>00 | 0 0<br>0 0<br>0 0 | 00<br>00<br>00 |
| TX: | 73                   | 61                   | 50                   | 01                   | FF                   | FF                   | FF                   | FF                   | 00                       | 00                   | 00                       | 00                   | 00                   | 00             | 00                | 00             |

| DOCUMENT NO | REV |          |
|-------------|-----|----------|
| 112-166     | G   | SHEET 69 |

# 3.32 3D Enable Set

# Description:

Turn 3D on and off.

Enable can be one of:

30 – 3D off 31 – 3D on

Note:

Only available on 3D capable projector models

## 3.32.1 LAN Control

### Example:

Enable 3D:

| TX: | 54 | 50 | 01 | 00 | 00 | 00 | 00 | 00 | 00 | 00 | 00 | 3F | 00 | 00 | 00 | 00 |
|-----|----|----|----|----|----|----|----|----|----|----|----|----|----|----|----|----|
|     | 50 | 46 | 27 | 07 | 00 | 00 | 00 | 00 | 00 | 00 | 00 | 33 | 00 | 00 | 00 | 2F |
|     | 23 | 33 | 64 | 73 | 65 | 6C | 65 | 63 | 74 | 2C | 30 | 2C | 30 | 2C | 30 | 2C |
|     | 30 | 2C | 30 | 2C | 30 | 2C | 69 | 6D | 61 | 67 | 65 | 2C | 33 | 64 | 73 | 65 |
|     | 6C | 65 | 63 | 74 | 2C | 77 | 72 | 69 | 74 | 65 | 2C | 30 | 31 | 0D | 00 |    |
| RX: | 74 | 50 | 01 | 00 | 00 | 00 | 00 | 00 | 00 | 00 | 00 | 1E | 00 | 00 | 00 | 00 |
|     | 70 | 46 | 27 | 07 | 00 | 00 | 00 | 00 | 00 | 00 | 00 | 0E | 00 | 00 | 00 | 00 |
|     | 0D | 33 | 64 | 73 | 65 | 6C | 65 | 63 | 74 | 2C | 41 | 43 | 4B | 00 |    |    |

| DOCUMENT NO | REV |          |
|-------------|-----|----------|
| 112-166     | G   | SHEET 70 |

## 3.32.2 RS232 Control

# Example:

Enable 3D:

| TX: | 73 | 61 | 50 | 01 | $\mathbf{FF}$ | $\mathbf{FF}$ | $\mathbf{FF}$ | $\mathbf{FF}$ | 00 | 00 | 00 | 00 | 00 | 00 | 00 | 00 |
|-----|----|----|----|----|---------------|---------------|---------------|---------------|----|----|----|----|----|----|----|----|
|     | 53 | 41 | 50 | 01 | $\mathbf{FF}$ | $\mathbf{FF}$ | $\mathbf{FF}$ | $\mathbf{FF}$ | 00 | 00 | 00 | 4F | 00 | 00 | 00 | 00 |
|     | 54 | 50 | 01 | 00 | 00            | 00            | 00            | 00            | 00 | 00 | 00 | 3F | 00 | 00 | 00 | 00 |
|     | 50 | 46 | 27 | 07 | 00            | 00            | 00            | 00            | 00 | 00 | 00 | 33 | 00 | 00 | 00 | 2F |
|     | 23 | 33 | 64 | 73 | 65            | 6C            | 65            | 63            | 74 | 2C | 30 | 2C | 30 | 2C | 30 | 2C |
|     | 30 | 2C | 30 | 2C | 30            | 2C            | 69            | 6D            | 61 | 67 | 65 | 2C | 33 | 64 | 73 | 65 |
|     | 6C | 65 | 63 | 74 | 2C            | 77            | 72            | 69            | 74 | 65 | 2C | 30 | 31 | 0D | 00 |    |
| RX: | 73 | 61 | 50 | 01 | FF            | FF            | FF            | FF            | 00 | 00 | 00 | 00 | 00 | 00 | 00 | 00 |
|     | 74 | 50 | 01 | 00 | 00            | 00            | 00            | 00            | 00 | 00 | 00 | 1E | 00 | 00 | 00 | 00 |
|     | 70 | 46 | 27 | 07 | 00            | 00            | 00            | 00            | 00 | 00 | 00 | 12 | 00 | 00 | 00 | 00 |
|     | 0D | 33 | 64 | 73 | 65            | 6C            | 65            | 63            | 74 | 2C | 41 | 43 | 4B | 00 |    |    |
|     |    |    |    |    |               |               |               |               |    |    |    |    |    |    |    |    |

| DOCUMENT NO | REV |          |
|-------------|-----|----------|
| 112-166     | G   | SHEET 71 |

# 3.33 3D Enable Get

### Description:

Get the current status of 3D enable.

Enable can be one of:

30 – 3D off 31 – 3D on

Note:

Only available on 3D capable projector models

## 3.33.1 LAN Control

### Example:

 TX:
 54
 50
 01
 00
 00
 00
 00
 00
 00
 00
 3B
 00
 00
 00
 00

 50
 46
 27
 07
 00
 00
 00
 00
 00
 00
 2F
 00
 00
 00
 2B

 23
 33
 64
 73
 65
 6C
 65
 63
 74
 2C
 30
 2C
 30
 2C
 30
 2C
 30
 2C
 30
 2C
 30
 2C
 30
 2C
 30
 2C
 30
 2C
 30
 2C
 30
 2C
 30
 2C
 30
 2C
 30
 2C
 30
 2C
 30
 2C
 30
 2C
 30
 2C
 30
 2C
 30
 2C
 30
 2C
 30
 2C
 30
 2C
 30
 2C
 30
 2C
 30
 2C
 30
 2C
 30
 2C
 30
 2C
 30
 2C
 30
 2C
 30
 2C
 30
 2C
 30
 00
 00

Indicates that 3D is on

| DOCUMENT NO | REV |          |
|-------------|-----|----------|
| 112-166     | G   | SHEET 72 |
### 3.33.2 RS232 Control

Example:

| TX:   | 53         | 41 | 50 | 01 | $\mathbf{FF}$ | $\mathbf{FF}$ | $\mathbf{FF}$ | $\mathbf{FF}$ | 00  | 00  | 00 | 4B  | 00 | 00 | 00 | 00  |
|-------|------------|----|----|----|---------------|---------------|---------------|---------------|-----|-----|----|-----|----|----|----|-----|
|       | 54         | 50 | 01 | 00 | 00            | 00            | 00            | 00            | 00  | 00  | 00 | 3B  | 00 | 00 | 00 | 00  |
|       | 50         | 46 | 27 | 07 | 00            | 00            | 00            | 00            | 00  | 00  | 00 | 2F  | 00 | 00 | 00 | 2В  |
|       | 23         | 33 | 64 | 73 | 65            | 6C            | 65            | 63            | 74  | 2C  | 30 | 2C  | 30 | 2C | 30 | 2C  |
|       | 30         | 2C | 30 | 2C | 30            | 2C            | 69            | 6D            | 61  | 67  | 65 | 2C  | 33 | 64 | 73 | 65  |
|       | 6C         | 65 | 63 | 74 | 2C            | 72            | 65            | 61            | 64  | 0D  | 00 |     |    |    |    |     |
| RX∙   | 73         | 61 | 50 | 01 | ਸ਼ਾਹ          | ਸ਼ਾਹ          | ਸ਼ਾਹ          | ਸ਼ਾ           | 00  | 0.0 | 00 | 00  | 00 | 00 | 00 | 0.0 |
| 11/1. | , J<br>5 3 | 41 | 50 | 01 | ਸ਼ਾਸ਼         | ਸ਼ਾਸ਼         | ਸ਼ਾਸ਼         | ਸ਼ਾਸ          | 00  | 00  | 00 | 32  | 00 | 00 | 00 | 00  |
|       | 74         | 74 | 50 | 01 | 00            | 00            | 00            | 00            | 00  | 00  | 00 | 00  | 22 | 00 | 00 | 00  |
|       | 70         | 46 | 27 | 07 | 00            | 00            | 00            | 00            | 00  | 00  | 00 | 14  | 00 | 00 | 00 | 00  |
|       | 11         | 33 | 64 | 73 | 65            | 6C            | 65            | 63            | 74  | 2C  | 41 | 43  | 4B | 2C | 30 | 31  |
|       | 0D         | 00 |    |    |               |               |               |               |     |     |    |     |    |    |    |     |
| тх∙   | 73         | 61 | 50 | 01 | ਸ਼ਾ           | ਸ਼ਾਹ          | ਸ਼ਾ           | ਸ਼ਾ           | 0.0 | 0.0 | 00 | 0.0 | 00 | 00 | 00 | 0.0 |
| 171.  | 15         | υT | 50 | υT | т. т.         | т. т.         | L L           | т. Г.         | 00  | 00  | 00 | 00  | 00 | 00 | 00 | 00  |
|       |            |    |    |    |               |               |               |               |     |     |    |     |    |    |    |     |

Indicates that 3D is on

| DOCUMENT NO | REV |          |
|-------------|-----|----------|
| 112-166     | G   | SHEET 73 |

## 3.34 3D Dark Time Set

#### Description:

Adjust the dark time .

Dark Time can be one of:

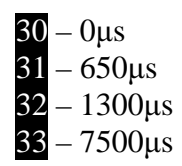

Note:

Only available on 3D capable projector models

### 3.34.1 LAN Control

#### Example:

Set Dark Time to 1300µs:

| TX: | 54 | 50 | 01 | 00 | 00 | 00 | 00 | 00 | 00 | 00 | 00 | 49 | 00 | 00 | 00 | 00 |
|-----|----|----|----|----|----|----|----|----|----|----|----|----|----|----|----|----|
|     | 50 | 46 | 27 | 07 | 00 | 00 | 00 | 00 | 00 | 00 | 00 | 3D | 00 | 00 | 00 | 39 |
|     | 23 | 33 | 64 | 64 | 61 | 72 | 6В | 74 | 69 | 6D | 65 | 2C | 30 | 2C | 30 | 2C |
|     | 30 | 2C | 30 | 2C | 30 | 2C | 30 | 2C | 69 | 6D | 61 | 67 | 65 | 2C | 33 | 64 |
|     | 64 | 61 | 72 | 6В | 74 | 69 | 6D | 65 | 61 | 64 | 6A | 75 | 73 | 74 | 2C | 77 |
|     | 72 | 69 | 74 | 65 | 2C | 30 | 32 | 0D | 00 |    |    |    |    |    |    |    |
|     |    |    |    |    |    |    |    |    |    |    |    |    |    |    |    |    |
| RX: | 74 | 50 | 01 | 00 | 00 | 00 | 00 | 00 | 00 | 00 | 00 | 20 | 00 | 00 | 00 | 00 |
|     | 70 | 46 | 27 | 07 | 00 | 00 | 00 | 00 | 00 | 00 | 00 | 10 | 00 | 00 | 00 | 00 |
|     | 0F | 33 | 64 | 64 | 61 | 72 | 6В | 74 | 69 | 6D | 65 | 2C | 41 | 43 | 4B | 00 |

| DOCUMENT NO | REV |          |
|-------------|-----|----------|
| 112-166     | G   | SHEET 74 |

#### 3.34.2 RS232 Control

#### **Example:**

Set Dark Time to 1300µs:

- TX:
   53
   41
   50
   01
   FF
   FF
   FF
   FF
   00
   00
   00
   58
   00
   00
   00
   00

   54
   50
   01
   00
   00
   00
   00
   00
   00
   00
   00
   00
   00
   00
   00
   00
   00
   00
   00
   00
   00
   00
   00
   00
   00
   00
   00
   00
   00
   00
   00
   00
   00
   00
   00
   00
   00
   00
   00
   00
   00
   00
   00
   00
   00
   00
   00
   00
   00
   00
   00
   00
   00
   00
   00
   00
   00
   00
   00
   00
   00
   00
   00
   00
   00
   00
   00
   00
   00
   00
   00
   00
   00
   00
   00
   00
   00
   00
   00
   00
   00
   00
   00
   00
   00
   00
   00
   00
   00
   00
   00
   00
   00
   00
   <
- TX: 73 61 50 01 FF FF FF FF 00 00 00 00 00 00 00 00

| DOCUMENT NO | REV |          |
|-------------|-----|----------|
| 112-166     | G   | SHEET 75 |

## 3.35 3D Dark Time Get

#### Description:

Get the currently set dark time .

Dark Time can be one of:

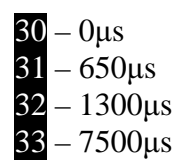

Note:

Only available on 3D capable projector models

### 3.35.1 LAN Control

#### Example:

| TX: | 54       | 50       | 01       | 00       | 00       | 00       | 00       | 00       | 00       | 00       | 00       | 43       | 00       | 00       | 00       | 00       |
|-----|----------|----------|----------|----------|----------|----------|----------|----------|----------|----------|----------|----------|----------|----------|----------|----------|
|     | 50       | 46       | 27       | 07       | 00       | 00       | 00       | 00       | 00       | 00       | 00       | 37       | 00       | 00       | 00       | 33       |
|     | 23       | 64       | 61       | 72       | 6В       | 74       | 69       | 6D       | 65       | 2C       | 30       | 2C       | 30       | 2C       | 30       | 2C       |
|     | 30       | 2C       | 30       | 2C       | 30       | 2C       | 69       | 6D       | 61       | 67       | 65       | 2C       | 33       | 64       | 64       | 61       |
|     | 72       | 6В       | 74       | 69       | 6D       | 65       | 61       | 64       | бA       | 75       | 73       | 74       | 2C       | 72       | 65       | 61       |
|     | 64       | 0D       | 00       |          |          |          |          |          |          |          |          |          |          |          |          |          |
| RX: | 74<br>70 | 74<br>46 | 50<br>27 | 01<br>07 | 00<br>00 | 00<br>00 | 00<br>00 | 00<br>00 | 00<br>00 | 00<br>00 | 00<br>00 | 21<br>11 | 00<br>00 | 00<br>00 | 00<br>00 | 00<br>00 |
|     | 10<br>00 | 64       | 61       | 72       | 6B       | 74       | 69       | 6D       | 65       | 2C       | 41       | 43       | 4B       | 2C       | 30       | 33       |

Indicates that the dark time is currently 7500µs

| DOCUMENT NO | REV |          |
|-------------|-----|----------|
| 112-166     | G   | SHEET 76 |

### 3.35.2 RS232 Control

Example:

| TX:     | 53    | 41    | 50   | 01     | $\mathbf{FF}$ | $\mathbf{FF}$ | $\mathbf{FF}$ | $\mathbf{FF}$ | 00   | 00 | 00 | 53 | 00 | 00 | 00 | 00 |
|---------|-------|-------|------|--------|---------------|---------------|---------------|---------------|------|----|----|----|----|----|----|----|
|         | 54    | 50    | 01   | 00     | 00            | 00            | 00            | 00            | 00   | 00 | 00 | 43 | 00 | 00 | 00 | 00 |
|         | 50    | 46    | 27   | 07     | 00            | 00            | 00            | 00            | 00   | 00 | 00 | 37 | 00 | 00 | 00 | 33 |
|         | 23    | 64    | 61   | 72     | 6В            | 74            | 69            | 6D            | 65   | 2C | 30 | 2C | 30 | 2C | 30 | 2C |
|         | 30    | 2C    | 30   | 2C     | 30            | 2C            | 69            | 6D            | 61   | 67 | 65 | 2C | 33 | 64 | 64 | 61 |
|         | 72    | 6В    | 74   | 69     | 6D            | 65            | 61            | 64            | бA   | 75 | 73 | 74 | 2C | 72 | 65 | 61 |
|         | 64    | 0D    | 00   |        |               |               |               |               |      |    |    |    |    |    |    |    |
|         |       |       |      |        |               |               |               |               |      |    |    |    |    |    |    |    |
| RX:     | 73    | 61    | 50   | 01     | FF            | FF            | FF            | FF            | 00   | 00 | 00 | 00 | 00 | 00 | 00 | 00 |
|         | 74    | 74    | 50   | 01     | 00            | 00            | 00            | 00            | 00   | 00 | 00 | 21 | 00 | 00 | 00 | 00 |
|         | 70    | 46    | 27   | 07     | 00            | 00            | 00            | 00            | 00   | 00 | 00 | 11 | 00 | 00 | 00 | 00 |
|         | 10    | 64    | 61   | 72     | 6В            | 74            | 69            | 6D            | 65   | 2C | 41 | 43 | 4B | 2C | 30 | 33 |
|         | 00    |       |      |        |               |               |               |               |      |    |    |    |    |    |    |    |
|         |       |       |      |        |               |               |               |               |      |    |    |    |    |    |    |    |
| RX:     | 73    | 61    | 50   | 01     | FF            | FF            | FF            | FF            | 00   | 00 | 00 | 00 | 00 | 00 | 00 | 00 |
|         |       |       |      |        |               |               |               |               |      |    |    |    |    |    |    |    |
| Indicat | es th | at th | e da | rk tiı | ne is         | curi          | ently         | y 750         | )0µs |    |    |    |    |    |    |    |

| DOCUMENT NO | REV |          |
|-------------|-----|----------|
| 112-166     | G   | SHEET 77 |

# 3.36 3D Frame Rate Multiplier Set

## Description:

Set the frame rate multiplication factor

Frame rate multiplier can be one of:

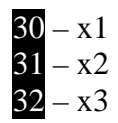

Note:

Only available on 3D capable projector models

3.36.1 LAN Control

#### Example:

Set frame rate multiplier to x3:

| TX: | 54 | 50 | 01 | 00 | 00 | 00 | 00 | 00 | 00 | 00 | 00 | 48 | 00 | 00 | 00 | 00 |
|-----|----|----|----|----|----|----|----|----|----|----|----|----|----|----|----|----|
|     | 50 | 46 | 27 | 07 | 00 | 00 | 00 | 00 | 00 | 00 | 00 | 3C | 00 | 00 | 00 | 38 |
|     | 23 | 6D | 75 | 6C | 74 | 69 | 70 | 6C | 69 | 65 | 72 | 2C | 30 | 2C | 30 | 2C |
|     | 30 | 2C | 30 | 2C | 30 | 2C | 30 | 2C | 69 | 6D | 61 | 67 | 65 | 2C | 33 | 64 |
|     | 66 | 72 | 61 | 6D | 65 | 72 | 61 | 74 | 65 | 6D | 75 | 6C | 74 | 2C | 77 | 72 |
|     | 69 | 74 | 65 | 2C | 30 | 32 | 0D | 00 |    |    |    |    |    |    |    |    |
| RX: | 74 | 50 | 01 | 00 | 00 | 00 | 00 | 00 | 00 | 00 | 00 | 20 | 00 | 00 | 00 | 00 |
|     | 70 | 46 | 27 | 07 | 00 | 00 | 00 | 00 | 00 | 00 | 00 | 10 | 00 | 00 | 00 | 00 |
|     | 0F | бD | 75 | 6C | 74 | 69 | 70 | 6C | 69 | 65 | 72 | 2C | 41 | 43 | 4B | 00 |

| DOCUMENT NO | REV |          |
|-------------|-----|----------|
| 112-166     | G   | SHEET 78 |

#### 3.36.2 RS232 Control

#### Example:

Set frame rate multiplier to x3:

- TX:
   53
   41
   50
   01
   FF
   FF
   FF
   FF
   00
   00
   00
   58
   00
   00
   00
   00

   54
   50
   01
   00
   00
   00
   00
   00
   00
   00
   00
   00
   00
   00
   00
   00
   00
   00
   00
   00
   00
   00
   00
   00
   00
   00
   00
   00
   00
   00
   00
   00
   00
   00
   00
   00
   00
   00
   00
   00
   00
   00
   00
   00
   00
   00
   00
   00
   00
   00
   00
   00
   00
   00
   00
   00
   00
   00
   00
   00
   00
   00
   00
   00
   00
   00
   00
   00
   00
   00
   00
   00
   00
   00
   00
   00
   00
   00
   00
   00
   00
   00
   00
   00
   00
   00
   00
   00
   00
   00
   00
   00
   00
   00
   <
- TX: 73 61 50 01 FF FF FF FF 00 00 00 00 00 00 00 00

OF 6D 75 6C 74 69 70 6C 69 65 72 2C 41 43 4B 00

| DOCUMENT NO | REV |          |
|-------------|-----|----------|
| 112-166     | G   | SHEET 79 |

## 3.37 3D Frame Rate Multiplier Get

#### Description:

Get the current frame rate multiplication factor

Frame rate multiplier can be one of:

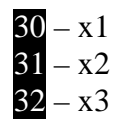

Note:

Only available on 3D capable projector models

### 3.37.1 LAN Control

#### Example:

| TX: | 54 | 50 | 01 | 00 | 00 | 00 | 00 | 00 | 00 | 00 | 00 | 44 | 00 | 00 | 00 | 00 |
|-----|----|----|----|----|----|----|----|----|----|----|----|----|----|----|----|----|
|     | 50 | 46 | 27 | 07 | 00 | 00 | 00 | 00 | 00 | 00 | 00 | 38 | 00 | 00 | 00 | 34 |
|     | 23 | 6D | 75 | 6C | 74 | 69 | 70 | 6C | 69 | 65 | 72 | 2C | 30 | 2C | 30 | 2C |
|     | 30 | 2C | 30 | 2C | 30 | 2C | 30 | 2C | 69 | 6D | 61 | 67 | 65 | 2C | 33 | 64 |
|     | 66 | 72 | 61 | 6D | 65 | 72 | 61 | 74 | 65 | 6D | 75 | 6C | 74 | 2C | 72 | 65 |
|     | 61 | 64 | 0D | 00 |    |    |    |    |    |    |    |    |    |    |    |    |
| RX: | 74 | 74 | 50 | 01 | 00 | 00 | 00 | 00 | 00 | 00 | 00 | 23 | 00 | 00 | 00 | 00 |
|     | 70 | 46 | 27 | 07 | 00 | 00 | 00 | 00 | 00 | 00 | 00 | 13 | 00 | 00 | 00 | 00 |
|     | 12 | 6D | 75 | 6C | 74 | 69 | 70 | 6C | 69 | 65 | 72 | 2C | 41 | 43 | 4B | 2C |
|     | 30 | 31 | 00 |    |    |    |    |    |    |    |    |    |    |    |    |    |

Indicates that the frame rate multiplier is currently x2

| 1 |             |     |          |
|---|-------------|-----|----------|
|   | DOCUMENT NO | REV |          |
|   | 112-166     | G   | SHEET 80 |

### 3.37.2 RS232 Control

Example:

| TX: | 53 | 41 | 50 | 01 | $\mathbf{FF}$ | $\mathbf{FF}$ | $\mathbf{FF}$ | $\mathbf{FF}$ | 00 | 00 | 00 | 54 | 00 | 00 | 00 | 00 |
|-----|----|----|----|----|---------------|---------------|---------------|---------------|----|----|----|----|----|----|----|----|
|     | 54 | 50 | 01 | 00 | 00            | 00            | 00            | 00            | 00 | 00 | 00 | 44 | 00 | 00 | 00 | 00 |
|     | 50 | 46 | 27 | 07 | 00            | 00            | 00            | 00            | 00 | 00 | 00 | 38 | 00 | 00 | 00 | 34 |
|     | 23 | 6D | 75 | 6C | 74            | 69            | 70            | 6C            | 69 | 65 | 72 | 2C | 30 | 2C | 30 | 2C |
|     | 30 | 2C | 30 | 2C | 30            | 2C            | 30            | 2C            | 69 | бD | 61 | 67 | 65 | 2C | 33 | 64 |
|     | 66 | 72 | 61 | 6D | 65            | 72            | 61            | 74            | 65 | 6D | 75 | 6C | 74 | 2C | 72 | 65 |
|     | 61 | 64 | 0D | 00 |               |               |               |               |    |    |    |    |    |    |    |    |
| RX: | 73 | 61 | 50 | 01 | FF            | FF            | FF            | FF            | 00 | 00 | 00 | 00 | 00 | 00 | 00 | 00 |
|     | 74 | 74 | 50 | 01 | 00            | 00            | 00            | 00            | 00 | 00 | 00 | 23 | 00 | 00 | 00 | 00 |
|     | 70 | 46 | 27 | 07 | 00            | 00            | 00            | 00            | 00 | 00 | 00 | 13 | 00 | 00 | 00 | 00 |
|     | 12 | 6D | 75 | бC | 74            | 69            | 70            | 6C            | 69 | 65 | 72 | 2C | 41 | 43 | 4B | 2C |
|     | 30 | 31 | 00 |    |               |               |               |               |    |    |    |    |    |    |    |    |
| TX: | 73 | 61 | 50 | 01 | FF            | FF            | FF            | FF            | 00 | 00 | 00 | 00 | 00 | 00 | 00 | 00 |
|     |    |    |    |    |               |               |               |               |    |    |    |    |    |    |    |    |

Indicates that the frame rate multiplier is currently x2

| DOCUMENT NO | REV |          |
|-------------|-----|----------|
| 112-166     | G   | SHEET 81 |

## 3.38 3D Format Set

#### Description:

Set the 3D format of the incoming video

3D format can be one of:

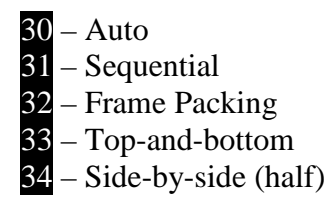

#### Note:

Only available on 3D capable projector models

### 3.38.1 LAN Control

#### Example:

Set 3D format to frame packing:

| TX: | 54 | 50 | 01 | 00 | 00 | 00 | 00 | 00 | 00 | 00 | 00 | 3F | 00 | 00 | 00 | 00 |
|-----|----|----|----|----|----|----|----|----|----|----|----|----|----|----|----|----|
|     | 50 | 46 | 27 | 07 | 00 | 00 | 00 | 00 | 00 | 00 | 00 | 33 | 00 | 00 | 00 | 2F |
|     | 23 | 33 | б4 | 66 | бF | 72 | 6D | 61 | 74 | 2C | 30 | 2C | 30 | 2C | 30 | 2C |
|     | 30 | 2C | 30 | 2C | 30 | 2C | 69 | 6D | 61 | 67 | 65 | 2C | 33 | 64 | 66 | бF |
|     | 72 | 6D | 61 | 74 | 2C | 77 | 72 | 69 | 74 | 65 | 2C | 30 | 32 | 0D | 00 |    |
| RX: | 74 | 50 | 01 | 00 | 00 | 00 | 00 | 00 | 00 | 00 | 00 | 1E | 00 | 00 | 00 | 00 |
|     | 70 | 46 | 27 | 07 | 00 | 00 | 00 | 00 | 00 | 00 | 00 | 0E | 00 | 00 | 00 | 00 |
|     | 0D | 33 | 64 | 66 | бF | 72 | 6D | 61 | 74 | 2C | 41 | 43 | 4B | 00 |    |    |

| DOCUMENT NO | REV |          |
|-------------|-----|----------|
| 112-166     | G   | SHEET 82 |

### 3.38.2 RS232 Control

## Example:

Set 3D format to frame packing:

| TX: | 53 | 41 | 50 | 01 | $\mathbf{FF}$ | $\mathbf{FF}$ | $\mathbf{FF}$          | $\mathbf{FF}$          | 00 | 00 | 00 | 4F | 00 | 00 | 00 | 00 |
|-----|----|----|----|----|---------------|---------------|------------------------|------------------------|----|----|----|----|----|----|----|----|
|     | 54 | 50 | 01 | 00 | 00            | 00            | 00                     | 00                     | 00 | 00 | 00 | 3F | 00 | 00 | 00 | 00 |
|     | 50 | 46 | 27 | 07 | 00            | 00            | 00                     | 00                     | 00 | 00 | 00 | 33 | 00 | 00 | 00 | 2F |
|     | 23 | 33 | 64 | 66 | бF            | 72            | 6D                     | 61                     | 74 | 2C | 30 | 2C | 30 | 2C | 30 | 2C |
|     | 30 | 2C | 30 | 2C | 30            | 2C            | 69                     | 6D                     | 61 | 67 | 65 | 2C | 33 | 64 | 66 | 6F |
|     | 72 | 6D | 61 | 74 | 2C            | 77            | 72                     | 69                     | 74 | 65 | 2C | 30 | 32 | 0D | 00 |    |
|     |    |    |    |    |               |               |                        |                        |    |    |    |    |    |    |    |    |
| RX: | 73 | 61 | 50 | 01 | FF            | $\mathbf{FF}$ | $\mathbf{FF}$          | $\mathbf{FF}$          | 00 | 00 | 00 | 00 | 00 | 00 | 00 | 00 |
|     | 74 | 50 | 01 | 00 | 00            | 00            | 00                     | 00                     | 00 | 00 | 00 | 1E | 00 | 00 | 00 | 00 |
|     | 70 | 46 | 27 | 07 | 00            | 00            | 00                     | 00                     | 00 | 00 | 00 | 0E | 00 | 00 | 00 | 00 |
|     | 0D | 33 | 64 | 66 | бF            | 72            | 6D                     | 61                     | 74 | 2C | 41 | 43 | 4B | 00 |    |    |
|     |    |    |    |    |               |               |                        |                        |    |    |    |    |    |    |    |    |
| TX: | 73 | 61 | 50 | 01 | $\mathbf{FF}$ | FF            | $\mathbf{F}\mathbf{F}$ | $\mathbf{F}\mathbf{F}$ | 00 | 00 | 00 | 00 | 00 | 00 | 00 | 00 |

| DOCUMENT NO | REV |          |
|-------------|-----|----------|
| 112-166     | G   | SHEET 83 |

## 3.39 3D Format Get

#### Description:

Get the selected 3D format of the incoming video

3D format can be one of:

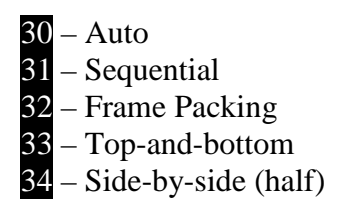

Note:

Only available on 3D capable projector models

### 3.39.1 LAN Control

Example:

| TX: | 54 | 50 | 01 | 00 | 00 | 00 | 00 | 00 | 00 | 00 | 00 | 3в | 00 | 00 | 00 | 00 |
|-----|----|----|----|----|----|----|----|----|----|----|----|----|----|----|----|----|
|     | 50 | 46 | 27 | 07 | 00 | 00 | 00 | 00 | 00 | 00 | 00 | 2F | 00 | 00 | 00 | 2B |
|     | 23 | 33 | б4 | 66 | бF | 72 | 6D | 61 | 74 | 2C | 30 | 2C | 30 | 2C | 30 | 2C |
|     | 30 | 2C | 30 | 2C | 30 | 2C | 69 | 6D | 61 | 67 | 65 | 2C | 33 | 64 | 66 | бF |
|     | 72 | 6D | 61 | 74 | 2C | 72 | 65 | 61 | 64 | 0D | 00 |    |    |    |    |    |
| RX: | 74 | 50 | 01 | 00 | 00 | 00 | 00 | 00 | 00 | 00 | 00 | 21 | 00 | 00 | 00 | 00 |
|     | 70 | 46 | 27 | 07 | 00 | 00 | 00 | 00 | 00 | 00 | 00 | 11 | 00 | 00 | 00 | 00 |
|     | 10 | 33 | 64 | 66 | бF | 72 | 6D | 61 | 74 | 2C | 41 | 43 | 4B | 2C | 30 | 34 |
|     | 00 |    |    |    |    |    |    |    |    |    |    |    |    |    |    |    |

Indicates that the 3D format is currently set to side-by-side (half)

| DOCUMENT NO | REV |          |
|-------------|-----|----------|
| 112-166     | G   | SHEET 84 |

### 3.39.2 RS232 Control

Example:

| TX:     | 53    | 41    | 50   | 01    | $\mathbf{FF}$ | $\mathbf{FF}$ | $\mathbf{FF}$ | $\mathbf{FF}$ | 00     | 00    | 00    | 4B    | 00    | 00 | 00 | 00 |
|---------|-------|-------|------|-------|---------------|---------------|---------------|---------------|--------|-------|-------|-------|-------|----|----|----|
|         | 54    | 50    | 01   | 00    | 00            | 00            | 00            | 00            | 00     | 00    | 00    | 3B    | 00    | 00 | 00 | 00 |
|         | 50    | 46    | 27   | 07    | 00            | 00            | 00            | 00            | 00     | 00    | 00    | 2F    | 00    | 00 | 00 | 2в |
|         | 23    | 33    | 64   | 66    | бF            | 72            | 6D            | 61            | 74     | 2C    | 30    | 2C    | 30    | 2C | 30 | 2C |
|         | 30    | 2C    | 30   | 2C    | 30            | 2C            | 69            | 6D            | 61     | 67    | 65    | 2C    | 33    | 64 | 66 | бF |
|         | 72    | 6D    | 61   | 74    | 2C            | 72            | 65            | 61            | 64     | 0D    | 00    |       |       |    |    |    |
| RX:     | 73    | 61    | 50   | 01    | FF            | FF            | FF            | FF            | 00     | 00    | 00    | 00    | 00    | 00 | 00 | 00 |
|         | 74    | 50    | 01   | 00    | 00            | 00            | 00            | 00            | 00     | 00    | 00    | 21    | 00    | 00 | 00 | 00 |
|         | 70    | 46    | 27   | 07    | 00            | 00            | 00            | 00            | 00     | 00    | 00    | 11    | 00    | 00 | 00 | 00 |
|         | 10    | 33    | 64   | 66    | 6F            | 72            | 6D            | 61            | 74     | 2C    | 41    | 43    | 4B    | 2C | 30 | 34 |
|         | 00    |       |      |       |               |               |               |               |        |       |       |       |       |    |    |    |
| TX:     | 73    | 61    | 50   | 01    | FF            | FF            | FF            | FF            | 00     | 00    | 00    | 00    | 00    | 00 | 00 | 00 |
| Indicat | es th | at th | e 3D | ) for | mat i         | s cui         | rent          | ly se         | t to s | ide-l | by-si | de (l | nalf) |    |    |    |

| DOCUMENT NO | REV |          |
|-------------|-----|----------|
| 112-166     | G   | SHEET 85 |

## 3.40 3D Eye Dominance Set

#### Description:

Set the 3D eye dominance

Eye dominance can be one of:

30 – Left 31 – Right

Note:

Only available on 3D capable projector models

### 3.40.1 LAN Control

#### Example:

Set 3D eye dominance to right:

| TX: | 54 | 50 | 01 | 00 | 00 | 00 | 00 | 00 | 00 | 00 | 00 | 44 | 00 | 00 | 00 | 00 |
|-----|----|----|----|----|----|----|----|----|----|----|----|----|----|----|----|----|
|     | 50 | 46 | 27 | 07 | 00 | 00 | 00 | 00 | 00 | 00 | 00 | 38 | 00 | 00 | 00 | 34 |
|     | 23 | 64 | 6F | 6D | 69 | бE | 61 | 6E | 63 | 65 | 2C | 30 | 2C | 30 | 2C | 30 |
|     | 2C | 30 | 2C | 30 | 2C | 30 | 2C | 69 | 6D | 61 | 67 | 65 | 2C | 33 | 64 | 69 |
|     | 70 | 66 | 72 | 61 | 6D | 65 | 64 | 6F | 6D | 2C | 77 | 72 | 69 | 74 | 65 | 2C |
|     | 30 | 31 | 0D | 00 |    |    |    |    |    |    |    |    |    |    |    |    |
| RX: | 74 | 50 | 01 | 00 | 00 | 00 | 00 | 00 | 00 | 00 | 00 | 1F | 00 | 00 | 00 | 00 |
|     | 70 | 46 | 27 | 07 | 00 | 00 | 00 | 00 | 00 | 00 | 00 | 0F | 00 | 00 | 00 | 00 |
|     | 0E | 64 | бF | 6D | 69 | бE | 61 | бE | 63 | 65 | 2C | 41 | 43 | 4B | 00 |    |
|     |    |    |    |    |    |    |    |    |    |    |    |    |    |    |    |    |

| DOCUMENT NO | REV |          |
|-------------|-----|----------|
| 112-166     | G   | SHEET 86 |

## 3.40.2 RS232 Control

## Example:

Set 3D eye dominance to right:

| TX: | 53         | 41         | 50         | 01  | $\mathbf{FF}$ | $\mathbf{FF}$ | $\mathbf{FF}$ | $\mathbf{FF}$ | 00  | 00  | 00  | 54  | 00  | 00  | 00  | 00  |
|-----|------------|------------|------------|-----|---------------|---------------|---------------|---------------|-----|-----|-----|-----|-----|-----|-----|-----|
|     | 54         | 50         | 01         | 00  | 00            | 00            | 00            | 00            | 00  | 00  | 00  | 44  | 00  | 00  | 00  | 00  |
|     | 50         | 46         | 27         | 07  | 00            | 00            | 00            | 00            | 00  | 00  | 00  | 38  | 00  | 00  | 00  | 34  |
|     | 23         | 64         | 6F         | 6D  | 69            | бE            | 61            | 6E            | 63  | 65  | 2C  | 30  | 2C  | 30  | 2C  | 30  |
|     | 2C         | 30         | 2C         | 30  | 2C            | 30            | 2C            | 69            | 6D  | 61  | 67  | 65  | 2C  | 33  | 64  | 69  |
|     | 70         | 66         | 72         | 61  | 6D            | 65            | 64            | 6F            | 6D  | 2C  | 77  | 72  | 69  | 74  | 65  | 2C  |
|     | 30         | 31         | 0D         | 00  |               |               |               |               |     |     |     |     |     |     |     |     |
| DV  | <b>P</b> 2 | <b>C</b> 1 | <b>F</b> 0 | 0.1 |               |               |               |               | ~ ~ | 0.0 | 0.0 | ~ ~ | ~ ~ | 0.0 | ~ ~ | 0.0 |
| RX: | 73         | 61         | 50         | 01  | F.F.          | F.F.          | F.F.          | F.F.          | 00  | 00  | 00  | 00  | 00  | 00  | 00  | 00  |
|     | 74         | 50         | 01         | 00  | 00            | 00            | 00            | 00            | 00  | 00  | 00  | 1F  | 00  | 00  | 00  | 00  |
|     | 70         | 46         | 27         | 07  | 00            | 00            | 00            | 00            | 00  | 00  | 00  | 0F  | 00  | 00  | 00  | 00  |
|     | 0E         | 64         | бF         | бD  | 69            | бE            | 61            | бE            | 63  | 65  | 2C  | 41  | 43  | 4B  | 00  |     |
| TV. | 72         | 61         | ΕO         | 01  | चच            | चच            | चच            | चच            | 0.0 | 0.0 | 0.0 | 0.0 | 0.0 | 0.0 | 0.0 | 0.0 |
| IA: | 13         | юТ         | 50         | UΤ  | ЬЪ.           | ЬЪ.           | ЬЪ.           | ЬЪ.           | 00  | 00  | 00  | 00  | 00  | 00  | 00  | 00  |

| DOCUMENT NO | REV |          |
|-------------|-----|----------|
| 112-166     | G   | SHEET 87 |

## 3.41 3D Eye Dominance Get

#### Description:

Get the selected 3D eye dominance

Eye dominance can be one of:

30 – Left 31 – Right

Note:

Only available on 3D capable projector models

### 3.41.1 LAN Control

Example:

| TX: | 54 | 50 | 01 | 00 | 00 | 00 | 00 | 00 | 00 | 00 | 00 | 40 | 00 | 00 | 00 | 00 |
|-----|----|----|----|----|----|----|----|----|----|----|----|----|----|----|----|----|
|     | 50 | 46 | 27 | 07 | 00 | 00 | 00 | 00 | 00 | 00 | 00 | 34 | 00 | 00 | 00 | 30 |
|     | 23 | 64 | 6F | 6D | 69 | бE | 61 | бE | 63 | 65 | 2C | 30 | 2C | 30 | 2C | 30 |
|     | 2C | 30 | 2C | 30 | 2C | 30 | 2C | 69 | 6D | 61 | 67 | 65 | 2C | 33 | 64 | 69 |
|     | 70 | 66 | 72 | 61 | 6D | 65 | 64 | бF | 6D | 2C | 72 | 65 | 61 | 64 | 0D | 00 |
| RX: | 74 | 50 | 01 | 00 | 00 | 00 | 00 | 00 | 00 | 00 | 00 | 22 | 00 | 00 | 00 | 00 |
|     | 70 | 46 | 27 | 07 | 00 | 00 | 00 | 00 | 00 | 00 | 00 | 12 | 00 | 00 | 00 | 00 |
|     | 11 | 64 | 6F | 6D | 69 | бE | 61 | 6E | 63 | 65 | 2C | 41 | 43 | 4B | 2C | 30 |
|     | 30 | 00 |    |    |    |    |    |    |    |    |    |    |    |    |    |    |

Indicates that the 3D eye dominance is currently set to left

| DOCUMENT NO | DEV |          |
|-------------|-----|----------|
| 112-166     | G   | SHEET 88 |
| 112 100     | 0   | SHEET 00 |

### 3.41.2 RS232 Control

Example:

| TX: | 53 | 41 | 50 | 01 | $\mathbf{FF}$ | $\mathbf{FF}$ | $\mathbf{FF}$ | $\mathbf{FF}$ | 00 | 00 | 00 | 50 | 00 | 00 | 00 | 00 |
|-----|----|----|----|----|---------------|---------------|---------------|---------------|----|----|----|----|----|----|----|----|
|     | 54 | 50 | 01 | 00 | 00            | 00            | 00            | 00            | 00 | 00 | 00 | 40 | 00 | 00 | 00 | 00 |
|     | 50 | 46 | 27 | 07 | 00            | 00            | 00            | 00            | 00 | 00 | 00 | 34 | 00 | 00 | 00 | 30 |
|     | 23 | 64 | бF | 6D | 69            | бE            | 61            | бE            | 63 | 65 | 2C | 30 | 2C | 30 | 2C | 30 |
|     | 2C | 30 | 2C | 30 | 2C            | 30            | 2C            | 69            | 6D | 61 | 67 | 65 | 2C | 33 | 64 | 69 |
|     | 70 | 66 | 72 | 61 | 6D            | 65            | 64            | бF            | 6D | 2C | 72 | 65 | 61 | 64 | 0D | 00 |
|     |    |    |    |    |               |               |               |               |    |    |    |    |    |    |    |    |
| RX: | 73 | 61 | 50 | 01 | FF            | FF            | FF            | FF            | 00 | 00 | 00 | 00 | 00 | 00 | 00 | 00 |
|     | 74 | 50 | 01 | 00 | 00            | 00            | 00            | 00            | 00 | 00 | 00 | 22 | 00 | 00 | 00 | 00 |
|     | 70 | 46 | 27 | 07 | 00            | 00            | 00            | 00            | 00 | 00 | 00 | 12 | 00 | 00 | 00 | 00 |
|     | 11 | 64 | бF | 6D | 69            | бE            | 61            | 6E            | 63 | 65 | 2C | 41 | 43 | 4B | 2C | 30 |
|     | 30 | 00 |    |    |               |               |               |               |    |    |    |    |    |    |    |    |
| TX: | 73 | 61 | 50 | 01 | FF            | FF            | FF            | FF            | 00 | 00 | 00 | 00 | 00 | 00 | 00 | 00 |
|     |    |    |    |    |               |               |               |               |    |    |    |    |    |    |    |    |

Indicates that the 3D eye dominance is currently set to left

| DOCUMENT NO | REV |          |
|-------------|-----|----------|
| 112-166     | G   | SHEET 89 |

## 3.42 3D Sync Polarity Set

#### Description:

Set the 3D sync polarity

3D sync polarity is on of:

30 – positive 31 – negative

Note:

Only available on 3D capable projector models

### 3.42.1 LAN Control

#### Example:

Set 3D sync polarity to positive:

| 54 | 50                                                 | 01                                                                            | 00                                                     | 00                                                                                                    | 00                                                                                                    | 00                                                                                                    | 00                                                                                                    | 00                                                                                                    | 00                                                                                                    | 00                                                                                                    | 46                                                                                                    | 00                                                                                                    | 00                                                                                                    | 00                                                                                                    | 00                                                                                                    |
|----|----------------------------------------------------|-------------------------------------------------------------------------------|--------------------------------------------------------|----------------------------------------------------------------------------------------------------|----------------------------------------------------------------------------------------------------|----------------------------------------------------------------------------------------------------|----------------------------------------------------------------------------------------------------|----------------------------------------------------------------------------------------------------|----------------------------------------------------------------------------------------------------|----------------------------------------------------------------------------------------------------|----------------------------------------------------------------------------------------------------|----------------------------------------------------------------------------------------------------|----------------------------------------------------------------------------------------------------|----------------------------------------------------------------------------------------------------|----------------------------------------------------------------------------------------------------|
| 50 | 46                                                 | 27                                                                            | 07                                                     | 00                                                                                                    | 00                                                                                                    | 00                                                                                                    | 00                                                                                                    | 00                                                                                                    | 00                                                                                                    | 00                                                                                                    | 3A                                                                                                    | 00                                                                                                    | 00                                                                                                    | 00                                                                                                    | 36                                                                                                    |
| 23 | 70                                                 | бF                                                                            | 6C                                                     | 61                                                                                                    | 72                                                                                                    | 69                                                                                                    | 74                                                                                                    | 79                                                                                                    | 2C                                                                                                    | 30                                                                                                    | 2C                                                                                                    | 30                                                                                                    | 2C                                                                                                    | 30                                                                                                    | 2C                                                                                                    |
| 30 | 2C                                                 | 30                                                                            | 2C                                                     | 30                                                                                                    | 2C                                                                                                    | 69                                                                                                    | 6D                                                                                                    | 61                                                                                                    | 67                                                                                                    | 65                                                                                                    | 2C                                                                                                    | 33                                                                                                    | 64                                                                                                    | бF                                                                                                    | 70                                                                                                    |
| 72 | 65                                                 | 66                                                                            | 70                                                     | бF                                                                                                    | 6C                                                                                                    | 61                                                                                                    | 72                                                                                                    | 69                                                                                                    | 74                                                                                                    | 79                                                                                                    | 2C                                                                                                    | 77                                                                                                    | 72                                                                                                    | 69                                                                                                    | 74                                                                                                    |
| 65 | 2C                                                 | 30                                                                            | 30                                                     | 0D                                                                                                    | 00                                                                                                    |                                                                                                    |                                                                                                    |                                                                                                    |                                                                                                    |                                                                                                    |                                                                                                    |                                                                                                    |                                                                                                    |                                                                                                    |                                                                                                    |
| 74 | 50                                                 | 01                                                                            | 00                                                     | 00                                                                                                    | 00                                                                                                    | 00                                                                                                    | 00                                                                                                    | 00                                                                                                    | 00                                                                                                    | 00                                                                                                    | 1E                                                                                                    | 00                                                                                                    | 00                                                                                                    | 00                                                                                                    | 00                                                                                                    |
| 70 | 46                                                 | 27                                                                            | 07                                                     | 00                                                                                                    | 00                                                                                                    | 00                                                                                                    | 00                                                                                                    | 00                                                                                                    | 00                                                                                                    | 00                                                                                                    | 0E                                                                                                    | 00                                                                                                    | 00                                                                                                    | 00                                                                                                    | 00                                                                                                    |
| 0D | 70                                                 | бF                                                                            | 6C                                                     | 61                                                                                                    | 72                                                                                                    | 69                                                                                                    | 74                                                                                                    | 79                                                                                                    | 2C                                                                                                    | 41                                                                                                    | 43                                                                                                    | 4B                                                                                                    | 00                                                                                                    |                                                                                                    |                                                                                                    |
|    | 54<br>50<br>23<br>30<br>72<br>65<br>74<br>70<br>0D | 54 50<br>50 46<br>23 70<br>30 2C<br>72 65<br>65 2C<br>74 50<br>70 46<br>0D 70 | 54500150462723706F302C30726566652C307450017046270D706F | 54       50       01       00         50       46       27       07         23       70       6F       6C         30       2C       30       2C         72       65       66       70         65       2C       30       30         74       50       01       00         70       46       27       07         0D       70       6F       6C | 54       50       01       00       00         50       46       27       07       00         23       70       6F       6C       61         30       2C       30       2C       30         72       65       66       70       6F         65       2C       30       30       0D         74       50       01       00       00         70       46       27       07       00         0D       70       6F       6C       61 | 54       50       01       00       00       00         50       46       27       07       00       00         23       70       6F       6C       61       72         30       2C       30       2C       30       2C         72       65       66       70       6F       6C         65       2C       30       30       0D       00         74       50       01       00       00       00         70       46       27       07       00       00         0D       70       6F       6C       61       72 | 54       50       01       00       00       00       00         50       46       27       07       00       00       00         23       70       6F       6C       61       72       69         30       2C       30       2C       30       2C       69         72       65       66       70       6F       6C       61         65       2C       30       30       0D       00       00         74       50       01       00       00       00       00         70       46       27       07       00       00       00         0D       70       6F       6C       61       72       69 | 54       50       01       00       00       00       00       00         50       46       27       07       00       00       00       00         23       70       6F       6C       61       72       69       74         30       2C       30       2C       30       2C       69       6D         72       65       66       70       6F       6C       61       72         65       2C       30       30       0D       00       00       00         74       50       01       00       00       00       00       00         74       50       01       00       00       00       00       00         70       46       27       07       00       00       00       00         0D       70       6F       6C       61       72       69       74 | 54       50       01       00       00       00       00       00       00       00         50       46       27       07       00       00       00       00       00       00         23       70       6F       6C       61       72       69       74       79         30       2C       30       2C       30       2C       69       6D       61         72       65       66       70       6F       6C       61       72       69         65       2C       30       30       0D       00       00       00       00         74       50       01       00       00       00       00       00       00         70       46       27       07       00       00       00       00       00         70       6F       6C       61       72       69       74       79 | 54       50       01       00       00       00       00       00       00       00       00       00       00       00       00       00       00       00       00       00       00       00       00       00       00       00       00       00       00       00       00       00       00       00       00       00       00       00       00       00       00       00       00       00       00       00       00       00       00       00       00       00       00       00       00       00       00       00       00       00       00       00       00       00       00       00       00       00       00       00       00       00       00       00       00       00       00       00       00       00       00       00       00       00       00       00       00       00       00       00       00       00       00       00       00       00       00       00       00       00       00       00       00       00       00       00       00       00       00       00       00       00 <td< th=""><th>54       50       01       00       00       00       00       00       00       00       00       00       00       00       00       00       00       00       00       00       00       00       00       00       00       00       00       00       00       00       00       00       00       00       00       00       00       00       00       00       00       00       00       00       00       00       00       00       00       00       00       00       00       00       00       00       00       00       00       00       00       00       00       00       00       00       00       00       00       00       00       00       00       00       00       00       00       00       00       00       00       00       00       00       00       00       00       00       00       00       00       00       00       00       00       00       00       00       00       00       00       00       00       00       00       00       00       00       00       00       00       00       <td< th=""><th>54       50       01       00       00       00       00       00       00       00       00       00       00       00       00       00       00       00       00       00       00       00       00       00       00       00       00       00       30       30       3A         23       70       6F       6C       61       72       69       74       79       2C       30       2C         30       2C       30       2C       30       2C       69       6D       61       67       65       2C         72       65       66       70       6F       6C       61       72       69       74       79       2C       30       2C         65       2C       30       <b>30</b>       0D       00       00       0       0       30       2C       30       30       30       30       30       30       30       30       30       30       30       30       30       30       30       30       30       30       30       30       30       30       30       30       30       30       30       30</th><th>54       50       01       00       00       00       00       00       00       00       00       00       00       00       00       00       00       00       00       00       00       00       00       00       00       00       00       00       00       00       00       00       00       00       00       00       00       00       00       00       00       00       00       00       00       00       00       00       00       00       00       00       00       00       00       00       00       00       00       00       00       00       00       00       00       00       00       00       00       00       00       00       00       00       00       00       00       00       00       00       00       00       00       00       00       00       00       00       00       00       00       00       00       00       00       00       00       00       00       00       00       00       00       00       00       00       00       00       00       00       00       00       <td< th=""><th>54       50       01       00       00       00       00       00       00       00       00       00       00       00       00       00       00       00       00       00       00       00       00       00       00       00       00       00       00       00       00       00       00       00       00       00       00       00       00       00       00       00       00       00       00       00       00       00       00       00       00       00       00       00       00       00       00       00       00       00       00       00       00       00       00       00       00       00       00       00       00       00       00       00       00       00       00       00       00       00       00       00       00       00       00       00       00       00       00       00       00       00       00       00       00       00       00       00       00       00       00       00       00       00       00       00       00       00       00       00       00       00       <td< th=""><th>54       50       01       00       00       00       00       00       00       00       00       00       00       00       00       00       00       00       00       00       00       00       00       00       00       00       00       00       00       00       00       00       00       00       00       00       00       00       00       00       00       00       00       00       00       00       00       00       00       00       00       00       00       00       00       00       00       00       00       00       00       00       00       00       00       00       00       00       00       00       00       00       00       00       00       00       00       00       00       00       00       00       00       00       00       00       00       00       00       00       00       00       00       00       00       00       00       00       00       00       00       00       00       00       00       00       00       00       00       00       00       00       <td< th=""></td<></th></td<></th></td<></th></td<></th></td<> | 54       50       01       00       00       00       00       00       00       00       00       00       00       00       00       00       00       00       00       00       00       00       00       00       00       00       00       00       00       00       00       00       00       00       00       00       00       00       00       00       00       00       00       00       00       00       00       00       00       00       00       00       00       00       00       00       00       00       00       00       00       00       00       00       00       00       00       00       00       00       00       00       00       00       00       00       00       00       00       00       00       00       00       00       00       00       00       00       00       00       00       00       00       00       00       00       00       00       00       00       00       00       00       00       00       00       00       00       00       00       00       00 <td< th=""><th>54       50       01       00       00       00       00       00       00       00       00       00       00       00       00       00       00       00       00       00       00       00       00       00       00       00       00       00       30       30       3A         23       70       6F       6C       61       72       69       74       79       2C       30       2C         30       2C       30       2C       30       2C       69       6D       61       67       65       2C         72       65       66       70       6F       6C       61       72       69       74       79       2C       30       2C         65       2C       30       <b>30</b>       0D       00       00       0       0       30       2C       30       30       30       30       30       30       30       30       30       30       30       30       30       30       30       30       30       30       30       30       30       30       30       30       30       30       30       30</th><th>54       50       01       00       00       00       00       00       00       00       00       00       00       00       00       00       00       00       00       00       00       00       00       00       00       00       00       00       00       00       00       00       00       00       00       00       00       00       00       00       00       00       00       00       00       00       00       00       00       00       00       00       00       00       00       00       00       00       00       00       00       00       00       00       00       00       00       00       00       00       00       00       00       00       00       00       00       00       00       00       00       00       00       00       00       00       00       00       00       00       00       00       00       00       00       00       00       00       00       00       00       00       00       00       00       00       00       00       00       00       00       00       <td< th=""><th>54       50       01       00       00       00       00       00       00       00       00       00       00       00       00       00       00       00       00       00       00       00       00       00       00       00       00       00       00       00       00       00       00       00       00       00       00       00       00       00       00       00       00       00       00       00       00       00       00       00       00       00       00       00       00       00       00       00       00       00       00       00       00       00       00       00       00       00       00       00       00       00       00       00       00       00       00       00       00       00       00       00       00       00       00       00       00       00       00       00       00       00       00       00       00       00       00       00       00       00       00       00       00       00       00       00       00       00       00       00       00       00       <td< th=""><th>54       50       01       00       00       00       00       00       00       00       00       00       00       00       00       00       00       00       00       00       00       00       00       00       00       00       00       00       00       00       00       00       00       00       00       00       00       00       00       00       00       00       00       00       00       00       00       00       00       00       00       00       00       00       00       00       00       00       00       00       00       00       00       00       00       00       00       00       00       00       00       00       00       00       00       00       00       00       00       00       00       00       00       00       00       00       00       00       00       00       00       00       00       00       00       00       00       00       00       00       00       00       00       00       00       00       00       00       00       00       00       00       <td< th=""></td<></th></td<></th></td<></th></td<> | 54       50       01       00       00       00       00       00       00       00       00       00       00       00       00       00       00       00       00       00       00       00       00       00       00       00       00       00       30       30       3A         23       70       6F       6C       61       72       69       74       79       2C       30       2C         30       2C       30       2C       30       2C       69       6D       61       67       65       2C         72       65       66       70       6F       6C       61       72       69       74       79       2C       30       2C         65       2C       30 <b>30</b> 0D       00       00       0       0       30       2C       30       30       30       30       30       30       30       30       30       30       30       30       30       30       30       30       30       30       30       30       30       30       30       30       30       30       30       30 | 54       50       01       00       00       00       00       00       00       00       00       00       00       00       00       00       00       00       00       00       00       00       00       00       00       00       00       00       00       00       00       00       00       00       00       00       00       00       00       00       00       00       00       00       00       00       00       00       00       00       00       00       00       00       00       00       00       00       00       00       00       00       00       00       00       00       00       00       00       00       00       00       00       00       00       00       00       00       00       00       00       00       00       00       00       00       00       00       00       00       00       00       00       00       00       00       00       00       00       00       00       00       00       00       00       00       00       00       00       00       00       00 <td< th=""><th>54       50       01       00       00       00       00       00       00       00       00       00       00       00       00       00       00       00       00       00       00       00       00       00       00       00       00       00       00       00       00       00       00       00       00       00       00       00       00       00       00       00       00       00       00       00       00       00       00       00       00       00       00       00       00       00       00       00       00       00       00       00       00       00       00       00       00       00       00       00       00       00       00       00       00       00       00       00       00       00       00       00       00       00       00       00       00       00       00       00       00       00       00       00       00       00       00       00       00       00       00       00       00       00       00       00       00       00       00       00       00       00       <td< th=""><th>54       50       01       00       00       00       00       00       00       00       00       00       00       00       00       00       00       00       00       00       00       00       00       00       00       00       00       00       00       00       00       00       00       00       00       00       00       00       00       00       00       00       00       00       00       00       00       00       00       00       00       00       00       00       00       00       00       00       00       00       00       00       00       00       00       00       00       00       00       00       00       00       00       00       00       00       00       00       00       00       00       00       00       00       00       00       00       00       00       00       00       00       00       00       00       00       00       00       00       00       00       00       00       00       00       00       00       00       00       00       00       00       <td< th=""></td<></th></td<></th></td<> | 54       50       01       00       00       00       00       00       00       00       00       00       00       00       00       00       00       00       00       00       00       00       00       00       00       00       00       00       00       00       00       00       00       00       00       00       00       00       00       00       00       00       00       00       00       00       00       00       00       00       00       00       00       00       00       00       00       00       00       00       00       00       00       00       00       00       00       00       00       00       00       00       00       00       00       00       00       00       00       00       00       00       00       00       00       00       00       00       00       00       00       00       00       00       00       00       00       00       00       00       00       00       00       00       00       00       00       00       00       00       00       00 <td< th=""><th>54       50       01       00       00       00       00       00       00       00       00       00       00       00       00       00       00       00       00       00       00       00       00       00       00       00       00       00       00       00       00       00       00       00       00       00       00       00       00       00       00       00       00       00       00       00       00       00       00       00       00       00       00       00       00       00       00       00       00       00       00       00       00       00       00       00       00       00       00       00       00       00       00       00       00       00       00       00       00       00       00       00       00       00       00       00       00       00       00       00       00       00       00       00       00       00       00       00       00       00       00       00       00       00       00       00       00       00       00       00       00       00       <td< th=""></td<></th></td<> | 54       50       01       00       00       00       00       00       00       00       00       00       00       00       00       00       00       00       00       00       00       00       00       00       00       00       00       00       00       00       00       00       00       00       00       00       00       00       00       00       00       00       00       00       00       00       00       00       00       00       00       00       00       00       00       00       00       00       00       00       00       00       00       00       00       00       00       00       00       00       00       00       00       00       00       00       00       00       00       00       00       00       00       00       00       00       00       00       00       00       00       00       00       00       00       00       00       00       00       00       00       00       00       00       00       00       00       00       00       00       00       00 <td< th=""></td<> |

| DOCUMENT NO | REV |          |
|-------------|-----|----------|
| 112-166     | G   | SHEET 90 |

## 3.42.2 RS232 Control

## Example:

Set 3D sync polarity to positive:

| TX: | 53 | 41 | 50 | 01 | $\mathbf{FF}$ | $\mathbf{FF}$ | $\mathbf{F}\mathbf{F}$ | $\mathbf{FF}$ | 00 | 00 | 00 | 56 | 00 | 00 | 00 | 00 |
|-----|----|----|----|----|---------------|---------------|------------------------|---------------|----|----|----|----|----|----|----|----|
|     | 54 | 50 | 01 | 00 | 00            | 00            | 00                     | 00            | 00 | 00 | 00 | 46 | 00 | 00 | 00 | 00 |
|     | 50 | 46 | 27 | 07 | 00            | 00            | 00                     | 00            | 00 | 00 | 00 | 3A | 00 | 00 | 00 | 36 |
|     | 23 | 70 | бF | 6C | 61            | 72            | 69                     | 74            | 79 | 2C | 30 | 2C | 30 | 2C | 30 | 2C |
|     | 30 | 2C | 30 | 2C | 30            | 2C            | 69                     | 6D            | 61 | 67 | 65 | 2C | 33 | 64 | бF | 70 |
|     | 72 | 65 | 66 | 70 | бF            | 6C            | 61                     | 72            | 69 | 74 | 79 | 2C | 77 | 72 | 69 | 74 |
|     | 65 | 2C | 30 | 30 | 0D            | 00            |                        |               |    |    |    |    |    |    |    |    |
| RX: | 73 | 61 | 50 | 01 | FF            | FF            | FF                     | FF            | 00 | 00 | 00 | 00 | 00 | 00 | 00 | 00 |
|     | 74 | 50 | 01 | 00 | 00            | 00            | 00                     | 00            | 00 | 00 | 00 | 1E | 00 | 00 | 00 | 00 |
|     | 70 | 46 | 27 | 07 | 00            | 00            | 00                     | 00            | 00 | 00 | 00 | 0E | 00 | 00 | 00 | 00 |
|     | 0D | 70 | 6F | 6C | 61            | 72            | 69                     | 74            | 79 | 2C | 41 | 43 | 4B | 00 |    |    |
| TX: | 73 | 61 | 50 | 01 | FF            | FF            | FF                     | FF            | 00 | 00 | 00 | 00 | 00 | 00 | 00 | 00 |

| DOCUMENT NO | REV |          |
|-------------|-----|----------|
| 112-166     | G   | SHEET 91 |

## 3.43 3D Sync Polarity Get

#### Description:

Set the 3D sync polarity

3D sync polarity is on of:

30 – positive 31 – negative

Note:

Only available on 3D capable projector models

### 3.43.1 LAN Control

#### Example:

| TX: | 54             | 50             | 01             | 00             | 00             | 00             | 00             | 00             | 00             | 00             | 00             | 42             | 00             | 00             | 00             | 00                    |
|-----|----------------|----------------|----------------|----------------|----------------|----------------|----------------|----------------|----------------|----------------|----------------|----------------|----------------|----------------|----------------|-----------------------|
|     | 50             | 46             | 27             | 07             | 00             | 00             | 00             | 00             | 00             | 00             | 00             | 36             | 00             | 00             | 00             | 32                    |
|     | 23             | 70             | 6F             | 6C             | 61             | 72             | 69             | 74             | 79             | 2C             | 30             | 2C             | 30             | 2C             | 30             | 2C                    |
|     | 30             | 2C             | 30             | 2C             | 30             | 2C             | 69             | 6D             | 61             | 67             | 65             | 2C             | 33             | 64             | бF             | 70                    |
|     | 72             | 65             | 66             | 70             | бF             | 6C             | 61             | 72             | 69             | 74             | 79             | 2C             | 72             | 65             | 61             | 64                    |
|     | 0D             | 00             |                |                |                |                |                |                |                |                |                |                |                |                |                |                       |
| RX: | 74<br>70<br>10 | 50<br>46<br>70 | 01<br>27<br>6F | 00<br>07<br>6C | 00<br>00<br>61 | 00<br>00<br>72 | 00<br>00<br>69 | 00<br>00<br>74 | 00<br>00<br>79 | 00<br>00<br>2C | 00<br>00<br>41 | 21<br>11<br>43 | 00<br>00<br>4B | 00<br>00<br>2C | 00<br>00<br>30 | 00<br>00<br><b>31</b> |
|     | 00             |                |                |                |                |                |                |                |                |                |                |                |                |                |                |                       |

Indicates that the 3D sync polarity is negative

| DOCUMENT NO | REV |          |
|-------------|-----|----------|
| 112-166     | G   | SHEET 92 |

#### 3.43.2 RS232 Control

Example:

TX: 53 41 50 01 FF FF FF FF 00 00 00 52 00 00 00 00 54 50 01 00 00 00 00 00 00 00 00 42 00 00 00 00 50 46 27 07 00 00 00 00 00 00 00 36 00 00 32 23 70 6F 6C 61 72 69 74 79 2C 30 2C 30 2C 30 2C 30 2C 30 2C 30 2C 69 6D 61 67 65 2C 33 64 6F 70 72 65 66 70 6F 6C 61 72 69 74 79 2C 72 65 61 64 0D 00 RX: 73 61 50 01 FF FF FF FF 00 00 00 00 00 00 00 00 74 50 01 00 00 00 00 00 00 00 00 21 00 00 00 70 46 27 07 00 00 00 00 00 00 00 11 00 00 00 00 10 70 6F 6C 61 72 69 74 79 2C 41 43 4B 2C 30 31 00 TX: 73 61 50 01 FF FF FF FF 00 00 00 00 00 00 00 00 Indicates that the 3D sync polarity is negative

DOCUMENT NOREV112-166GSHEET 93

## 3.44 Main / DVI Input Configuration Set

#### Description:

Set the Main / DVI input configuration

Configuration is one of:

30 – Single link type A 31 – Single link type B 32 – Dual link

#### Note:

Only available on projector models which have the Main / DVI input fitted

#### 3.44.1 LAN Control

#### Example:

Set the Main / DVI configuration to dual link:

| TX: | 54 | 50 | 01 | 00 | 00 | 00 | 00 | 00 | 00 | 00 | 00 | 42 | 00 | 00 | 00 | 00 |
|-----|----|----|----|----|----|----|----|----|----|----|----|----|----|----|----|----|
|     | 50 | 46 | 27 | 07 | 00 | 00 | 00 | 00 | 00 | 00 | 00 | 36 | 00 | 00 | 00 | 32 |
|     | 23 | 63 | бF | бE | 66 | 69 | 67 | 2C | 30 | 2C | 30 | 2C | 30 | 2C | 30 | 2C |
|     | 30 | 2C | 30 | 2C | 69 | 6D | 61 | 67 | 65 | 2C | 33 | 64 | 69 | бE | 70 | 75 |
|     | 74 | 63 | бF | бE | 66 | 69 | 67 | 2C | 77 | 72 | 69 | 74 | 65 | 2C | 30 | 32 |
|     | 0D | 00 |    |    |    |    |    |    |    |    |    |    |    |    |    |    |
|     |    |    |    |    |    |    |    |    |    |    |    |    |    |    |    |    |
| RX: | 74 | 50 | 01 | 00 | 00 | 00 | 00 | 00 | 00 | 00 | 00 | 1C | 00 | 00 | 00 | 00 |
|     | 70 | 46 | 27 | 07 | 00 | 00 | 00 | 00 | 00 | 00 | 00 | 0C | 00 | 00 | 00 | 00 |
|     | 0B | 63 | бF | бE | 66 | 69 | 67 | 2C | 41 | 43 | 4B | 00 |    |    |    |    |

| DOCUMENT NO | REV |          |
|-------------|-----|----------|
| 112-166     | G   | SHEET 94 |

#### 3.44.2 RS232 Control

#### Example:

Set the Main / DVI configuration to dual link:

- TX: 53 41 50 01 FF FF FF FF 00 00 00 56 00 00 00 00 54 50 01 00 00 00 00 00 00 00 00 00 42 00 00 00 00 50 46 27 07 00 00 00 00 00 00 00 00 36 00 00 00 32 23 63 6F 6E 66 69 67 2C 30 2C 30 2C
- TX: 73 61 50 01 FF FF FF FF 00 00 00 00 00 00 00 00

| DOCUMENT NO | REV |          |
|-------------|-----|----------|
| 112-166     | G   | SHEET 95 |

## 3.45 Main / DVI Input Configuration Get

Set the Main / DVI input configuration

Configuration is one of:

30 – Single link type A
31 – Single link type B
32 – Dual link

Note:

Only available on projector models which have the Main / DVI input fitted

#### 3.45.1 LAN Control

Example:

| TX: | 54<br>50<br>23<br>30<br>74 | 50<br>46<br>63<br>2C<br>63 | 01<br>27<br>6F<br>30<br>6F | 00<br>07<br>6E<br>2C<br>6E | 00<br>00<br>66<br>69<br>66 | 00<br>00<br>69<br>6D<br>69 | 00<br>00<br>67<br>61<br>67 | 00<br>00<br>2C<br>67<br>2C | 00<br>00<br>30<br>65<br>72 | 00<br>00<br>2C<br>2C<br>65 | 00<br>00<br>30<br>33<br>61 | 3E<br>32<br>2C<br>64<br>64 | 00<br>00<br>30<br>69<br>0D | 00<br>00<br>2C<br>6E<br>00 | 00<br>00<br>30<br>70 | 00<br>2E<br>2C<br>75 |
|-----|----------------------------|----------------------------|----------------------------|----------------------------|----------------------------|----------------------------|----------------------------|----------------------------|----------------------------|----------------------------|----------------------------|----------------------------|----------------------------|----------------------------|----------------------|----------------------|
| RX: | 74<br>70<br>0E             | 50<br>46<br>63             | 01<br>27<br>6F             | 00<br>07<br>6E             | 00<br>00<br>66             | 00<br>00<br>69             | 00<br>00<br>67             | 00<br>00<br>2C             | 00<br>00<br>41             | 00<br>00<br>43             | 00<br>00<br>4B             | 1F<br>0F<br>2C             | 00<br>00<br>30             | 00<br>00<br><b>30</b>      | 00<br>00<br>00       | 0000                 |

Indicates that main / DVI is set to single link type A

| DOCUMENT NO | REV |          |
|-------------|-----|----------|
| 112-166     | G   | SHEET 96 |

### 3.45.2 RS232 Control

Example:

| TX: | 53 | 41 | 50 | 01 | $\mathbf{FF}$ | $\mathbf{FF}$ | $\mathbf{FF}$ | $\mathbf{FF}$ | 00 | 00 | 00 | 4E | 00 | 00 | 00 | 00 |
|-----|----|----|----|----|---------------|---------------|---------------|---------------|----|----|----|----|----|----|----|----|
|     | 54 | 50 | 01 | 00 | 00            | 00            | 00            | 00            | 00 | 00 | 00 | 3E | 00 | 00 | 00 | 00 |
|     | 50 | 46 | 27 | 07 | 00            | 00            | 00            | 00            | 00 | 00 | 00 | 32 | 00 | 00 | 00 | 2E |
|     | 23 | 63 | 6F | бE | 66            | 69            | 67            | 2C            | 30 | 2C | 30 | 2C | 30 | 2C | 30 | 2C |
|     | 30 | 2C | 30 | 2C | 69            | 6D            | 61            | 67            | 65 | 2C | 33 | 64 | 69 | 6E | 70 | 75 |
|     | 74 | 63 | 6F | 6E | 66            | 69            | 67            | 2C            | 72 | 65 | 61 | 64 | 0D | 00 |    |    |
|     |    |    |    |    |               |               |               |               |    |    |    |    |    |    |    |    |
| RX: | 73 | 61 | 50 | 01 | $\mathbf{FF}$ | $\mathbf{FF}$ | $\mathbf{FF}$ | $\mathbf{FF}$ | 00 | 00 | 00 | 00 | 00 | 00 | 00 | 00 |
|     | 74 | 50 | 01 | 00 | 00            | 00            | 00            | 00            | 00 | 00 | 00 | 1F | 00 | 00 | 00 | 00 |
|     | 70 | 46 | 27 | 07 | 00            | 00            | 00            | 00            | 00 | 00 | 00 | 0F | 00 | 00 | 00 | 00 |
|     | 0E | 63 | бF | бE | 66            | 69            | 67            | 2C            | 41 | 43 | 4B | 2C | 30 | 30 | 00 |    |
| TX: | 73 | 61 | 50 | 01 | FF            | FF            | FF            | FF            | 00 | 00 | 00 | 00 | 00 | 00 | 00 | 00 |
|     |    |    |    |    |               |               |               |               |    |    |    |    |    |    |    |    |

Indicates that main / DVI is set to single link type A

| DOCUMENT NO | REV |          |
|-------------|-----|----------|
| 112-166     | G   | SHEET 97 |